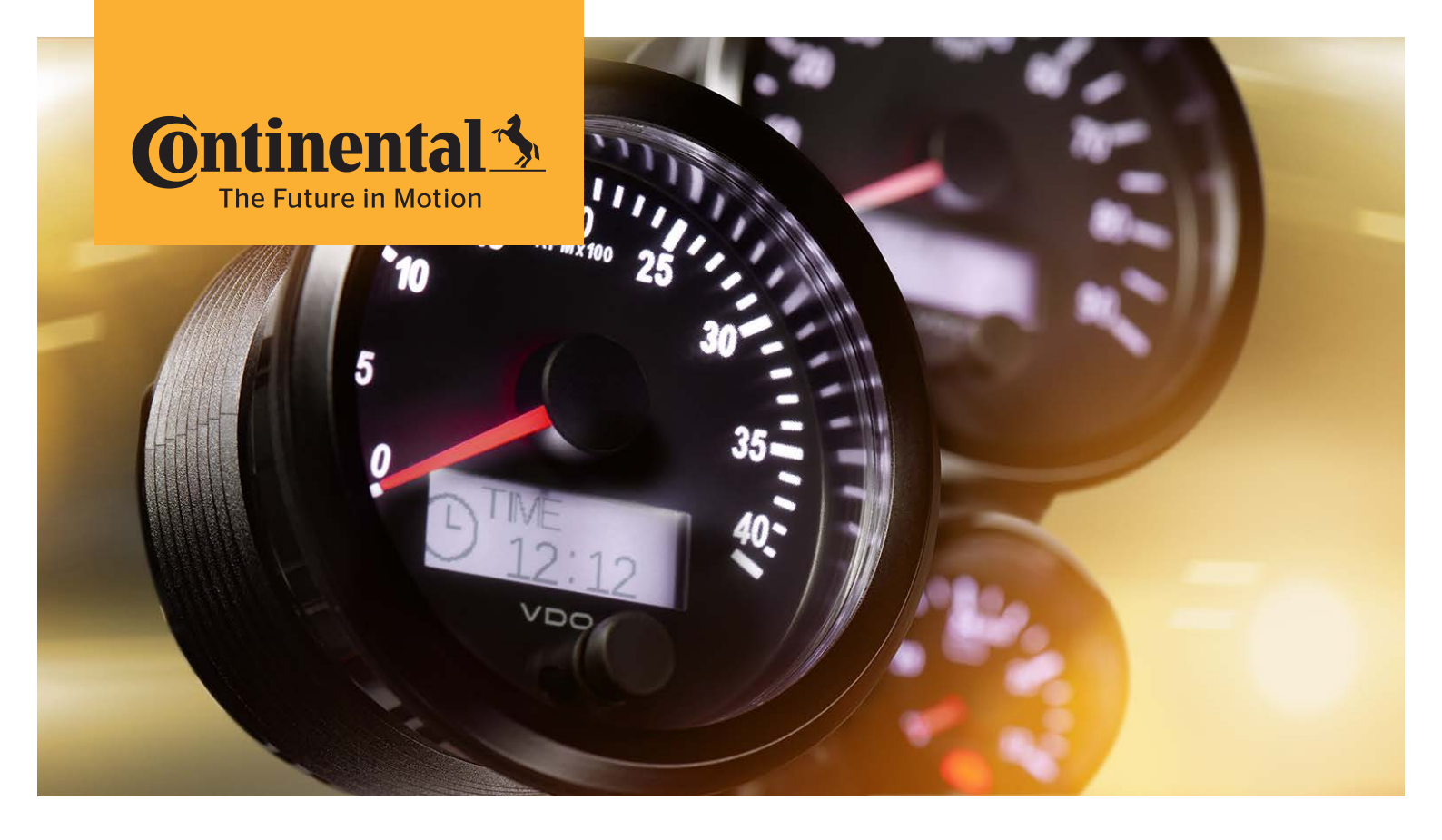

# SingleViu<sup>™</sup> Betriebsanleitung

## Inhaltsverzeichnis

| 1            | Vorwort                                                                      | 4        |
|--------------|------------------------------------------------------------------------------|----------|
| 2            | Allgemeines                                                                  | 5        |
| 2.1          | Symbolik in diesem Dokument                                                  | 5        |
| 2.2          | Homologation und erfüllte Normen                                             | 5        |
| 3            | Sicherheitshinweise                                                          | 6        |
| 3.1          | zu Nutzern                                                                   | 6        |
| 3.2          | zur bestimmungsgemäßen Verwendung                                            | 6        |
| 3.3<br>3.1   | zur Auswahl des Einbauortes                                                  | б<br>б   |
| 3.5          | bei elektrischen Arbeiten                                                    |          |
| 3.6          | nach dem Einbau                                                              |          |
| 4            | Technische Daten                                                             | 8        |
| 4.1          | Abmessungen                                                                  |          |
| 4.2          | Umwelt- und elektrische Beständigkeit                                        | 8        |
| 4.3          | Elektrischer Anschluss                                                       |          |
| 4.4          | Beschreibung der Pins                                                        | 9        |
| 5            | Aufbau und Funktionen                                                        | 13       |
| 5.1          | Zeiger und Signaleingang                                                     |          |
| 5.2          | Kontrollieuchten                                                             | 15<br>17 |
| 5.4          | Beleuchtung                                                                  | 17       |
| 5.5          | CAN-Botschaft senden                                                         |          |
| 5.6          | Externer Summer                                                              | 18       |
| 5.7          | CAN-Wake-Up                                                                  |          |
| 5.8          | Request-Botschaft                                                            |          |
| 5.9          | DM1-Botschaften                                                              | 19       |
| 6            | Variantenübersicht                                                           | 20       |
| 6.1          | Verpackungsinhalte                                                           | 20       |
| 7            | Handhabung und Montageanleitung                                              | 21       |
| 7.1          | Transport und Lagerung                                                       |          |
| 7.2          | Abschalten der Stromversorgung                                               |          |
| 7.3<br>7.4   | Vol Del ellel i Ues Eli Ibduoi Is                                            |          |
| 7.5          | Montieren des Geräts                                                         |          |
| 7.6          | Wiederherstellen der Stromversorgung                                         | 25       |
| 8            | Konfiguration und Inbetriebnahme                                             | 27       |
| 8.1          | Konfiguration mittels SingleViu ConfigTool                                   |          |
| 8.2          | Flashen per ConfigTool                                                       | 29       |
| 8.3          | Das Bedienfenster                                                            | 30       |
| 8.4          | Konfiguration mittels Taster                                                 |          |
| 9            | Bedienungsanleitung im Betrieb                                               | 36       |
| 9.1          | Bedienungsanleitung von Geräten mit 52 mm Durchmesser                        | 36       |
| 9.2          | Bedienungsanleitung von Geschwindigkeitsanzeigen (80 und 100 mm Durchmesser) |          |
| 9.3          | Bedienungsanleitung von Motordrenzanlanzeigen (80 und 100 mm Durchmesser)    |          |
| 10           | Ersetzen von Geräten der Vorgänger-Serien                                    | 38       |
| 10.1         | Ersetzen von Viewline                                                        |          |
| 10.2<br>10.3 | Ersetzen von World Wide Gauges (WWG; Cockpit International, Cockpit Vision)  | 39<br>12 |
| 10.5         |                                                                              | 42       |
| 11           | Wartung                                                                      | 44       |
| 12           | Außerbetriebnahme und Entsorgung                                             | 45       |

| 12.1 | Abschalten der Stromversorgung                        | 45 |
|------|-------------------------------------------------------|----|
| 12.2 | Demontage                                             | 45 |
| 12.3 | Wiederherstellen der Stromversorgung                  | 45 |
| 12.4 | Entsorgung                                            | 45 |
| 13   | Zubehör und Ersatzteile                               | 46 |
| 13.1 | Ersatzteile                                           | 46 |
| 13.2 | Kabelzubehör, Stecker und Crimpkontakte               | 46 |
| 13.3 | SingleViu ConfigTool, Programmierdongle und CAN-Boxen | 46 |
|      | Glossar                                               | 48 |

### 1 Vorwort

Sehr geehrte Kundin, sehr geehrter Kunde,

herzlichen Glückwunsch zum Kauf eines Geräts der SingleViu-Familie.

Diese Betriebsanleitung gilt für SingleViu, eine Familie von Geräten des Continental-Konzerns. Sie richtet sich an Monteure und Anwender und beinhaltet relevante Informationen, die zum korrekten Gebrauch des Geräts benötigt werden.

#### Bitte bewahren Sie diese Betriebsanleitung für zukünftigen Gebrauch sorgfältig auf.

Weitere Informationen und technische Dokumentation zu diesem Produkt erhalten Sie bei Ihrem  $\blacktriangleright$  VDO-Partner .

Besuchen Sie uns auch auf unserer Webseite.

Ihre Continental

Continental Aftermarket & Services GmbH

Sodener Straße 9

65824 Schwalbach

Deutschland

singleviu@continental-corporation.com www.continental-singleviu.com

VDO - eine Marke des Continental Konzerns

Alle Rechte für den Fall der Patent-, Gebrauchsmuster- oder Geschmacksmustereintragung vorbehalten. Liefermöglichkeiten und technische Änderungen vorbehalten.

### 2 Allgemeines

#### 2.1 Symbolik in diesem Dokument

Lesen Sie die für Sie relevanten Kapitel dieser Betriebsanleitung vollständig durch, bevor Sie Ihre Arbeiten ausführen.

#### Eine Nichtbeachtung der Sicherheitshinweise kann zu Verletzungen oder Sachschäden führen.

Bei Fragen oder Unklarheiten wenden Sie sich an Ihren  $\blacktriangleright$  VDO-Partner .

Die Symbole in diesem Dokument werden wie folgt verwendet:

- kennzeichnet eine Handlungsanweisung
- ▶ kennzeichnet ein Stichwort, das im Glossar erläutert wird

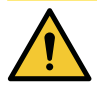

### VORSICHT

Warnt vor Gefahren für Ihre Gesundheit und zeigt mögliche Verletzungsrisiken auf.

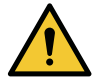

### WARNUNG

Weist auf mögliche Gefährdungen für das Gerät oder andere Gegenstände hin.

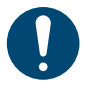

C F

### HINWEIS

Liefert zusätzliche Informationen zum Produkt oder zum Montageschritt.

### 2.2 Homologation und erfüllte Normen

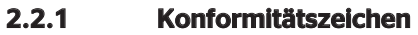

Alle Geräte der SingleViu-Familie wurden gemäß EU-Verordnung 765/2008 entwickelt und gefertigt. Insbesondere erfüllen die Geräte die Direktiven 2011/65/EU (ROHS II) und 2014/30/EU (EMV) und tragen deshalb das "CE"-Kennzeichen.

Ebenso erfüllen die SingleViu-Geräte die SI 2012 No. 3032 "Environmental Protection" und die SI 2016 No. 1091 "Electromagnetic Compatibility" und tragen deshalb das UKCA-Zeichen.

Die offiziellen ►Konformitätserklärungen liegen vor.

#### 2.2.2 Bauartgenehmigung nach UN-ECE

Alle Geräte der SingleViu-Familie wurden nach UN-ECE 10R ("elektromagnetische Verträglichkeit") geprüft und ihre Bauart wurde genehmigt. Sie tragen deshalb das "E"-Kennzeichen. Die offizielle ▶ Bauartgenehmigung liegt vor.

#### 2.2.3 ELV und IMDS

Alle Geräte der *SingleViu*-Familie erfüllen die Vorgaben der Richtlinie 2000/52/EG (ELV). IMDS-Daten können zur Verfügung gestellt werden.

#### 2.2.4 IATF 16949

Die Continental Aftermarket & Services GmbH ist gemäß der IATF 16949:2016 zertifiziert (Stand Februar 2021).

5

### 3 Sicherheitshinweise

#### 3.1 ... zu Nutzern

- Diese Anleitung richtet sich an Monteure und Anwender.
- Monteure sind entsprechend ausgebildete oder erfahrene Personen mit Grundkenntnissen der Kfz/ Schiffbau-Elektrik und -Mechanik. Montage, Konfiguration und Außerbetriebnahme des Produktes muss durch einen Monteur erfolgen, um Personenschäden, Sachschäden oder Umweltschäden zu vermeiden.
- Anwender sind insbesondere Fahrer und weiteres Personal des Zielfahrzeugs, die das Gerät bedienen und reinigen. Die Anwender sind vor Benutzung in die Funktion des Geräts einzuweisen.

#### 3.2 ... zur bestimmungsgemäßen Verwendung

- Das Gerät darf nur in erdgebundenen Fahrzeugen, Maschinen und der Sportschifffahrt verwendet werden, sowohl im gewerblichen wie auch im privaten Bereich.
- Es ist für Nominalspannungen von 12 oder 24 VDC ausgelegt. Höhere Spannungen können das Gerät schädigen.
- Das Gerät darf nur zur Anzeige spezifischer Fahrzeug- oder Maschinenparameter eingesetzt werden.
- Veränderungen oder Manipulationen am Produkt können die Sicherheit beeinflussen. Veränderte, manipulierte oder beschädigte Geräte nicht verwenden.

#### 3.3 ... vor dem Einbau

- Arbeitskleidung tragen. Keine weite Kleidung tragen, die von beweglichen Teilen erfasst werden kann.
   Bei langen Haaren ein Haarnetz tragen.
- Geeignete Umgebungsbedingungen herstellen. Vor Arbeiten unter dem Fahrzeug dieses ausreichend sichern.
- Sicherstellen, dass kein unbeabsichtigter Motorstart ausgeführt werden kann.
- Beim Aus-/Einbau von Abdeckungen, Sitzen o. ä. darauf achten, dass keine Leitungen beschädigt oder Steckverbindungen gelöst werden.
- Alle Daten von anderen installierten Geräten mit flüchtigen elektronischen Speichern notieren.

#### 3.4 ... zur Auswahl des Einbauortes

- Auf den benötigten Bauraum achten.
- Das eingebaute Gerät darf den Sichtbereich des Fahrers nicht beeinträchtigen.
- Den Einbauort nicht im mechanischen und elektrischen Airbag-Bereich wählen.
- Bohrungen und Einbauöffnungen nicht in tragenden oder stabilisierenden Streben oder Holmen anbringen.
- Ausreichenden Abstand von Magneten halten, um diese nicht zu stören. Empfehlung: Mindestens 30 cm.
- Bei Bohr- oder Sägearbeiten auf Kabel, Kraftstoff-, Öl-Leitungen o.ä. achten, um diese nicht zu beschädigen.
- Einbauöffnungen klein vorbohren, mit Konusfräser, Feile, Loch- oder Stichsäge vergrößern. Kanten entgraten.

#### 3.5 ... bei elektrischen Arbeiten

- Spannungsquellen vor elektrischen Arbeiten entfernen, Massekabel von Starter- und Zusatzbatterien entfernen.
- Auf korrekte Verkabelung und einwandfreie Verbindungen achten.
- Nur abgesicherten Batterieanschluss verwenden, Empfehlung: 5-A-Sicherung.
- Nur Kabel mit ausreichendem Querschnitt und ausreichender Isolierung verwenden. Kleinerer Kabelquerschnitt führt zu einer höheren Stromdichte und einer Erhitzung des betreffenden Kabelabschnitts.

- Bei der Kabelverlegung vorhandene Kabelkanäle und -stränge nutzen. Gerätekabel nicht parallel zu Zündkabeln oder zu Kabeln, die zu großen Stromverbrauchern führen, verlegen.
- Kabel mit Kabelbindern oder Klebeband fixieren. Kabel nicht über bewegliche Teile führen. Kabel nicht an der Lenksäule befestigen. Kabel dürfen keinen Zugkräften ausgesetzt sein.
- Wenn die Kabel durch Bohrungen geführt werden, Kabel mit Gummitüllen oder ähnlichem schützen.
- Zum Abisolieren von Kabelenden eine Abisolierzange nutzen und so einstellen, dass keine Litzen beschädigt werden.
- Kabelverbindungen nur im Weichlötverfahren verlöten oder handelsübliche Quetschverbinder benutzen.
- Quetschverbindungen nur mit Kabelquetschzange vornehmen.
- Blanke Kabelstellen und Verbindungsstellen isolieren.

### 3.6 ... nach dem Einbau

- Fahrzeug/ Maschine nicht in Betrieb nehmen mit fehlerhaften Verbindungsstellen oder beschädigten Kabeln.
- Massekabel an den Minuspol der Starterbatterie fest anklemmen.
- Werte der flüchtigen elektronischen Speicher neu eingeben/ programmieren.
- Fahrzeug auf Funktionstüchtigkeit überprüfen.

### 4 Technische Daten

### 4.1 Abmessungen

| Montagelochdurchmesser    | 52 - 53 mm | 80 - 81 oder | 100 - 101 mm |
|---------------------------|------------|--------------|--------------|
|                           | _          | 85 - 86 mm   |              |
| Gerätedurchmesser         | 52 mm      | 80 mm        | 100 mm       |
| Gerätetiefe               | 76 mm      | 80 mm        | 80 mm        |
| Einbautiefe inkl. Stecker | 110 mm     | 110 mm       | 110 mm       |
| Gewicht                   | 100 g      | 240 g        | 290 g        |

### 4.2 Umwelt- und elektrische Beständigkeit

| Betriebstemperaturbereich   | -40 °C bis +80 °C                           |                               |  |
|-----------------------------|---------------------------------------------|-------------------------------|--|
|                             | Display: -20 °C bis +80 °C                  |                               |  |
| Lagertemperaturbereich      | -40 °C bis +85 °C                           |                               |  |
| Schutzart                   | IP 67 (ohne Stecker IP 40)                  |                               |  |
| Chemische Beständigkeit     | - Ammoniakalische alkoholisc<br>benreiniger | he Waschlösung, z.B. Schei-   |  |
|                             | - Brennspiritus                             |                               |  |
|                             | - Wässrige Tensidlosung, z.B. Innenreiniger |                               |  |
|                             | - Koffein- und teeinhaltige Ge              | tränke, z.B. Kaffee,Tee, Cola |  |
| Mechanisches Schocken       | Kontinuierlich                              | 25 g; 6 ms                    |  |
|                             | Einzel                                      | 100 g; 11 ms                  |  |
|                             | Freier Fall                                 | 1 m                           |  |
| Schwingen                   | Periodisch                                  | 2 g; 8 - 500 Hz               |  |
|                             | Stochastisch                                | 4,2 g; 10 - 1000 Hz           |  |
| Temperaturschock            | Bereich                                     | -40 °C bis +85 °C             |  |
|                             | Überführungsdauer                           | 10 s                          |  |
|                             | Verweildauer                                | 2 h                           |  |
| Klimalagerung               | Bereich                                     | +25 °C bis +55 °C             |  |
|                             | Relative Feuchtigkeit                       | 80% bis 100%                  |  |
| Salzsprühtest               | 5% NaCl, 672 h                              |                               |  |
| Elektromagnetische Verträg- | Abstrahlung                                 | CISPR25 Klasse 3              |  |
| lichkeit                    | Einstrahlfestigkeit                         | IEC 61000-6-2 Klasse A        |  |
|                             | Stromeinleitung (BCI)                       | ISO11452-4 Klasse A           |  |
| Verpolschutz                | Ja                                          |                               |  |

### 4.3 Elektrischer Anschluss

| Nominalspannung           | 12 VDC oder 24 VDC           |
|---------------------------|------------------------------|
| Betriebsspannungsbereich  | 8 VDC bis 32,5 VDC           |
| Stromverbrauch im Betrieb | < 200 mA bei Nominalspannung |
| Ruhestromaufnahme         | < 3 mA                       |

#### 4.4 Beschreibung der Pins

#### 4.4.1 8-Pin-Stecker

Jedes *SingleViu*-Gerät verfügt über einen Anschluss für den ►Stecker MOLEX 334724801 mit 8 Pins.

| Pin | Bezeichnung   | Bemerkung                             | Kabelfarbe     |
|-----|---------------|---------------------------------------|----------------|
|     |               |                                       | Anschlusskabel |
| 1   | Klemme 30     | Batterie Plus (12/24 VDC)             | rot            |
| 2   | Klemme 31     | Batterie Minus (Masse)                | schwarz        |
| 3   | Sensormasse   | Referenzpotenzial für das Gebersignal | blau           |
| 4   | Klemme 15     | Zündung                               | braun          |
| 5   | Sensoreingang | Anschluss für das analoge Gebersignal | grün           |
| 6   | Klemme 58     | Beleuchtung                           | blau/rot       |
| 7   | CAN High      | Eingang für CAN-Bus                   | weiß           |
| 8   | CAN Low       | Eingang für CAN-Bus                   | pink           |

30

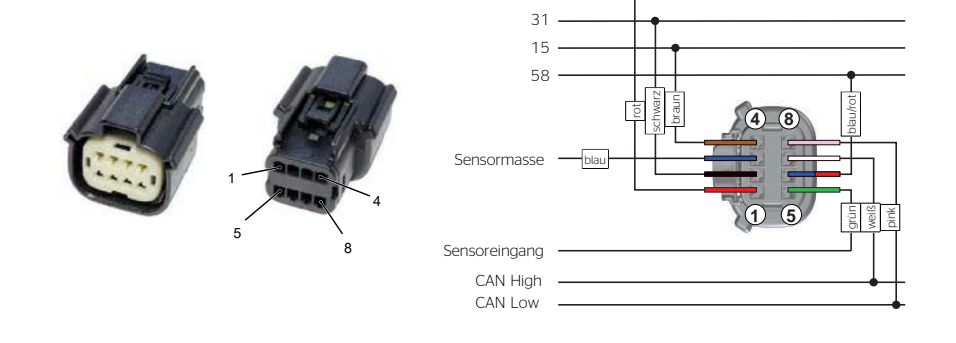

Abb. 1: Molex 8-Pin-Stecker mit Anschlussplan

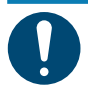

### **HINWEIS**

Beispiele für den Anschluss von Sensoren finden sich in Anhang C (Anschlusspläne).

#### Pin 1: Spannungsversorgung (Klemme 30)

VDC = +8 VDC bis +32,5 VDC

Das Gerät wird über diesen Pin mit Gleichspannung versorgt. Die Stromaufnahme beträgt weniger als 200 mA im Betrieb und weniger als 3 mA Ruhestrom. Nach Über- oder Unterspannungen wird der Neustart um 0,5 Volt verzögert.

#### Pin 2: Masse (Klemme 31)

Massekontakt der Spannungsversorgung.

#### Pin 3: Sensormasse

Massereferenz für das analoge Sensorsignal, siehe Pin 5.

#### Pin 4: Zündung (Klemme 15)

Spannungsbereich: 0 V bis UBat. Einschaltschwelle 8 VDC, Ausschaltschwelle 2,5 VDC, Entprellzeit 200 ms. Aufwecken über CAN ist möglich.

#### **Pin 5: Sensoreingang**

Die Art des Sensoreingangs hängt von der Gerätevariante ab.

a) Widerstandseingang

Bereich: 0 bis 500 Ohm

Die voreingestellte ► Sensorkennlinie ist abhängig von der Geräte-Variante. Für Sensorkennlinien >500 Ohm gibt es das Adapterkabel "SingleViu 8Pin 250 Ohm 2801000020301 als ► Zubehör, das einen 250-Ohm-Widerstand zwischen die Signalleitungen 3 und 5 schaltet und somit parallel zum Sensor. Die resultierende Kennlinie kann über das ► ConfigTool eingegeben werden.

b) Spannungseingang

Bereich: 0 bis 6 V oder -100 bis +100 mV

Bei Pyrometern muss das Signal auf Versorgungsspannung (Klemme 30) liegen; siehe dazu Anhang C (Anschlusspläne).

Voltmeter benötigen keinen separaten Signaleingang, sondern nutzen im Analogmodus die Versorgungsspannung als Signal.

c) Pulse und Frequenzen

Schwellen: Ulow < 0,2 V, Uhigh frequenzabhängig ab 1 V. Frequenzen bis 400 kHz sind möglich.

SingleViu ist für alle gängigen Sensoren bzw. Signalarten freigegeben.

- Induktivgeber
- Magnetic pick-up
- Hall-Effekt-Sensoren
- Lichtmaschine
- Zündung
- Generatorgeber
- d) Stromeingang

SingleViu-Geräte mit Spannungseingang können das Standardsignal 4 -20 mA über das Adapterkabel "SingleViu 8Pin 250 Ohm" 2801000020301 aus dem ►Zubehör empfangen. Dieses Adapterkabel schaltet einen 250-Ohm-Widerstand zwischen die Signalleitungen 3 und 5 und konvertiert damit das Stromsignal in ein Spannungssignal 1 - 5 V. Per ►ConfigTool kann das SingleViu-Gerät passend zu dieser Kennlinie konfiguriert werden.

#### Pin 6: Beleuchtung (Klemme 58)

Spannungsbereich: 0 V bis UBat. Zur Funktionalität siehe Kapitel Beleuchtung [> 17].

#### Pin 7: CAN High

Anschlusspin für "CAN High" gemäß ISO 11898-2 (High-Speed-CAN) ohne Abschlusswiderstand.

#### Pin 8: CAN Low

Anschlusspin für "CAN Low" gemäß ISO 11898-2 (High-Speed-CAN) ohne Abschlusswiderstand.

#### 4.4.2 12-Pin-Stecker

*SingleViu*-Geräte mit 80 und 100 mm Durchmesser verfügen zusätzlich über einen Anschluss für den ► Stecker MOLEX 334721201 mit 12 Pins. Alle Anschlüsse darin sind optional.

| Pin | Bezeichnung         | Bemerkung                       | Kabelfarbe       |
|-----|---------------------|---------------------------------|------------------|
|     |                     |                                 | ► Anschlusskabel |
| 1   | CAN High            | Opt. Eingang für CAN-Bus        | weiß             |
| 2   | CAN Low             | Opt. Eingang für CAN-Bus        | pink             |
| 3   | Abschlusswiderstand | CAN-Abschlusswiderstand 120 Ohm | rot              |
| 4   | Abschlusswiderstand | CAN-Abschlusswiderstand 120 Ohm |                  |
| 5   | Digitaleingang 1    | Steuerung von Kontrollleuchte 1 | gelb/weiß        |
| 6   | Digitaleingang 2    | Steuerung von Kontrollleuchte 3 | gelb/blau        |
| 7   | Digitaleingang 3    | Steuerung von Kontrollleuchte 2 | gelb/rot         |
| 8   | Digitaleingang 4    | Steuerung von Kontrollleuchte 4 | gelb/grün        |
| 9   | Digitaleingang 5    | Steuerung von Kontrollleuchte 5 | gelb/schwarz     |
| 10  | Digitaleingang 6    | Anschluss externer Druckknopf   | grau/pink        |
| 11  | Digitalausgang 1    | Anschluss externer Summer       | grau             |
| 12  | Digitalausgang 7    | Konfigurationspin               | orange           |

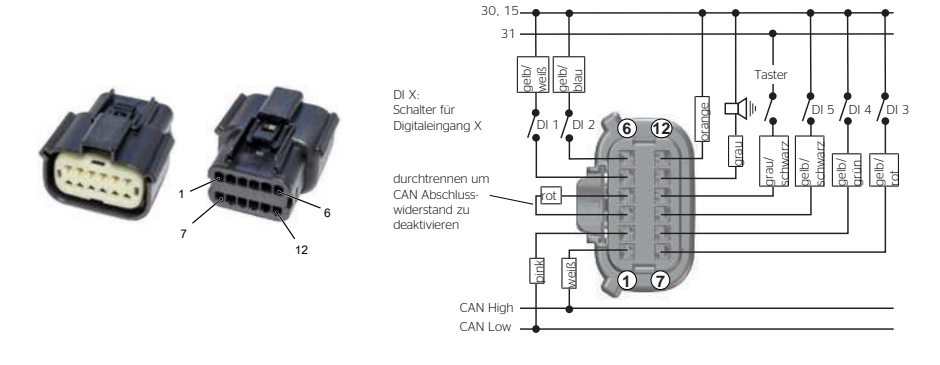

Abb. 2: Molex 12-Pin-Stecker mit Anschlussplan

#### Pin 1: CAN High

Alternativer Anschlusspin für "CAN High" gemäß ISO 11898 ohne Abschlusswiderstand. Dieser Pin kann auch benutzt werden, um die CAN-Signale durchzuschleifen.

#### Pin 2: CAN Low

Alternativer Anschlusspin für "CAN Low" gemäß ISO 11898 ohne Abschlusswiderstand. Dieser Pin kann auch benutzt werden, um die CAN-Signale durchzuschleifen.

#### Pin 3 und 4: Abschlusswiderstand

Anschluss an den CAN-Abschlusswiderstand von 120 Ohm gemäß ISO 11898. Der Widerstand ist intern im Gerät bestückt und wird aktiviert, indem Pins 3 und 4 außerhalb des Gerätes miteinander verbunden werden.

#### Pin 5: Digitaleingang 1

Spannungsbereich: 0 V bis ►UBat . Einschaltschwelle 4 VDC, Ausschaltschwelle 2,5 VDC, Entprellzeit 200 ms.

Schaltpin für die Kontrollleuchte 1, die Fehlerlampe. Standardmäßig ist die Lampe aktiv bei hohem Spannungspegel.

#### Pin 6: Digitaleingang 2

Spannungsbereich: 0 V bis ► UBat . Einschaltschwelle 4 VDC, Ausschaltschwelle 2,5 VDC, Entprellzeit 200 ms.

Schaltpin für die Kontrollleuchte 3, die gelbe Motorwarnlampe. Standardmäßig ist die Lampe aktiv bei hohem Spannungspegel.

#### Pin 7: Digitaleingang 3

Spannungsbereich: 0 V bis ► UBat . Einschaltschwelle 4 VDC, Ausschaltschwelle 2,5 VDC, Entprellzeit 200 ms.

Schaltpin für die Kontrollleuchte 2, die rote Stopplampe. Standardmäßig ist die Lampe aktiv bei hohem Spannungspegel.

#### Pin 8: Digitaleingang 4

Spannungsbereich: 0 V bis ► UBat . Einschaltschwelle 4 VDC, Ausschaltschwelle 2,5 VDC, Entprellzeit 200 ms.

Schaltpin für die ►Kontrollleuchte 4. Standardmäßig ist die Lampe aktiv bei hohem Spannungspegel.

#### **Pin 9: Digitaleingang 5**

Spannungsbereich: 0 V bis ► UBat . Einschaltschwelle 4 VDC, Ausschaltschwelle 2,5 VDC, Entprellzeit 200 ms.

Schaltpin für die Kontrollleuchte 5. Standardmäßig ist die Lampe aktiv bei hohem Spannungspegel.

#### Pin 10: Digitaleingang 6

Anschlusspin für einen optionalen, externen Schalter. Der Pin erkennt einen niedrigen Spannungspegel, so dass der externe Schalter zwischen diesen Pin und den Massekontakt verbunden werden muss.

#### Pin 11: Schaltausgang 1

Anschlusspin für einen optionalen, externen Verbraucher, z.B. ein Summer oder ein Kontrollanzeigegerät. Es ist ein Open-Collector-Ausgang, der gegen Masse schaltet. Der externe Verbraucher muss zwischen Batterie-Plus und diesen Pin geschaltet werden.

Maximale Stromstärke: 1000 mA

#### Pin 12: Digitaleingang 7

Spannungsbereich: 0 V bis ► UBat . Einschaltschwelle 4 VDC, Ausschaltschwelle 2,5 VDC, Entprellzeit 200 ms.

Dieser Konfigurationsanschluss kann benutzt werden, um in das erweiterte ►Konfigurationsmenü zu gelangen.

5

### Aufbau und Funktionen

Die Abbildung Aufbau eines SingleViu-Geräts [▶ 13] zeigt den Aufbau eines Geräts mit 80 oder 100 mm Durchmesser. Geräte mit 52 mm Durchmesser folgen dem gleichen Aufbau, verfügen jedoch über keinen Druckknopf und über kein Display.

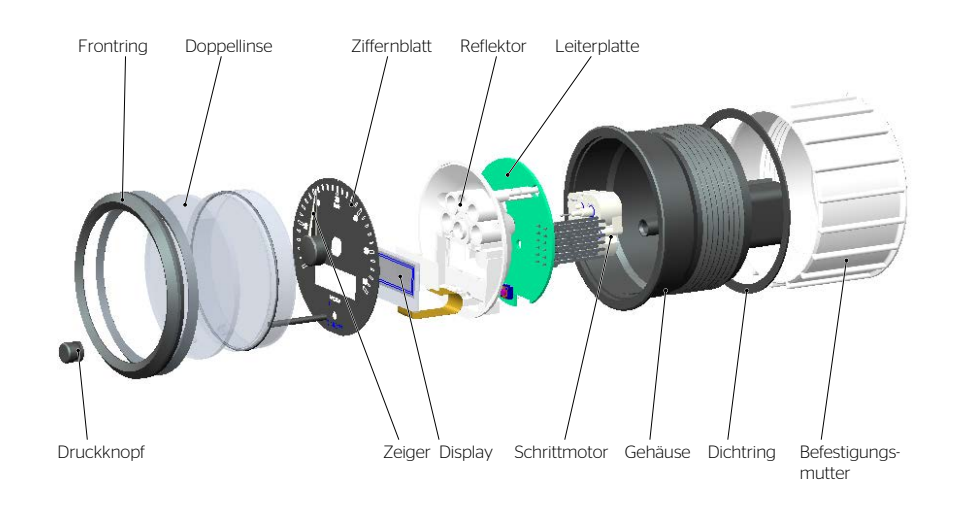

Abb. 3: Aufbau eines SingleViu-Geräts

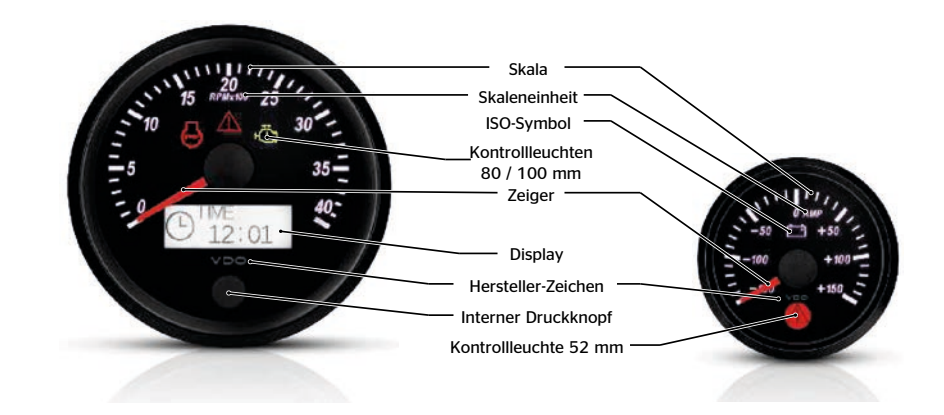

Abb. 4: Zifferblatt-Elemente

### 5.1 Zeiger und Signaleingang

Hauptfunktion des Geräts ist, einen analog oder per CAN-Botschaft gelesenen Fahrzeugparameter anzuzeigen. Standardmäßig werden die Geräte im Analogmodus ausgeliefert und können "plug & play" mit vielen marktüblichen Sensoren aus dem Continental-Sortiment betrieben oder per ConfigTool auf andere Kennlinien bzw. andere Pulswerte umkonfiguriert werden. Zu Details möglicher analoger Signale siehe die Beschreibung zu Pin 5 im ►Kapitel 3.4.1 und die variantenspezifisch voreingestellten Sensorkurven im Anhang B (Sensorlinien).

Jedes Gerät kann alternativ per ConfigTool auf CAN-Modus konfiguriert werden. SingleViu unterstützt den High-Speed-CAN nach ISO 11898-2 mit 125, 250 oder 500 kBaud/s und sowohl CAN 2.0A und CAN 2.0B. Voreingestellt sind die Geräte für Botschaften des CAN-Protokolls SAE J1939, Details siehe Anhang A (Variantenübersicht).

Abbildungen CAN-Details eines Geschwindigkeitsanzeigers [▶ 14] und CAN-Details eines Kühlwassertemperaturanzeigers [▶ 15] zeigen Beispiele der CAN-Einstellungen. Per Auswählmenü lässt sich die Baud-Rate einstellen. Priorität, PGN und Sender-Adresse bilden die CAN-ID. Für Botschaften mit 11stelliger CAN-ID nach CAN2.0A muss die Priorität = 0 und die PGN <=7 gewählt werden. Es werden nur Botschaften gemäß der vorgenommenen Einstellung ausgewertet, nicht solche mit z.B. anderer Sender-Adresse. Die Datenbytes (low-high) geben an, welche Bytes des Datenblocks die gewünschte Information enthält. Bei Parametern mit 2 Byte Länge muss die Little-Endian-Byte-Reihenfolge angegeben werden, wie im J1939 üblich.

Die vier weiteren Parameter geben den zulässigen Wertebereich an und ermöglich somit jede Auflösung und jeden Offset.

Im Fall eines ungültigen Eingangswertes oder im CAN-Mode im Fall einer fehlenden CAN-Botschaft (CAN-Time-Out 3 Sekunden) wird der Zeiger auf die Nullposition zurückgefahren und die Kontrollleuchte 1 aktiviert.

| Anzeigebereich des Zeigers | 240°                               |
|----------------------------|------------------------------------|
| Zeigergenauigkeit          | -3° bis +3°, Speedometer 0° bis 6° |

#### 5.1.1 Beispiel eines Geschwindigkeitsanzeigers

Im Beispiel des Geschwindigkeitsanzeigers werden die Eingangswerte 0 bis 30720 (hex: 0x7800) in die Anzeigewerte 0 km/h bis 120 km/h umgerechnet und durch das Gerät angezeigt. Größere Eingangswerte als 30720 werden als ungültiges Signal erkannt.

Anmerkung: Um auch größere Eingangswerte zu ermöglichen, kann der "CAN-Wert Max" erhöht werden und der "Physische Wert max [km/h]" in gleichem Maß, so dass das Verhältnis gleichbleibt und die Auflösung sich nicht ändert.

| CAN-Input                 |              |
|---------------------------|--------------|
| Baud-Rate                 | 250 kBit/s v |
| Priorität                 | 6 🜩          |
| PGN                       | 65265 韋      |
| Quelladresse              | 0            |
| Datenbytes (low-high)     | 2-3 ×        |
| CAN-Werte Min             | 0            |
| CAN-Werte Max             | 30720 🜩      |
| Physischer Wert min [km/h | 0            |
| Physischer Wert max [km/ł | 120 🖨        |

Abb. 5: CAN-Details eines Geschwindigkeitsanzeigers

#### 5.1.2 Beispiel eines Kühlwassertemperaturanzeigers

Bei einer Kühlwassertemperaturanzeige sind standardmäßig die Daten nach J1939, SPN 110, angegeben. In der Abbildung **Signaleingang** [▶ 15] zeigt die blaue Linie den gesamten Bereich möglicher CAN-Werte in SPN 110 von 0 bis 250 (hex: 0xFA) und den entsprechenden Temperaturbereich von -40 °C bis +210 °C. Dies entspricht dem Offset von -40 °C und einer Auflösung von 1 bit pro Grad Celsius. Die orangene Linie zeigt die im ConfigTool eingestellten Parameter, die dem Skalenbereich des SingleViu-Geräts entsprechen. Auch bei diesem Gerät kann ein anderer Bereich zulässiger Eingangswerte gewählt und der zugehörige Temperaturbereich eingestellt werden.

Im Fall anderer Botschaften, auch aus anderen CAN-Protokollen, lassen sich somit sämtliche Offsets und Auflösungen realisieren.

| CAN-Input                |              |
|--------------------------|--------------|
| Baud-Rate                | 250 kBit/s v |
| Priorität                | 6 🜩          |
| PGN                      | 65262 🜩      |
| Sender-Adresse           | 0 🍨          |
| Datenbytes (low-high)    | 1 ~          |
| CAN-Werte Min            | 80 🜩         |
| CAN-Werte Max            | 160 🜩        |
| Physischer Wert min [°C] | 40 🜩         |
| Physischer Wert max [°C] | 120 🗬        |

Abb. 6: CAN-Details eines Kühlwassertemperaturanzeigers

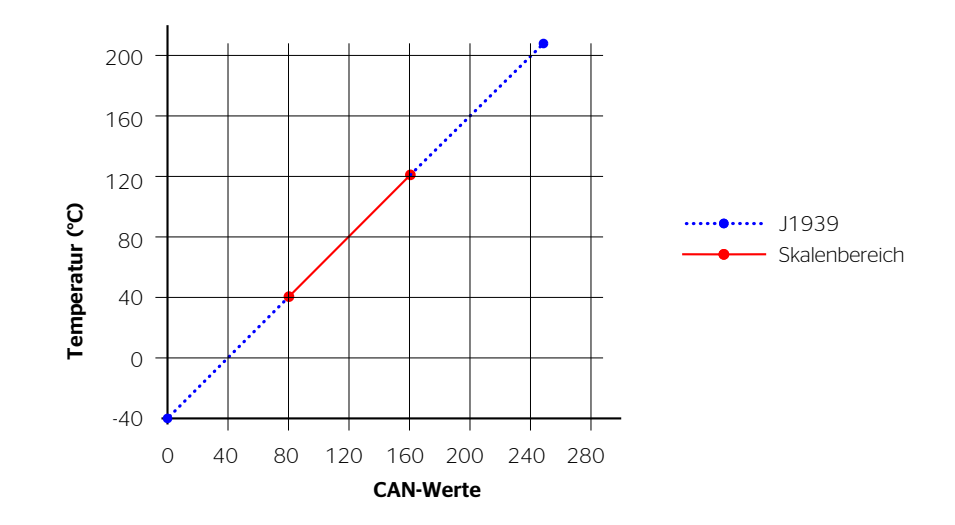

Abb. 7: Signaleingang

### 5.2 Kontrollleuchten

#### 5.2.1 Kontrollleuchte in Geräten mit 52 mm Durchmesser

Geräte mit 52 mm Durchmesser verfügen über eine Kontrollleuchte, Symbol 0434A nach ISO 7000 mit roter Beleuchtung. Die Kontrollleuchte in Füllstandsanzeigern ist das Symbol 0245 nach ISO 7000 mit gelber Beleuchtung.

Sie wird aktiviert, wenn der Anzeigewert eine Warnschwelle überschreitet. Bei Füllstandsanzeigen liegt die untere Warnschwelle bei einem Füllstand von 10% und bei der Drehzahlanzeige A2C38330300 bei einer Drehzahl von 400 UPM. Die anderen Warnschwellen sind standardmäßig auf die Skalenenden eingestellt. Änderungen der Warnschwellen sind per ► ConfigTool möglich.

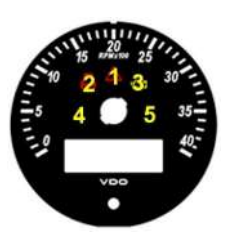

#### 5.2.2 Kontrollleuchten in Geräten mit 80 oder 100 mm Durchmesser

Geräte mit 80 oder 100 mm Durchmesser können mit bis zu fünf Kontrollleuchten ausgestattet werden. Die Positionen auf dem Zifferblatt sind in nebenstehender Abbildung ersichtlich.

# 0

### HINWEIS

In Geschwindigkeitsanzeigern ist standardmäßig nur die Kontrollleuchte 1 bestückt.

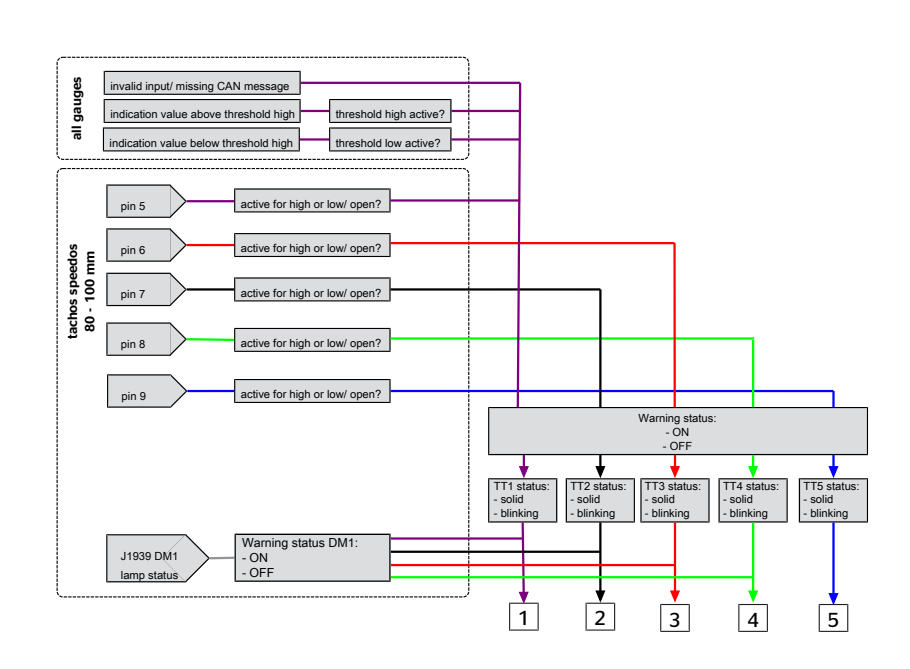

Abb. 8: Anordnung der Warnlampen in Geräten mit 80 oder 100 mm Durchmesser

Kontrollleuchte 1 zeigt ein Warndreieck, Symbol 0434A nach ISO 7000, mit roter Beleuchtung. Sie wird aktiviert, wenn der Anzeigewert eine Warnschwelle überschreitet. Bei Drehzahlanzeigen liegt die untere Warnschwelle bei 400 UPM. Die anderen Warnschwellen sind standardmäßig auf die Skalenenden eingestellt. Änderungen der Warnschwellen sind per ▶ ConfigTool oder durch Einstellen im erweiterten ▶ Konfigurationsmenü möglich. Diese Kontrollleuchte dient in Drehzahlanzeigen zudem als "Hazard Lamp" nach SAE J1939-73 und wird aktiviert durch geschalteten Pin 5 des 12-Pin-Steckers oder durch Fehlerbotschaft DM1, SPN 987, PGN 65226 (ab SW 01.06.03). Ebenfalls wird diese Warnleuchte aktiviert bei ungültigem Eingangssignal inkl. einer fehlenden CAN-Botschaft im CAN-Mode.

Kontrollleuchte 2 zeigt ein Zylindersymbol mit Schriftzug "STOP", Symbol 1388 nach ISO 7000, mit roter Beleuchtung. Diese Kontrollleuchte dient als "Red Stop Lamp" nach SAE J1939-73. Sie wird aktiviert durch geschalteten Pin 7 des 12-Pin-Steckers oder durch Fehlerbotschaft DM1, SPN 623 bzw. 3039, PGN 65226. Kontrollleuchte 2 ist bei Drehzahlanzeigen bestückt.

Kontrollleuchte 3 zeigt ein Motorsymbol, Symbol 2423 nach ISO 7000, mit gelber Beleuchtung. Diese Kontrollleuchte dient als "Malfunction Indicator Lamp" nach SAE J1939-73. Sie wird aktiviert durch geschalteten Pin 6 des 12-Pin-Steckers oder durch Fehlerbotschaft DM1, SPN 1213 bzw. 3038, PGN 65226. Kontrollleuchte 3 ist bei Drehzahlanzeigen bestückt.

Kontrollleuchten 4 zeigt eine Raute mit Rufzeichen, Symbol 2813 nach ISO 7000 mit gelb-oranger Beleuchtung. Diese Kontrollleuchte dient als "Amber Warning Lamp" nach SAE J1939-73. Sie wird aktiviert durch geschalteten Pin 8 des 12-Pin-Steckers oder durch Fehlerbotschaft DM1, SPN 624 bzw. 3040, PGN 65226. Die Kontrollleuchte 4 wird Variante um Variante in die Drehzahlanzeiger eingeführt.

Die Kontrollleuchte 5 ist unbestückt.

### 5.3 Display und Druckknopf

Geräte mit 80 oder 100 mm Durchmesser verfügen über ein eingebautes Display, auf dem verschiedene Informationen angezeigt werden. Diese gliedern sich in ►Konfigurationsmenü und ►Betriebsmenü.

Geräte mit 80 oder 100 mm Durchmesser verfügen über einen eingebauten Druckknopf, mit dem die Display-Inhalte gesteuert werden. Ein externer Druckknopf, anzuschließen an Pin 10 des 12-Pin-Steckers, verfügt über dieselbe Funktionalität.

#### 5.3.1 Willkommenslogo

Das Willkommenslogo ist ein statisches Bild, das bei jedem Einschalten für eine einstellbar lange Zeit im Display angezeigt werden kann. Standardmäßig ist kein Bild hinterlegt. Die Einstellungen können per ► ConfigTool vorgenommen werden.

### 5.4 Beleuchtung

Alle Geräte der SingleViu-Familie verfügen über eine interne Beleuchtung. Das Zifferblatt und ggf. das Display werden von RGB-LEDs beleuchtet und der Zeiger von monochromen, roten LEDs.

#### Beleuchtung

| Zeiger       | Rot                |
|--------------|--------------------|
| Ziffernblatt | RGB, Standard weiß |
| Display      | RGB, Standard weiß |

Die Voraussetzung für die Beleuchtung ist, dass das Geräte an die Versorgungsspannung (Pins 1 und 2) angeschlossen und gestartet ist, entweder per Zündung (Klemme 15, Pin 4) oder per CAN-Wakeup. Die Beleuchtung wird über den Pin 6 (Klemme 58) aktiviert.

Es gibt verschiedene Möglichkeiten, die Stärke und die Farbe der Hintergrundbeleuchtung zu verändern.

#### 5.4.1 Konfiguration

Die Einstellungen der Beleuchtungsstärke und -farbe können per ► ConfigTool oder bei Geräten mit 80 oder 100 mm Durchmesser auch mittels ► Druckknopf geschehen. Im Fall der Einstellung per Druckknopf verschickt das Gerät eine CAN-Botschaft mit PGN 53503 / SPN 1487. Das Byte 1 beinhaltet SPN 1487 und gibt die Helligkeit der Hintergrundbeleuchtung an. Falls die Farbe geändert wurde, werden die Bytes 4 – 8 für die private Übermittlung der Beleuchtungsfarbe an alle anderen, am CAN-Bus angeschlossenen Geräte der SingleViu-Familie genutzt.

#### 5.4.2 CAN-Beleuchtungsbotschaft

Die Beleuchtungsstärke kann per CAN-Botschaft J1939, PGN 53503 / SPN 1487, eingestellt werden. Die Farben lassen ändern, indem das Byte 8 der Botschaft mit 0x65 oder 0x66 bedatet wird:

0x65 > die Bytes 4, 5 und 6 werden als neue RGB-Werte für das Zifferblatt interpretiert

0x66 > die Bytes 4, 5 und 6 werden als neue RGB-Werte für das Display interpretiert

#### 5.4.3 Analoges Dimmen per Spannungssignal

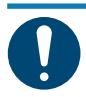

### HINWEIS

Beschrieben wird hier die Funktionalität in den Firmware-Versionen 01.07.09 (52-mm-Geräte) und 01.06.12 (80/85-mm-Geräte und 100-mm-Geräte) und höher.

Für Spannungen >7,5 V ist die Beleuchtung eingeschaltet in der Helligkeit, die per ►ConfigTool oder per Drucktaster eingestellt wurde, standardmäßig 80%. *SingleViu*-Geräte können analog gedimmt werden, z.B. per Potentiometer, indem die Spannung am Geräteeingang im Bereich zwischen einem

einstellbaren Schwellwert - standardmäßig 0,5 V - und 7,5 V verändert wird. Bei der Auslegung des Potentiometers ist die Versorgungsspannung und die Zahl der **SingleViu**-Geräte zu berücksichtigen, weil jedes **SingleViu**-Gerät über einen internen Spannungsteiler verfügt.

#### 5.4.4 PWM-Signal

*SingleViu*-Geräte können zudem in Architekturen mit einem PWM-Helligkeitssignal integriert werden. Dazu lässt sich per RC-Tiefpassfilter das PWM-Signal in ein konstantes Spannungsniveau konvertieren. Die Werte des Widerstands und des Kondensators hängen von der Bordnetzspannung und von der Anzahl der *SingleViu*-Geräte ab.

#### 5.5 CAN-Botschaft senden

Alle Geräte der SingleViu-Familie können im Analog-Modus den analog gemessenen Wert als CAN-Botschaft verschicken. Sie nutzen dafür die Parameter, die im CAN-Modus für die Eingangsbotschaft genommen würden; diese können per ▶ ConfigTool konfiguriert werden. 52-mm-Geräte senden die Botschaft mit einer Zykluszeit von 1000 ms. 80- oder 100-mm-Geräte senden die Fahrzeuggeschwindigkeit bzw. Motordrehgeschwindigkeit mit einer einstellbaren Zykuszeit zwischen 100 und 1000 ms; standardmäßig 250 ms. Zusätzlich senden sie die Gesamtkilometerzahl bzw. die Gesamtbetriebsstunden in J1939-Konfiguration SPN 245 bzw. SPN 247.

Die Botschaften werden nur bei aktiver Klemme 15 gesendet.

#### 5.6 Externer Summer

Der digitale Schaltausgang, Pin 11 des 12-Pin-Steckers, ist an die ► Kontrollleuchten gekoppelt, um einen externen Summer ("Buzzer") oder anderen elektrischen Verbraucher anzuschließen. Für jede der 5 Kontrollleuchten kann individuell einer von vier Buzzer-Stati eingestellt werden:

- Status 0: 100 ms AN, 400 ms AUS
- Status 1: 1000 ms AN, 500 ms AUS
- Status 2: 1000 ms AN (Einmalereignis)
- Status 3: permanent AUS

Der Summerausgang lässt sich per Druckknopf ausstellen ("mute").

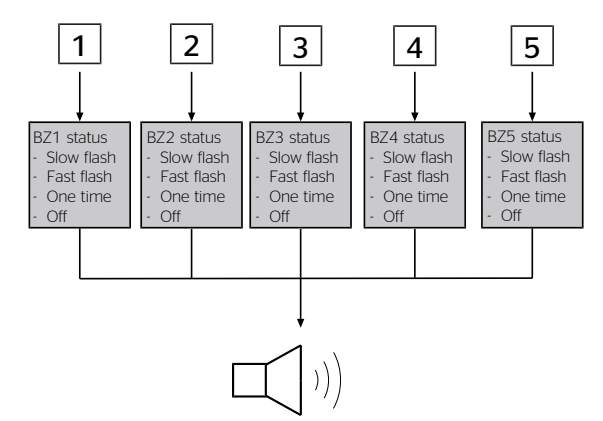

Abb. 9: Externer Summer

#### 5.7 CAN-Wake-Up

Alle Geräte starten durch ein Spannungssignal Klemme 15 an Pin 4 oder durch eine CAN-Botschaft (CAN-Wake-Up). Ab Firmware-Versionen 01.07.10 (52mm) und 01.06.20 (80/100mm) kann das CAN-Wake-Up deaktiviert werden.

### 5.8 Request-Botschaft

Jedes *SingleViu*-Gerät 52mm kann eine statische Botschaft verschicken, insbesondere z.B. als Request. Die Parameter dieser Botschaft können per ► ConfigTool konfiguriert werden. Einstellbar sind die Details der CAN-ID und die ersten drei Datenbytes. Es kann zwischen Datenblocklängen mit 3 Bytes und 8 Bytes gewählt werden, wobei die letzten 5 Bytes dann mit 0xFF parametrisiert werden. Die Zykluszeit beträgt 1000 ms.

### 5.9 DM1-Botschaften

Geräte mit 80 oder 100 mm Durchmesser empfangen DM1-Botschaften nach SAE J1939, PGN 65226, einschließlich BAM-Botschaten bei zwei oder mehr DTCs. Der Lampenstatus wird bei Drehzahlanzeigern über die ►Kontrollleuchten dargestellt.

Bis zu 8 DTCs werden im Display angezeigt, siehe Kapitel 8.2.9 und 8.3.8. [> 15]

Die DM1-Informationen werden im Gerät zwischengespeichert, so lange die Botschaft regelmäßig neu empfangen wird. Andernfalls werden die Informationen nach 3 Sekunden gelöscht.

### 6 Variantenübersicht

Die Übersicht der verfügbaren Varianten findet sich in Anhang A. Die zugehörigen, voreingestellten Signaleingänge finden sich in Anhang B. Die zugehörigen Anschlusspläne finden sich im Anhang C.

### 6.1 Verpackungsinhalte

Die Einzelverpackungen enthalten je ein Gerät mitsamt Befestigungsmutter und die Sicherheitshinweise.

Die Großverpackungen mit 52-mm-Geräten enthalten 25 Teilesätze. Die Großverpackungen mit 80- oder 100-mm-Geräten enthalten 10 Teilesätze. Weiteres ►Zubehör ist separat erhältlich.

### Handhabung und Montageanleitung

#### 7.1 Transport und Lagerung

Das Gerät nur in der Verpackung transportieren und lagern. Mit Vorsicht handhaben. Der zulässige Lagertemperaturbereich beträgt -40 °C bis +85 °C, empfohlen wird die Lagerung bei Raumtemperatur. Vor Nässe und Verschmutzung schützen.

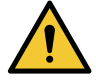

### WARNUNG

7

Ohne ► Stecker ist das Gerät undicht gegen Staub und Flüssigkeiten.

■ Falls gewünscht, vor der Montage die ► Konfiguration durchführen.

#### 7.2 Abschalten der Stromversorgung

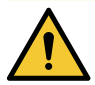

### VORSICHT

#### Gefahr bei Batteriekurzschlüssen!

Kurzschlüsse können Kabelbrände, Batterieexplosionen und Beschädigungen von anderen elektronischen Systemen verursachen.

- a) Spannungsquellen vor elektrischen Arbeiten entfernen.
- b) Massekabel von Starter- und Zusatzbatterien entfernen.
- c) Batterie gegen unbeabsichtigtes Wiederverbinden sichern.

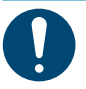

### HINWEIS

Beim Abklemmen der Batterie verlieren alle flüchtigen Speicher ihre eingegebenen Werte und müssen später neu programmiert werden.

- Zündung ausschalten und Zündschlüssel abziehen.
- Ggf. den Hauptstromschalter entfernen.
- Minuspol der Starterbatterie und ggf. aller Zusatzbatterien abklemmen.

### 7.3 Vorbereiten des Einbauorts

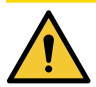

### VORSICHT

#### Gefahr bei falsch gewähltem Einbauort!

Ein falsch gewählter Einbauort kann andere Fahrzeugkomponenten oder die Fahrzeugstabilität beeinträchtigen.

- Das eingebaute Gerät darf den Sichtbereich des Fahrers nicht beeinträchtigen.
- Den Einbauort nicht im mechanischen und elektrischen Airbag-Bereich wählen.
- Bohrungen und Einbauöffnungen nicht in tragende oder stabilisierende Streben oder Holme anbringen.

- Ausreichenden Abstand von Magneten halten, um diese nicht zu stören. Empfehlung: Mindestens 30 cm.

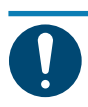

### HINWEIS

Das Panel muss ausreichend stabil und zwischen 2 und 16 mm stark sein. Das Gerät kann in beliebiger Nennlage montiert werden, d.h. NL 0° bis 90° nach DIN 16257.

- Geeigneten Einbauort auswählen.
- Ggf. die Einbauöffnung erstellen, z.B. im Armaturenbrett.

Lochabmessungen müssen folgenden Werten entsprechen:

|        | Lochdurchmesser          | Einbautiefe |
|--------|--------------------------|-------------|
| 52 mm  | 52 + 1 mm                | 110 mm      |
| 80 mm  | 80 + 1 mm oder 85 + 1 mm | 110 mm      |
| 100 mm | 100 + 1 mm               | 110 mm      |

Geräte mit 80 mm Durchmesser können in Löcher mit 85 mm Durchmesser montiert werden.

Dazu die Befestigungsmuster mit der Zentrierlippe voran montieren, siehe Abbildung 6.6.

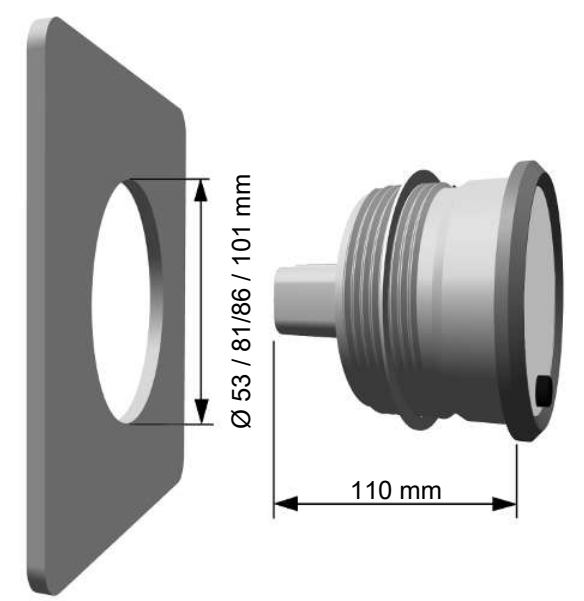

Abb. 10: Lochabmessung

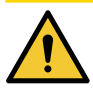

### VORSICHT

- Bei Bohr- oder Sägearbeiten auf Kabel, Kraftstoff-, Öl-Leitungen o.ä. achten, um diese nicht zu beschädigen.

- Einbauöffnungen klein vorbohren, mit Konusfräser, Feile, Loch- oder Stichsäge vergrößern. Kanten entgraten.

• Ggf. Kabel verlegen.

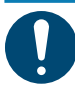

### HINWEIS

Kabelstärken gemäß MOLEX-Vorgabe 1,20 – 2,69 mm, um Dichtheit herstellen zu können. http://www.molex.com/pdm\_docs/ps/PS-33472-000.pdf.

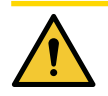

### VORSICHT

#### Gefahr eines plötzlichen Funktionsverlusts eines Fahrzeugsystems!

Fehlerhafte Verbindungsstellen oder ungeeignete Kabelführung können zu Teileversagen oder Kurzschlüssen führen, mitunter auch nach bereits langem Fahrzeugbetrieb.

- Nur abgesicherten Batterieanschluss verwenden, Empfehlung: 5-A-Sicherung.
- Nur Kabel mit ausreichendem Querschnitt und ausreichender Isolierung verwenden.

- Bei der Kabelverlegung vorhandene Kabelkanäle und -stränge nutzen. Gerätekabel nicht parallel zu Zündkabeln oder zu Kabeln, die zu großen Stromverbrauchern führen, verlegen.

- Kabel mit Kabelbindern oder Klebeband fixieren. Kabel nicht über bewegliche Teile führen. Kabel nicht an der Lenksäule befestigen. Kabel dürfen keinen Zugkräften ausgesetzt sein.

- Wenn die Kabel durch Bohrungen geführt werden, Kabel mit Gummitüllen oder ähnlichem schützen.

- Quetschverbindungen nur mit Kabelquetschzange vornehmen.

- Blanke Kabelstellen und Verbindungsstellen isolieren.

### 7.4 Montieren der Stecker

SingleViu nutzt das Steckersystem MX150 der Firma MOLEX.

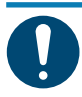

### HINWEIS

Alle Informationen zum MOLEX-Stecksystem MX150, Zeichnungen, Produktspezifikation, Montage- und Demontageanleitung, Crimp-Anleitung:

http://www.molex.com/ind/mx150.html

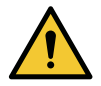

### WARNUNG

Zum Abisolieren von Kabelenden eine Abisolierzange nutzen und so einstellen, dass keine Litzen beschädigt werden.

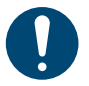

#### HINWEIS

In der MOLEX-Produktfamilie MX150 stehen verschiedene Crimpkontakte aus der Baureihe 33012 zur Verfügung. Bei der Auswahl ist auf eine verzinnte Oberfläche und auf eine zum Kabelquerschnitt passende Größenklasse zu achten.

http://www.deutsch.molex.com/molex/products/listview.jsp?channel=products&sType=s&query=33012

Die MOLEX-Empfehlung für abgedichtete Stecker ist 33012-2004 bzw. 33012-3004

- Crimpkontakte auf die Kabelenden anbringen.
- Kabel entsprechend der Pin-Belegung in Kapitel Beschreibung der Pins [▶ 9] in die Stecker MOLEX-MX150 einstecken.

#### 8 Pin-Stecker, MOLEX 334724801, für alle Geräte:

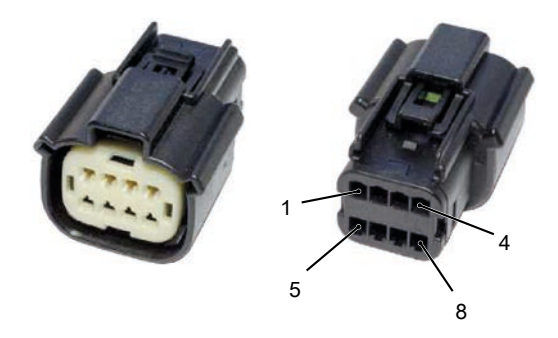

Abb. 11: Molex 8-Pin-Stecker

| Pin |               | Bemerkung                               |
|-----|---------------|-----------------------------------------|
| 1   | Klemme 30     | Batterie Plus (12/24 VDC)               |
| 2   | Klemme 31     | Batterie Minus (Masse)                  |
| 3   | Sensormasse   |                                         |
| 4   | Klemme 15     | Zündung (12/24 VDC)                     |
| 5   | Sensoreingang | Sensorkennlinie siehe Geräte-Datenblatt |
| 6   | Klemme 58     | Beleuchtung (12/24 VDC)                 |
| 7   | CAN High      | Eingang für CAN-Bus                     |
| 8   | CAN Low       | Eingang für CAN-Bus                     |

#### 12 Pin-Stecker, MOLEX 334721201, für Geräte mit 80 oder 100 mm Durchmesser:

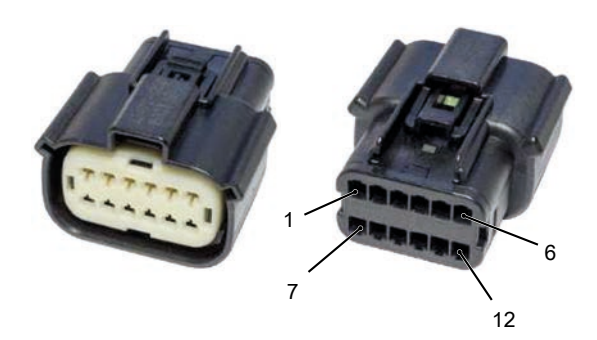

Abb. 12: Molex 12-Pin-Stecker

| Pin | Bezeichnung         | Bemerkung                       |
|-----|---------------------|---------------------------------|
| 1   | CAN High            | Opt. Eingang für CAN-Bus        |
| 2   | CAN Low             | Opt. Eingang für CAN-Bus        |
| 3   | Abschlusswiderstand | CAN-Abschlusswiderstand 120 Ohm |
| 4   | Abschlusswiderstand | CAN-Abschlusswiderstand 120 Ohm |
| 5   | Digitaleingang 1    | Steuerung von Kontrollleuchte 1 |
| 6   | Digitaleingang 2    | Steuerung von Kontrollleuchte 3 |
| 7   | Digitaleingang 3    | Steuerung von Kontrollleuchte 2 |
| 8   | Digitaleingang 4    | Steuerung von Kontrollleuchte 4 |
| 9   | Digitaleingang 5    | Steuerung von Kontrollleuchte 5 |

| Pin | Bezeichnung      | Bemerkung                     |
|-----|------------------|-------------------------------|
| 10  | Digitaleingang 6 | Anschluss externer Druckknopf |
| 11  | Digitalausgang 1 | Anschluss externer Summer     |
| 12  | Digitaleingang 7 | Konfiguration                 |

• Unbenutzte Positionen mit Blindstopfen, Teilenummer MOLEX 34345-0001, besetzen oder passende MOLEX-Dichteinlage mit teilweise blockierten Eingängen nutzen.

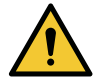

### WARNUNG

Schutzart IP67 wird nur erreicht, wenn alle Steckerpositionen belegt oder mit Blindstopfen verschlossen sind. Ohne Stecker erreicht das Gerät IP40.

#### 7.5 Montieren des Geräts

• Gerät einsetzen und ausrichten.

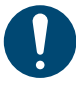

### HINWEIS

Darauf achten, dass der Dichtring unverdrillt und plan zwischen Panel und Frontring liegt.

- Befestigungsmutter 80/85 mm mit Zentrierlippe voran ausrichten.
- Befestigungsmutter handfest anziehen, max. 4 Nm (400 Ncm).
- Stecker aufstecken, bis Rastnase hörbar einrastet.

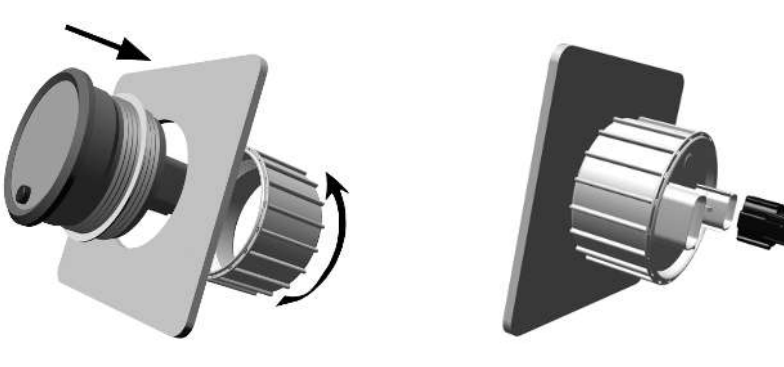

Abb. 13: Gerät einsetzen Stecker aufstecken

#### 7.6 Wiederherstellen der Stromversorgung

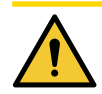

### VORSICHT

#### Gefahr bei defekten oder deaktivierten Komponenten!

Fahrzeugkomponenten können beschädigt oder unbeabsichtigt abgeklemmt worden sein. Fehlerhafte Funktionalität eines Systems gefährdet die Sicherheit des gesamten Fahrzeugs / der gesamten Maschine.

- Anzeigewerte des Geräts auf Plausibilität prüfen.
- Andere Komponenten des Fahrzeugs auf Funktionstüchtigkeit überprüfen.

• Die Starterbatterie und ggf. alle Zusatzbatterien nach Überprüfung des Anschlusses wieder anschließen.

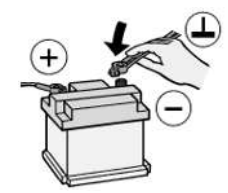

Abb. 14: Batterie anschließen

• Ggf. den Hauptstromschalter wieder einschalten. Zündung einschalten und eine Funktionsprüfung des Geräts und des Fahrzeugs durchführen.

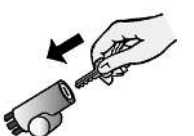

Abb. 15: Zündung einschalten

• Andere Geräte neu programmieren, die ihre flüchtigen Speicherinhalte verloren haben.

### 8 Konfiguration und Inbetriebnahme

Die SingleViu-Geräte sind für den analogen Betrieb konfiguriert und können in vielen Fällen direkt verwendet werden. Einzelheiten, z.B. zu voreingestellten ► Sensorkennlinien, finden Sie in der Anhang B. Eine Konfiguration kann dennoch notwendig sein, um die Geräteunktionalität an die Fahrzeuggegebenheiten oder nach Ihren Wünschen anzupassen, z.B. für einen Betrieb über CAN-Botschaften.

### 8.1 Konfiguration mittels SingleViu ConfigTool

Das SingleViu ► ConfigTool ist ein Computerprogramm zur einfachen Konfigurierung der SingleViu-Geräte. Sie erhalten es von Ihrem ► VDO-Partner . Im Folgenden wird die Funktion des ConfigTools in Version 2.0 dargestellt.

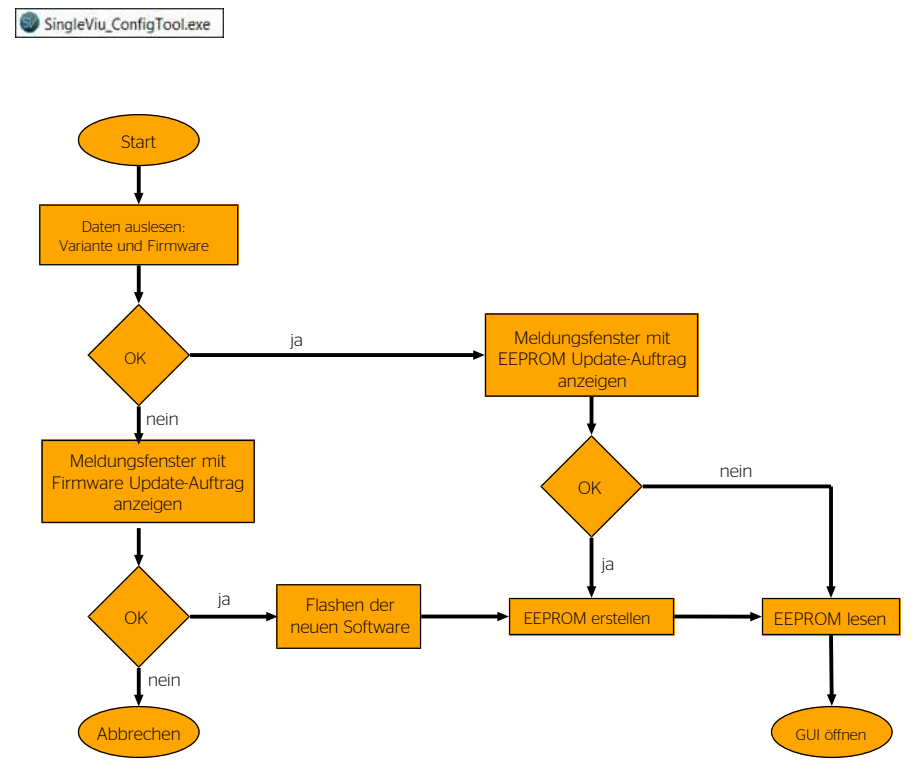

Abb. 16: ConfigTool Ablauf

#### 8.1.1 Voraussetzungen und Vorbereitung

Das *SingleViu* ConfigTool erfordert als Betriebssystem Windows 7, Windows 8 oder Windows 10 mit der .NET-Plattform in Version 4.5.2 oder höher. Zur Installation werden Administratorrechte benötigt.

- Entpacken und starten Sie die Datei.
- Folgen Sie dem Nutzermenü.

| Bereit zur Installation.                                                  |                                                                          |     |
|---------------------------------------------------------------------------|--------------------------------------------------------------------------|-----|
| Das Setup ist jetzt bereit, SingleV<br>installieren.                      | iu ConfigTool auf Ihrem Computer zu                                      |     |
| Klicken Sie auf "Installieren", um i<br>um Ihre Einstellungen zu überprüf | mit der Installation zu beginnen, oder auf "Zurüc<br>fen oder zu ändern. | k", |
| Ziel-Ordner:<br>C:\Program Files (x86)\Cont                               | inental Automotive GmbH\SingleViu ConfigTool                             | *   |
| Startmenü-Ordner:<br>SingleViu ConfigTool                                 |                                                                          |     |
| Zusätzliche Aufgaben:<br>Zusätzliche Symbole:<br>Desktop-Symbol erstellen |                                                                          |     |
|                                                                           |                                                                          | -   |
| *                                                                         | •                                                                        |     |

#### Abb. 17: Setup

Das *SingleViu* ConfigTool wird im ausgewählten Verzeichnis installiert und ist unmittelbar verwendbar. Das Desktop-Symbol vereinfacht es, das *SingleViu* ConfigTool zu starten.

Die Konfiguration der **SingleViu**-Geräte erfolgt im CAN-Bus per Unified Diagnostic Services (UDS on CAN) gemäß ISO-Norm 14229. Das **SingleViu** ConfigTool ist für CAN-Boxen der Firma Vector und der Firma Peak-System eingerichtet, die separat installiert werden müssen.

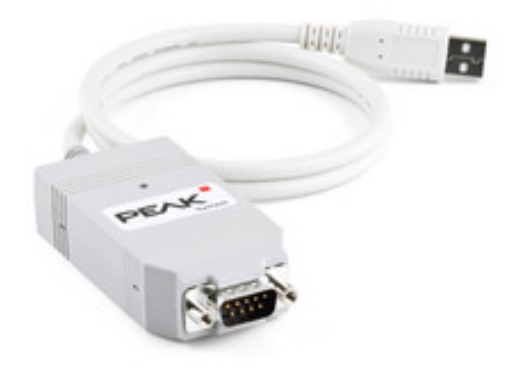

Abb. 18: PCAN-USB von Firma PEAK-System

Konfigurationsdateien werden mit Endung ".acg" gespeichert. Standardmäßig sind die Werkseinstellungen aller Geräte vorhanden und unter ihrer Teilenummer verfügbar. Eigene Konfigurationsdateien können zusätzlich erstellt und gespeichert werden.

Die Konfiguration soll vor dem Einbau ins Fahrzeug erfolgen. Bei der Konfiguration darf nur jeweils ein Gerät an den CAN-Bus angeschlossen sein; sie muss also für jedes Gerät einzeln durchgeführt werden.

Für die Konfiguration kann das "*SingleViu* Programming/Test cable" aus dem ►Zubehör verwendet werden:

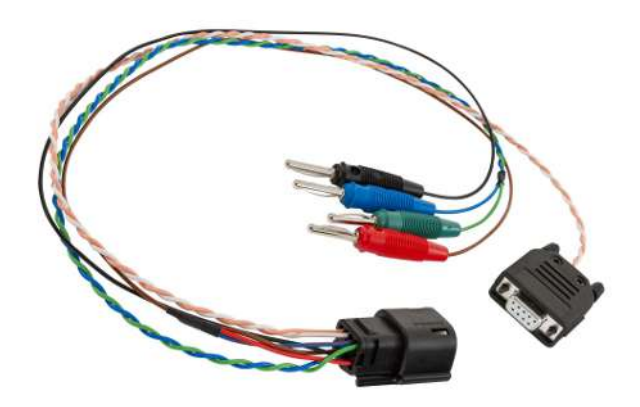

Abb. 19: SingleViu Programming / Test cable

#### Starten Sie das Gerät

- Das braune Kabel (Klemmen 30, 15 und 58; Batterie-Plus, Zündung und Beleuchtung) an Plus-Gleichstrom anschließen, Nominalspannung 12 oder 24 V.
- Das schwarze Kabel (Klemme 31, Masse) an Minus-Gleichstrom anschließen.
- Den MOLEX-Stecker auf das Gerät stecken, bis er hörbar einrastet.

#### Richten Sie die CAN-Verbindung ein.

Den D-Sub-Stecker über einen 120-Ohm-Abschlusswiderstand an die CAN-Box anschließen.

Seit Juli 2018 enthalten die Programmierkabel einen eingebauten CAN-Abschlusswiderstand von 120 Ohm. Dies ist am entsprechenden Aufkleber auf dem D-Sub-Stecker zu erkennen. Ältere Kabel müssen über einen separaten Abschlusswiderstand an die CAN-Box angeschlossen werden. Dazu kann ein vorgefertigtes Bauteil verwendet, z.B. der "PCAN-Term" von PEAK SYSTEMS oder manuell ein Widerstand zwischen das weiße und das rosafarbene Kabel gelötet werden.

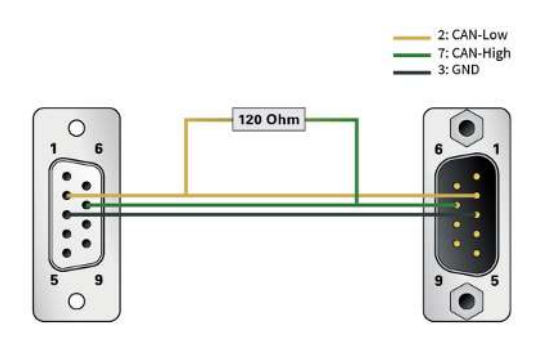

Abb. 20: Schematischer Aufbau des PCAN-Term

- Die CAN-Box mit dem Rechner verbinden.
- Starten Sie das SingleViu ConfigTool durch Anklicken der Programmdatei auf dem Desktop oder im Startmenü-Ordner.

#### 8.2 Flashen per ConfigTool

Zuerst prüft das SingleViu ConfigTool die Firmware auf dem Gerät und bietet ggf. ein Update auf eine neue Version an.

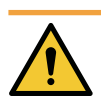

### WARNUNG

Ein begonnener Flash-Prozess darf nicht unterbrochen oder gestört werden, weil er das **SingleViu**-Gerät defekt und unbrauchbar zurücklassen würde

- nur das SingleViu-Gerät und die CAN-Box direkt miteinander anschließen; keine weiteren Geräte in CAN-Bus einfügen

- keine weiteren CAN-Botschaften senden

Wird das Update abgelehnt, kann das SingleViu ConfigTool nicht mit dem Gerät verbunden werden.

Im zweiten Schritt bietet das SingleViu ConfigTool an, die Konfiguration auf Werkseinstellung zurückzusetzen.

Im dritten Schritt wird das Bedienfenster geöffnet.

### 8.3 Das Bedienfenster

Das Bedienfenster besteht aus folgenden Bereichen:

| Ontinental 3           | Geräteart.<br>Produktnumm<br>Softwareversi<br>Hardwareversi | Di<br>her: Ai<br>on:<br>kion: | rehzahlanzeiger<br>2038329800 | _                  | Learn                     | Schreiben  |
|------------------------|-------------------------------------------------------------|-------------------------------|-------------------------------|--------------------|---------------------------|------------|
|                        | Grundeinstellung                                            | <b>)</b>                      | Datenquelle -                 | <u></u>            | f Display-Inhalt          | <u> </u>   |
| Verbinden              | Beleuchtung                                                 |                               | Signalquelle                  | Analog 👻           | Einheitensystem           | metrisch   |
|                        | Helligkeit [%]                                              | 80 🗘                          | Pulse pro Umdrehung           | 6 \$               | Uhrmodus                  | 24h        |
|                        | Ziffernblatt                                                | weiß 👻                        | CAN-Botschaft senden          | 6                  |                           |            |
|                        | Display                                                     | weiß 🔻                        | Zeigerdämpfung                | 85 🗘               | Inhalt des Betriebsmen    | üs         |
|                        |                                                             |                               |                               |                    | Betriebsstundenzähler     | IVI        |
|                        | Warnschwellen                                               |                               | Sensorkurve                   |                    | Tagesbetriebsstundenzähl  | 1          |
|                        | Untere Warnschwelle                                         | aktiv 👻                       | Zeigerstellung                | Eingangswert [Ohm] | Uhrzeit                   | 2          |
|                        | Schwellenwert (RPM)                                         | 400 🗘                         | Abe                           | 10 *               | Aktueller Gang            | 12         |
|                        | Obere Warnschwelle                                          | aktiv 👻                       | 1 bar                         |                    | Empfohlener Gang          |            |
|                        | Schwellenwert (RPM)                                         | 3000 🤤                        | 2.64                          | 51 ·               | Verbrauchsrate            | 12         |
|                        | Hysterese [RPM]                                             | 300 🗘                         | 2 tuar<br>2 bar               | 71                 | Durchschnitt Verbrauch Re | 1          |
|                        |                                                             |                               | 4 bar                         |                    | DMI Nachrichten           | N          |
|                        | Willkommenslogo                                             |                               | 5 har                         | 107                |                           |            |
|                        | Wilde die Diledatei aus                                     |                               | 6 bar                         | 124                | Vereinstellung der Rete   |            |
|                        | wanie die bliddater aus                                     |                               | 7 har                         | 140 *              | voreinstenung der beu     | epsstunder |
| <u>`</u>               | Veccone.onp                                                 |                               | 8 bar                         | 156                | Betriebsstunden [h]       | 0 .        |
| 3)                     | Logo schrobenk                                              | -                             | 9 bar                         | 170 1              |                           |            |
| Dagata interationalian | Anzeigedauer (s)                                            |                               | 10 ber                        | 184                |                           |            |

- 1 Grundfunktionen [> 30]
- 3 Dongle [▶ 31]
- 5 Lesen / Schreiben [> 31]
- 7 Datenquelle [> 32]

#### 8.3.1 Grundfunktionen

#### Der Menüpunkt "Datei" bietet folgende Aktivitäten:

| Datei | Optionen ?     |
|-------|----------------|
| Ö     | offnen         |
| N     | leu            |
| S     | peichern       |
| S     | peichern unter |
| S     | chließen       |
| В     | eenden         |

Abb. 21: ConfigTool\_Datei

- Öffnen: Eine bestehende Konfiguration laden. Im verbundenen Status können nur Konfigurationen geladen werden, die zum aktuellen Gerät kompatibel sind.

- 2 CAN Verbindung [> 31]
- 4 Grunddaten [▶ 31]
- 6 Grundeinstellungen [▶ 32]
- 8 Display-Inhalt [> 33]

- Speichern: Die aktuelle Konfiguration unter dem aktuellen Namen speichern.
- Speichern unter...: Die aktuelle Konfiguration unter neuem Namen speichern.
- Schließen: Nur im Offline-Modus: Die aktuelle Konfiguration schließen.
- Beenden: Das ConfigTool schließen.

#### Der Menüpunkt "Optionen" bietet folgende Aktivitäten:

| Optionen | ?             |   |
|----------|---------------|---|
| Loggi    | Logging-Level |   |
| Sprache  |               | • |

Abb. 22: ConfigTool\_Optionen

- Logging-Level: Für fortgeschrittene Nutzer können zusätzliche Informationen zur Nutzung des ConfigTools angezeigt werden.
- Sprache: Die Sprachauswahl für das ConfigTool. Eine Änderung der Sprache ist nach Neustart des ConfigTools wirksam.

Es stehen die Sprachen Englisch (Standardeinstellung), deutsch und französisch zur Verfügung.

#### Der Menüpunkt "?" bietet folgende Aktivitäten:

| ? |       |  |
|---|-------|--|
|   | Hilfe |  |
|   | Info  |  |

Abb. 23: ConfigTool\_Hilfe

- Hilfe: Es öffnet sich dieses Kapitel der Betriebsanleitung.
- Info: Informationen zum ConfigTool.

#### 8.3.2 CAN Verbindung

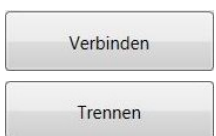

Die Statusanzeige "Verbunden" / "Getrennt" zeigt den aktuellen CAN-Verbindungsstatus an.

Über die Schaltfläche Verbinden / Trennen lässt sich die Verbindung mit dem CAN-Bus aufbauen bzw. wieder trennen.

#### 8.3.3 Dongle

Der Dongle-Status zeigt an, ob das ConfigTool einen ► Dongle identifiziert hat, und gibt ggf. die Workshop-Nummer des Dongles an.

#### 8.3.4 Grunddaten

Im Feld der allgemeinen Geräteinformationen werden die Grunddaten des aktuell verbundenen Single-Viu-Geräts angezeigt. Diese bestehen aus einem Bild des Zifferblattes, der Geräteart, der Artikelnummer des unverpackten Geräts und der Versionsnummern von Software und Hardware.

#### 8.3.5 Lesen / Schreiben

Über die Schaltfläche "Lesen" wird die aktuell im Gerät gespeicherte Konfiguration geladen und im Konfigurationsbereich dargestellt. Über die Schaltfläche "Schreiben" kann die aktuell im Konfigurationsbereich eingestellte Konfiguration ins Gerät gespeichert werden. Bei unverbundenem CAN-Bus werden diese Flächen deaktiviert (ausgegraut).

#### 8.3.6 Grundeinstellungen

#### Helligkeit

Es lässt sich die Stärke der Hintergrundbeleuchtung von Zifferblatt und ggf. Display im Bereich von 0% für keine Hintergrundbeleuchtung bis 100% für volle Leuchtstärke einstellen. Die Standardeinstellung ist 80%.

#### Zifferblatt

Es lässt sich die Farbe der Hintergrundbeleuchtung des Zifferblattes einstellen. Im Drop-Down-Menü stehen die Farben Weiß (Standardeinstellung), amber, rot, gelb, blau und grün zur Auswahl.

#### Display

Für Geräte mit Display lässt sich die Farbe der Hintergrundbeleuchtung des Displays einstellen. Im Drop-Down-Menü stehen die Farben Weiß (Standardeinstellung), amber, rot, gelb, blau und grün zur Auswahl.

#### Warnlampen

Ein Warnlampenmodus "AUS", "blinkend", "permanent" kann ausgewählt werden, vgl. Abb. 10. Im Fall von "AUS" werden die Warnlampen ausgeschaltet bleiben, außer für DM1-Botschaften.

Es lassen sich eine untere und eine obere Warnschwelle festlegen. Bei Anzeigewerten außerhalb dieses Bereichs wird die ► Kontrollleuchte 1 aktiviert. Die Deaktivierung der Kontrollleuchte wird um den einstellbaren Hysteresewert verzögert.

#### Willkommenslogo

Für Geräte mit Display kann ein Pfad zu einem Bild ausgewählt werden, das als Willkommenslogo angezeigt werden soll. Dieses Bild muss ein monochromes Bitmap-Bild mit Auflösung 132 x 43 Pixel sein. Der Haken in der Checkbox "Logo schreiben?" muss gesetzt sein, um das Bild im nächsten Schreibvorgang ins Gerät zu laden. Es kann die Anzeigedauer des Willkommenslogos nach Zündung (Klemme 15 "an") in Sekunden bestimmt werden. Bei Maximalwert 255 wird das Willkommenslogo dauerhaft angezeigt.

#### 8.3.7 Datenquelle

#### Signalquelle

Es kann im Auswahlmenü ausgewählt werden, ob die Daten per ► CAN-Bus zur Verfügung gestellt werden oder ein Analogwert eingelesen werden soll.

#### Pulse pro Umdrehung (Drehzahlanzeige) bzw. Kilometer (Geschwindigkeitsanzeige)

Diese Funktion ist nur im Analogmodus für Geschwindigkeitsanzeige und Drehzahlanzeige mit Durchmesser 80 oder 100 mm aktiviert. Es ist anzugeben, welche Pulszahl oder Frequenz je Umdrehung oder Kilometer der Sensor liefert. Die möglichen Werte sind 0,5 bis 999,9 Pulse pro Motordrehung und 20 bis 400.000 Pulse je Kilometer.

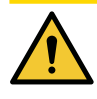

### VORSICHT

#### Gefahr einer falschen Geschwindigkeitsanzeige!

Eine fehlerhafte Angabe führt zu einem falschen Anzeigewert von Motordrehzahl oder Fahrzeuggeschwindigkeit für den Fahrer. Dies kann gefährliche Fahrsituationen erzeugen. Ggf. erlischt die Betriebserlaubnis.

- Nur die korrekte Pulszahl für das jeweilige Fahrzeug eingeben.
- Die Pulszahl ggf. zuerst ermitteln oder der Dokumentation des Sensors entnehmen.
- Geräte im Analog-Modus nur verwenden, wenn die korrekte Pulszahl bekannt ist.

#### **CAN-Botschaft senden**

Bei aktivierter Funktion verschickt das Gerät eine CAN-Botschaft mit dem eingelesenen Wert. Diese Funktion steht bei Drehzahlanzeigern nicht zur Verfügung.

#### Zeigerdämpfung

Dieser Wert parametriert den PT1-Filter für die Dämpfung der Zeigergeschwindigkeit.

#### Sensorkennlinie

Diese Funktion ist im Analogmodus für Geräte aktiviert, die an einen Sensor mit möglicherweise nichtlinearer ► Sensorkennlinie angeschlossen sind. Zu den Zifferblatt-Markierungen kann der zugehörige Eingangswert angegeben werden.

#### **CAN-Signal**

Die Details des CAN-Eingangssignals können modifiziert werden, vgl. Zeiger und Signaleingang [\* 13]

#### **CAN-Request**

52-mm-Geräte können eine statische Request-Botschaft mit 29-Bit-Identifier verschicken mit Zykluszeit 1000 ms. Die Daten für den CAN-Identifier und die drei Datenbytes können eingegeben werden.

#### 8.3.8 Display-Inhalt

Dieser Teilbereich wird nur bei Geräten mit Display angezeigt.

#### Einheitensystem

Es lässt sich auswählen, ob die Anzeigewerte auf dem Display in metrischen Einheiten (Standardeinstellung) oder in US-Einheiten angezeigt werden sollen.

#### Uhrmodus

Es lässt sich auswählen, ob Uhrzeiten auf dem Display im 24-Stunden-Modus (Standardeinstellung) oder im 12-Stunden-Modus angezeigt werden sollen.

#### Inhalt des Betriebsmenüs

Die Informationen können durch Setzen oder Entfernen des Hakens im Auswahlfeld einzeln angewählt oder abgewählt werden.

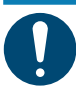

#### HINWEIS

Die vordefinierten Inhalte der Betriebsmenüs unterscheiden sich zwischen Drehzahlanzeigen und Geschwindigkeitsanzeigen.

### HINWEIS

Bestimmte Informationen können durch das Gerät berechnet werden und stehen auch im Analog-Modus zur Verfügung. Andere Informationen können nur aus dem Fahrzeugbus bezogen werden. Details siehe **Bedienungsanleitung im Betrieb** [**>** 36]

### Voreinstellung der Betriebsstunden (Drehzahlanzeigen) bzw. Gesamtfahrstrecke (Geschwindigkeitsanzeigen)

Im Analog-Modus berechnen Drehzahlanzeigen die Gesamtbetriebsstundenzahl und Geschwindigkeitsanzeigen berechnen die Gesamtfahrstrecke. In diesem Feld kann der interne Wert aktualisiert werden. Diese Funktion steht nur autorisierten Werkstätten mit ► Dongle zur Verfügung. Die Gesamtfahrstrecke ist je nach eingestelltem Einheitensystem in Kilometer oder in Meilen einzugeben.

#### 8.4 Konfiguration mittels Taster

#### (Nur für Geräte mit Durchmesser 80 oder 100 mm)

Bestimmte Einstellungen des Geräts können mittels ▶ Druckknopf erfolgen.

Das Gerät verfügt über ein reduziertes Konfigurationsmenü, über das der Fahrer Komforteinstellungen vornehmen kann.

Zur Erstkonfiguration gibt es eine Erweiterung des Konfigurationsmenüs mit zusätzlichen Punkten, die im regulären Fahrbetrieb nicht verändert werden dürfen.

Hierfür den Pin 12 des 12-Pin-Steckers an die Spannungsversorgung Batterie+ anschließen

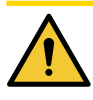

### VORSICHT

#### Gefahr einer falschen Geschwindigkeitsanzeige!

Eine fehlerhafte Angabe führt zu einem falschen Anzeigewert von Motordrehzahl oder Fahrzeuggeschwindigkeit für den Fahrer. Dies kann gefährliche Fahrsituationen erzeugen. Ggf. erlischt die Betriebserlaubnis.

- Nur die korrekte Pulszahl für das jeweilige Fahrzeug eingeben.

- Die Pulszahl ggf. zuerst ermitteln, der Dokumentation des Sensors entnehmen oder die Funktion Auto-Kalibration verwenden.

- Den Kontakt an diesem Pin nach der Erstkonfiguration wieder lösen. Pin im regulären Betrieb nicht angeschlossen halten.

#### Vorgehen, um in das Konfigurationsmenü zu gelangen:

- Stromversorgung herstellen, d.h. Klemmen 30/31 an eine Gleichstromversorgung von nominal 12 oder 24 VDC anschließen
- ggf. Klemme 15 deaktivieren
- nur bei Erstkonfiguration: ggf. Pin 12 an die Gleichstromversorgung anschließen
- Taster drücken und gedrückt halten
- Klemme 15 an die Gleichstromversorgung anschließen
- Taster loslassen

Ein kurzer Tastendruck ("SP", kürzer als 2 Sekunden) schaltet zum nächsten Menüpunkt oder inkrementiert im Änderungsmodus den momentan angezeigten Wert. Ein langer Tastendruck ("LP", länger als 2 Sekunden) wechselt in den Änderungsmodus, dort zum nächsten Wert oder zurück in das Konfigurationsmenü. Wird für 30 Sekunden keine Taste gedrückt, geht die Anzeige in den normalen Betriebsmodus.

| Einheiten                                                                                                    |                                                                                                    |
|----------------------------------------------------------------------------------------------------|----------------------------------------------------------------------------------------------------|
| Standardmäßig ist das metrische Einheitensystem<br>mit Kilometer und Liter voreingestellt.<br>Mittels langem Tastendruck kann auf<br>angloamerikanisches Einheitensystem mit Meilen und<br>Gallonen um und auch wieder zurückgestellt werden.                                                                                                    | $SP = Short press (< 2 sec.)$ $LP = Long press (> 2 sec.)$ $UNITS$ $Metric$ $SP$ $UNITS$ $Metric \in SP$ $Matrix = SP$ $Matrix = $                                                                                                    |
| Uhr                                                                                                    |                                                                                                    |
| Standardmäßig ist die Zeitangabe im 24-Stunden-<br>System voreingestellt.<br>Wechsel auf das 12-Stundensystem möglich.                                                                                                    | $\begin{array}{c c c c c c c c c c c c c c c c c c c $                                                                                                    |
| Helligkeit                                                                                                    | ese action of the second second secon                                                                                                    |
| Standardmäßig sind 80% Helligkeit voreingestellt.<br>Es können verschiedene Helligkeitsstufen eingestellt<br>werden.                                                                                                    | BRIGHT<br>80 BRIGHT<br>SP<br>SP<br>BRIGHT<br>SP<br>BRIGHT<br>SP<br>BRIGHT<br>SO E M<br>SP<br>BRIGHT<br>SO E M<br>SP<br>BRIGHT<br>SO E M<br>SP<br>SO E M<br>SP<br>SP<br>SP<br>SP<br>SP<br>SP<br>SP<br>SP<br>SP<br>SP                                                                                                    |
| Farbe der Zifferblatt-Hintergrundbeleuchtung                                                                                                    | SP                                                                                                    |
| Standardmäßig ist das Zifferblatt weiß beleuchtet.<br>Es können verschiedene Beleuchtungsfarben eingestellt<br>werden.                                                                                                    | DIAL<br>white<br>white<br>sp<br>dial<br>white<br>white |
| Farbe der Display-Hintergrundbeleuchtung                                                                                                    | SP                                                                                                    |
| Standardmäßig ist das Display weiß beleuchtet.<br>Es können verschiedene Beleuchtungsfarben eingestellt<br>werden.                                                                                                    |                                                                                                    |
| Nur bei Erstkonfiguration                                                                                                    |                                                                                                    |
| Auswahl der Signalquelle                                                                                                    |                                                                                                    |
| Standardmäßig ist der analoge Signaleingang aktiviert.<br>Es kann auf CAN-Eingang umgestellt werden.                                                                                                    | sp sp sp sp sp sp sp sp sp sp sp sp sp s                                                                                                    |
| Einstellung der Puls-Zahl                                                                                                    |                                                                                                    |
| Im Fall einer analogen Signalquelle muss die korrekte Puls-Zahl<br>eingestellt werden, um eine korrekte Anzeige von<br>Fahrgeschwindigkeit oder Motordrehzahl zu erhalten.<br>Standardmäßig voreingestellt sind 8000 Pulse je Kilometer und 6<br>Pulse pro Umdrehung. Die möglichen Werte sind 0.5 bis 999.9<br>Pulse pro Umdrehrung. Die möglichen Werte sind 0.5 bis 999.9 | PULSES         PULSES           08000         08000           sp         13570           pulses         13570           sp         13570           sp         13570           sp         13570                                                                                                    |
| Bei Geschwindigkeitsanzeigern mit Einheitenauswahl "metrisch" und<br>bei Drehzahlenanzeigen kann diese Puls-Zahl direkt angegeben<br>werden. Geschwindkeitsanzeiger verfügen über eine Autokalibration<br>der Puls-Zahl, siehe Kapitel Automatische Puls-Kalibration.                                                                                                    |                                                                                                    |
| Einstellung der Warnschwellen                                                                                                    |                                                                                                    |
| Obere und untere Warnschwelle zum Aktivieren der<br>roten Warnlampe im Gerät. Im Fall von<br>Motordrehzahlanzeigen wird die Warnlampe<br>standardmäßig bei unter 400 Umdrehungen pro Minute<br>aktiviert und ansonsten sind die oberen und unteren                                                                                                    | 3000         3000         4100           SP         P         ALARM HI           M000         ALARM HI         ALARM HI                                                                                                    |
| Enden der Zifferblatt-Skala ausgewählt.                                                                                                    | ALARM LO<br>0400<br>LP<br>ALARM LO<br>ALARM LO<br>ALARM L                                                                                                    |
|                                                                                                    |                                                                                                    |

#### 8.4.1 Automatische Puls-Kalibration

Bei Geschwindigkeitsanzeigern gibt es die Möglichkeit der Auto-Kalibration, bei der das Gerät die Pulszahl selbst ermittelt.

Die Auto-Kalibrierfunktion wird im erweiterten Konfigurationsmenü durch einen langen Tastendruck gestartet und durch ein Blinkendes "DETECTING" angezeigt. Je nach eingestelltem Einheitensystem nun das Fahrzeug genau einen Kilometer bzw. eine Meile weit fahren (Straße oder Prüfstand). Dabei zählt das Gerät eigenständig die Pulse. Durch einen Tastendruck endet die Messung, die ermittelte Pulszahl wird übernommen und angezeigt.

Im Fall eines ungültigen Ergebnisses (Pulszahl kleiner 20 oder größer 400.000) oder nach 30 Sekunden ohne Pulserkennung (Time-Out) bricht die Funktion ab.

### 9 Bedienungsanleitung im Betrieb

### 9.1 Bedienungsanleitung von Geräten mit 52 mm Durchmesser

Geräte mit 52 mm Durchmesser zeigen im Betrieb den jeweiligen Fahrzeugparameter und ggf. eine Warnung an und erlauben keine weitere Bedienung durch den Nutzer.

## 9.2 Bedienungsanleitung von Geschwindigkeitsanzeigen (80 und 100 mm Durchmesser)

Ein kurzer Tastendruck ("SP", kürzer als 2 Sekunden) schaltet zum nächsten Menüpunkt oder inkrementiert im Änderungsmodus den momentan angezeigten Wert.

Ein langer Tastendruck ("LP", länger als 2 Sekunden) wechselt in den Änderungsmodus, dort zum nächsten Wert oder zurück in das Anzeigemenü. Der Änderungsmodus wird beendet, wenn für 30 Sekunden keine Taste gedrückt wird.

Bei jedem Fahrzeugstart kann mittels Tasterdruck beim Einschalten in das ► Konfigurationsmenü gewechselt werden.

| <b>Gesamtfahrstrecke</b><br>Analog-Modus: Interne Berechnung<br>CAN-Modus: PGN 65248 / SPN 245 | SP = Short press (< 2 sec.) $LP = Long press (> 2 sec.)$ $SP$ $MODO$ $123456 km$ $LP$ $ST$ $SD$ $SP$ $ST$ $SD$ $ST$ $ST$ $ST$ $ST$ $ST$ $ST$ $ST$ $ST$                                                                                                    |
|------------------------------------------------------------------------------------------------|----------------------------------------------------------------------------------------------------|
| Tages-Fahrstrecke<br>Analog-Modus: Interne Berechnung<br>CAN-Modus: PGN 65248 / SPN 244        |                                                                                                    |
| Zeit<br>Analog-Modus: Interne Berechnung.<br>CAN-Modus: PGN 65254 / SPN 960 und 961            | UP         Image: split split spl |
| Momentaner Verbrauch je Strecke<br>Nur CAN-Modus: PGN 65266 / SPN 184                          | ECO<br>12.3 1/100km                                                                                                    |
| Durchschnittlicher Verbrauch je Strecke<br>Nur CAN-Modus: PGN 65266 / SPN 185                  | © ECO<br>12.3 1/100km<br>SP                                                                                                    |
| Momentaner Verbrauch je Zeit<br>Nur CAN-Modus: PGN 65266 / SPN 183                             | BVE RATE<br>12.3 I/h                                                                                                    |
| Tagesverbrauch je Zeit<br>Nur CAN-Modus: PGN 65203 / SPN 1029                                  | BVE Ø RATE<br>12.3 I/h                                                                                                    |
| PTO<br>Nur CAN-Modus: PGN 65265 / SPN 976                                                      |                                                                                                    |
| Fehlermeldungen DM1<br>Nur CAN-Modus: PGN 65226<br>Bis zu 8 Fehlermeldungen werden angezeigt.  | DM1<br>1 DTC<br>↓<br>↓<br>↓<br>↓<br>↓<br>↓<br>↓<br>↓<br>↓<br>↓<br>↓<br>↓<br>↓                                                                                                    |

# 9.3 Bedienungsanleitung von Motordrehzahlanzeigen (80 und 100 mm Durchmesser)

Bei jedem Fahrzeugstart kann mittels Tasterdruck beim Einschalten in das ►Konfigurationsmenü gewechselt werden.

Nach dem Start wird ggf. zuerst das Willkommenslogo [> 17] angezeigt.

Anschließend wird das Betriebsmenü gestartet. Die Menüpunkte können per ►ConfigTool editiert werden. Im Folgenden wird das voreingestellte Menü erläutert.
|                                                                                               | SP = Short press (< 2 sec.)<br>LP = Long press (> 2 sec.)                                                                                                    |
|-----------------------------------------------------------------------------------------------|----------------------------------------------------------------------------------------------------|
| Betriebsstundenzähler<br>Analog-Modus: Interne Berechnung<br>CAN-Modus: PGN 65253 / SPN 247   | EHC<br>1234.5 h<br>sp<br>sp<br>LP<br>BRIGHT<br>Sp<br>BRIGHT<br>Sp<br>Sp<br>Sp<br>Sp<br>Sp<br>Sp<br>Sp<br>Sp<br>Sp<br>Sp                                                                                                    |
| Tages-Betriebsstundenzähler<br>Nur CAN-Modus: PGN 65200 / SPN 1036                            | TRIP<br>123.4 h<br>SP                                                                                                    |
| Zeit<br>Analog-Modus: Interne Berechnung.<br>CAN-Modus: PGN 65254 / SPN 960 und 961           | TIME     IP     IP     IME     IP     IME       12:34     IP     IP     IP     IME       SP     IP     IP     IP     IME       IP     IP     IP     IP     IP       SP     IP     IP     IP     IP       IP     IP     IP     IP     IP       SP     IP     IP     IP     IP       IP     IP     IP     IP     IP       SP     IP     IP     IP     IP       IP     IP     IP     IP     IP       SP     IP     IP     IP     IP       IP     IP     IP     IP     IP       IP     IP     IP     IP     IP       IP     IP     IP     IP     IP       IP     IP     IP     IP     IP       IP     IP     IP     IP     IP       IP     IP     IP     IP     IP       IP     IP     IP     IP     IP       IP     IP     IP     IP     IP       IP     IP     IP     IP     IP                           |
| Aktuelle Gangwahl<br>Nur CAN-Modus: PGN 61445 / SPN 523                                       | CURRENT<br>Gear 1                                                                                                    |
| Empfohlene Gangwahl<br>Nur CAN-Modus: PGN 65195 / SPN 1113                                    | Gear 2                                                                                                    |
| Momentaner Verbrauch je Zeit<br>Nur CAN-Modus: PGN 65266 / SPN 183                            | BVE RATE<br>12.3 Vh<br>SP                                                                                                    |
| Tagesverbrauch je Zeit<br>Nur CAN-Modus: PGN 65203 / SPN 1029                                 | BVE Ø RATE<br>12.3 I/h                                                                                                    |
| Fehlermeldungen DM1<br>Nur CAN-Modus: PGN 65226<br>Bis zu 8 Fehlermeldungen werden angezeigt. | DM1<br>1 DTC<br>DTC<br>DTC |

## 10 Ersetzen von Geräten der Vorgänger-Serien

SingleViu-Geräte können die meisten Geräte der Vorgänger Produktfamilien Viewline, World Wide Gauges und CANcockpit technisch ersetzen.

• Verwenden Sie das entsprechende Adapterkabel, um ein SingleViu-Gerät an Ihren vorhandenen Fahrzeug-Kabelbaum anzuschließen.

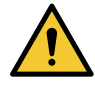

# WARNUNG

Schutzart IP67 wird nur erreicht, wenn alle Steckerpositionen belegt oder mit Blindstopfen, Teilenummer MOLEX 34345-0001, verschlossen sind.

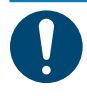

# HINWEIS

Bei gänzlich unbelegtem 12-Pin-Stecker kann auch der Blindstecker MOLEX 33472-1258 verwendet werden.

#### 10.1 Ersetzen von Viewline

- Verbinden Sie das Adapterkabel "*SingleViu* Adapterkabel Viewline 8pin", Teilenummer 2910000301300, mit dem SingleViu-Gerät und dem Fahrzeug-seitigen 8-Pin-Stecker.
- Stecken Sie den MOLEX-Stecker auf das Single Viu-Gerät, bis er hörbar einrastet.

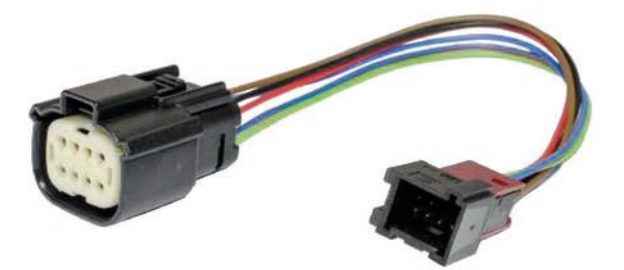

Abb. 24: Adapterkabel\_2910000301300\_ SingleViu Adapterkabel Viewline 8pin

Im Fall von *SingleViu*-Geräten mit 80 oder 100 mm Durchmesser besteht die Möglichkeit, ebenso wie in den zu ersetzenden Viewline-Geräten einen externen Taster und einen Alarmausgang anzuschließen.

- Verbinden Sie dazu das Adapterkabel "*SingleViu* Adapterkabel Viewline 14pin", Teilenummer 2910000301400, mit dem *SingleViu*-Gerät und dem Fahrzeugseitigen 14-Pin-Stecker.
- Stecken Sie den MOLEX-Stecker auf das SingleViu-Gerät, bis er hörbar einrastet. Im Unterschied zu Viewline muss der externe Taster an die Klemme 31 angeschlossen werden.
- Verbinden Sie den externen Taster entsprechend.

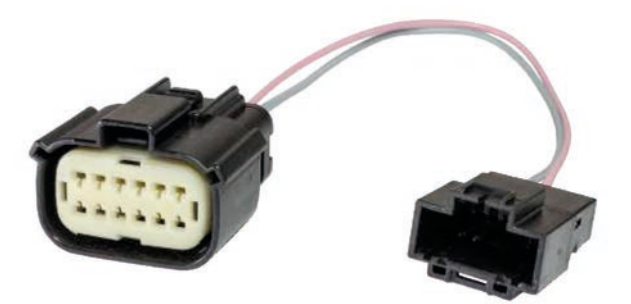

Abb. 25: SingleViu Adapterkabel Viewline 14pin\_Adapterkabel\_2910000301400

# 10.2 Ersetzen von World Wide Gauges (WWG; Cockpit international, Cockpit Vision)

SingleViu-Geräte können die elektrischen Geräte der WWG-Familie ersetzen.

• Für den elektrischen Anschluss benutzen Sie das Adapterkabel "*SingleViu* Adapter cable WWG", Teilenummer 2910000301500.

#### Die einzelnen Kabel haben folgende Farbkodierung:

- Rot: Batterie Plus (Klemme 30)
- Schwarz: Masse (Klemme 31)
- Braun: Zündung (Klemme 15)
- Blau: Sensor-Masse
- Grün: Sensor-Signal
- Rot-Blau: Beleuchtung (Klemme 58)

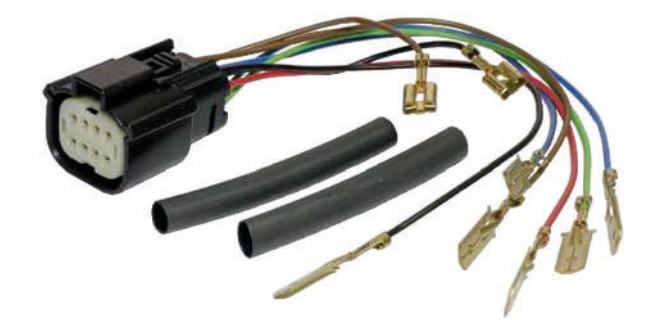

Abb. 26: Adapterkabel\_2910000301500\_ SingleViu Adapter cable WWG

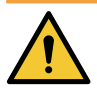

## WARNUNG

Isolieren Sie alle offenen Kabelanschlüsse mit den beiliegenden Schrumpfschläuchen oder mit Isolierklebeband.

# 10.2.1 Ersetzen einer Geschwindigkeits- oder Drehzahlanzeige (80 oder 100 mm)

Die Geschwindigkeits- und Drehzahlanzeige mit Durchmessern 80 oder 100 mm wurden an einen Fahrzeugstecker, Bestellnummer 999-115-016, angeschlossen. Zur Beleuchtung gibt es bis zu zwei Glühbirnen, die jeweils mit Spannungsversorgung (Klemme 58) und Massekontakt verbunden sind.

#### Vorgehen beim Anschließen des Adapterkabels:

• Verbinden Sie das braune Kabel des Adapterkabels mit Pin 1 oder 2 des WWG-Fahrzeugsteckers, je nachdem, welcher Pin dort angeschlossen ist.

- Verbinden Sie das schwarze Kabel des Adapterkabels mit Pin 3 des WWG-Fahrzeugsteckers.
- Verbinden Sie das grüne Kabel des Adapterkabels mit dem Signaleingangs-Pin des WWG-Fahrzeugsteckers, Pin 4 oder 8.
- Verbinden Sie das rot-blaue Kabel des Adapterkabels mit einem Kabelschuh der Zuleitung zur Beleuchtung.
- Verbinden Sie das rote Kabel des Adapterkabels mit dem braunen Kabel.
- Verbinden Sie das blaue Kabel des Adapterkabels mit dem schwarzen Kabel.
- Stecken Sie den MOLEX-Stecker auf das **SingleViu**-Gerät, bis er hörbar einrastet.
- Benutzen Sie einen Blindstecker MOLEX 33472-1258 f
  ür den 12-Pin-Steckanschluss des SingleViu-Ger
  äts.

#### 10.2.2 Ersetzen einer Drehzahlanzeige (52 mm)

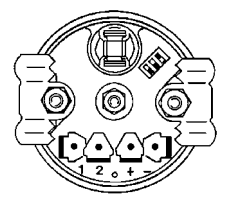

Der Drehzahlanzeige mit 52 mm Durchmesser wurde an einzelne Kabel angeschlossen, die jeweils auf einen Kabelschuh enden.

#### Vorgehen beim Anschließen des Adapterkabels:

- Verbinden Sie das braune Kabel des Adapterkabels mit dem Kabelschuh des Plus-Pins.
- Verbinden Sie das schwarze Kabel des Adapterkabels mit dem Kabelschuh des Minus-Pins.
- Verbinden Sie das grüne Kabel des Adapterkabels mit Kabelschuh von Pin 2.
- Verbinden Sie das rot-blaue Kabel des Adapterkabels mit dem Kabelschuh der Beleuchtung.
- Verbinden Sie das rote Kabel des Adapterkabels mit dem braunen Kabel.
- Verbinden Sie das blaue Kabel des Adapterkabels mit dem schwarzen Kabel.
- Stecken Sie den MOLEX-Stecker auf das *SingleViu*-Gerät, bis er hörbar einrastet.

#### 10.2.3 Ersetzen einer Druck-, Temperatur- oder Füllstandsanzeige (52 mm)

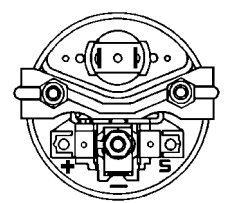

Die Druck-, Temperatur- und Füllstandsanzeige mit 52 mm Durchmesser wurden an einzelne Kabel angeschlossen, die jeweils auf einen Kabelschuh enden.

#### Vorgehen beim Anschließen des Adapterkabels:

- Verbinden Sie das braune Kabel des Adapterkabels mit dem Kabelschuh des Plus-Pins.
- Verbinden Sie das schwarze Kabel des Adapterkabels mit dem Kabelschuh des Minus-Pins.
- Verbinden Sie das grüne Kabel des Adapterkabels mit Kabelschuh von Pin S. Verbinden Sie das rot-blaue Kabel des Adapterkabels mit dem Kabelschuh der Beleuchtung.
- Verbinden Sie das rote Kabel des Adapterkabels mit dem braunen Kabel.

- Verbinden Sie das blaue Kabel des Adapterkabels mit dem schwarzen Kabel.
- Stecken Sie den MOLEX-Stecker auf das SingleViu-Gerät, bis er hörbar einrastet.

#### 10.2.4 Ersetzen eines Voltmeters (52 mm)

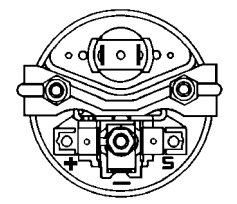

Der Voltmeter mit 52 mm Durchmesser wurde an einzelne Kabel angeschlossen, die jeweils auf einen Kabelschuh enden.

#### Vorgehen beim Anschließen des Adapterkabels:

- Verbinden Sie das braune Kabel des Adapterkabels mit dem Kabelschuh des Plus-Pins.
- Verbinden Sie das schwarze Kabel des Adapterkabels mit dem Kabelschuh des Minus-Pins.
- Das grüne Kabel des Adapterkabels bleibt unbenutzt.
- Verbinden Sie das rot-blaue Kabel des Adapterkabels mit dem Kabelschuh der Beleuchtung.
- Verbinden Sie das rote Kabel des Adapterkabels mit dem braunen Kabel.
- Das blaue Kabel des Adapterkabels bleibt unbenutzt.
- Stecken Sie den MOLEX-Stecker auf das SingleViu-Gerät, bis er hörbar einrastet.

#### 10.2.5 Ersetzen eines Amperemeters (52 mm)

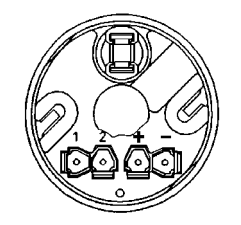

*SingleViu*-Geräte können WWG-Amperemeter Typ B ersetzen. Das Amperemeter mit 52 mm Durchmesser wurde an einzelne Kabel angeschlossen, die jeweils auf einen Kabelschuh enden.

#### Vorgehen beim Anschließen des Adapterkabels:

- Verbinden Sie das braune Kabel des Adapterkabels mit dem Kabelschuh des Plus-Pins.
- Verbinden Sie das schwarze Kabel des Adapterkabels mit dem Kabelschuh des Minus-Pins.
- Verbinden Sie das grüne Kabel des Adapterkabels mit dem Kabelschuh des Pins 1.
- Verbinden Sie das rot-blaue Kabel des Adapterkabels mit dem Kabelschuh der Beleuchtung.
- Verbinden Sie das rote Kabel des Adapterkabels mit dem braunen Kabel.
- Verbinden Sie das blaue Kabel des Adapterkabels mit dem Kabelschuh des Pins 2.
- Stecken Sie den MOLEX-Stecker auf das *SingleViu*-Gerät, bis er hörbar einrastet.

#### 10.2.6 Ersetzen eines Pyrometers (52 mm)

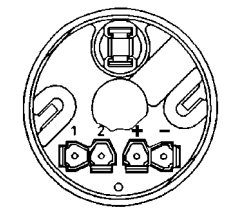

Das Pyrometer mit 52 mm Durchmesser wurde an einzelne Kabel angeschlossen, die jeweils auf einen Kabelschuh enden.

#### Vorgehen beim Anschließen des Adapterkabels:

- Verbinden Sie das braune Kabel des Adapterkabels mit dem Kabelschuh des Plus-Pins.
- Verbinden Sie das schwarze Kabel des Adapterkabels mit dem Kabelschuh des Minus-Pins.
- Verbinden Sie das grüne Kabel des Adapterkabels mit dem Kabelschuh des Pins 1.
- Verbinden Sie das rot-blaue Kabel des Adapterkabels mit dem Kabelschuh der Beleuchtung.
- Verbinden Sie das rote Kabel des Adapterkabels mit dem braunen Kabel.
- Verbinden Sie das blaue Kabel des Adapterkabels mit dem Kabelschuh des Pins 2.
- Stecken Sie den MOLEX-Stecker auf das *SingleViu*-Gerät, bis er hörbar einrastet.

#### 10.3 Ersetzen von CANcockpit

In CANcockpit werden alle Daten durch den Master eingelesen, der die nachfolgenden Satelliten-Geräte versorgt. Hingegen funktioniert jedes *SingleViu*-Gerät eigenständig und muss einzeln angeschlossen werden. Für jedes zu ersetzende CANcockpit-Gerät wird ein Adapterkabel "*SingleViu* Adapter cable CANcockpit", Teilenummer 2910000301600, benötigt. Dieses Kabel greift einerseits sämtliche Signale für das daran anzuschließende *SingleViu*-Gerät ab und leitet sie andererseits an nachfolgend anzuschließende Gerät weiter. Derart können alle *SingleViu*-Gerät sukzessive angeschlossen werden.

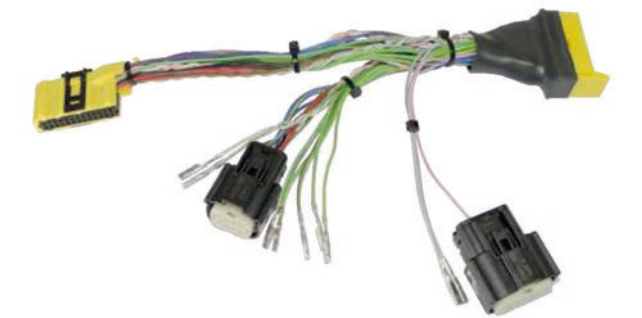

Abb. 27: Adapterkabel\_2910000301600\_"SingleViu Adapter cable CANcockpit"

#### Vorgehen beim Anschließen des Adapterkabels:

- Im Fall eines analogen Eingangssignals wählen Sie das entsprechende grüne Kabel aus und schließen es an Pin 5 des MOLEX 8-Pin-Steckers an.
- Im Fall eines Signaleingangs per CAN wählen Sie den entsprechenden CAN-Bus (1 oder 2) und schließen die zwei Kabel folgendermaßen an: Weißes Kabel, CAN High, an Pin 7 des MOLEX 8-Pin-Steckers und pinkes Kabel, CAN Low, an Pin 8 des MOLEX 8-Pin-Steckers.
- Im Fall eines SingleViu-Geräts mit 80 oder 100 mm Durchmesser kann zudem der Alarmausgang angeschlossen werden. Wählen Sie hierzu das entsprechende graue Kabel und stecken es an Pin 11 des MOLEX 12-Pin-Steckers an.
- Durchtrennen Sie das rosenfarbene Kabel, falls ein externer Schalter nicht für dieses Gerät wirksam sein soll.

- Verbinden Sie das Adapterkabel mit dem Fahrzeugseitigen
- Stecker. Stecken Sie den MOLEX-Stecker auf das SingleViu-Gerät, bis er hörbar einrastet.

# 11 Wartung

Geräte der SingleViu-Familie benötigen keine technische Wartung.

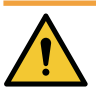

# WARNUNG

Defekte Geräte dürfen nicht weiter benutzt werden und sind auszutauschen.

• Reinigen Sie die Frontscheibe bei Bedarf mit handelsüblichem Scheiben- oder Innenreiniger und weichem Tuch.

# 12 Außerbetriebnahme und Entsorgung

#### 12.1 Abschalten der Stromversorgung

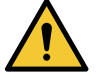

## **VORSICHT**

#### Gefahr bei Batteriekurzschlüssen!

Kurzschlüsse können Kabelbrände, Batterieexplosionen und Beschädigungen von anderen elektronischen Systemen verursachen.

- a) Spannungsquellen vor elektrischen Arbeiten entfernen.
- b) Massekabel von Starter- und Zusatzbatterien entfernen.
- c) Batterie gegen unbeabsichtigtes Wiederverbinden sichern.

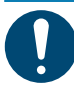

## HINWEIS

Beim Abklemmen der Batterie verlieren alle flüchtigen Speicher ihre eingegebenen Werte und müssen später neu programmiert werden.

- Zündung ausschalten und Zündschlüssel abziehen.
- Ggf. den Hauptstromschalter entfernen.
- Minuspol der Starterbatterie und ggf. aller Zusatzbatterien abklemmen.

#### 12.2 Demontage

- Stecker lösen
- Befestigungsmutter lösen
- Gerät entnehmen

#### 12.3 Wiederherstellen der Stromversorgung

- Die Starterbatterie und ggf. alle Zusatzbatterien nach Überprüfung des Anschlusses wieder anschließen.
- Ggf. den Hauptstromschalter wieder einschalten.
- Zündung einschalten und eine Funktionsprüfung des Fahrzeugs durchführen.
- Andere Geräte neu programmieren, die ihre flüchtigen Speicherinhalte verloren haben.

#### 12.4 Entsorgung

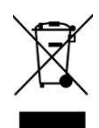

Ein Gerät der SingleViu-Familie ist ein elektronisches Bauteil und als solches zu entsorgen. Zu diesem Zweck kann die genaue Materialzusammensetzung dem Eintrag in der internationalen Materialdatenbank der Automobilindustrie (►IMDS) entnommen werden.

# 13 Zubehör und Ersatzteile

#### 13.1 Ersatzteile

Befestigungsmuttern können als Ersatzteile bestellt werden:

- Befestigungsmutter für 52-mm-Geräte: Teilenummer A2C10434200
- Befestigungsmutter für 80/85-mm-Geräte: Teilenummer A2C39712100
- Befestigungsmutter für 100-mm-Geräte: Teilenummer A2C10434100

Falls Sie bei bestehenden Geräten die Frontringe oder die Frontgläser erneuern lassen möchten, wenden Sie sich an Ihren ►VDO-Partner.

#### 13.2 Kabelzubehör, Stecker und Crimpkontakte

Für den elektrischen Anschluss der SingleViu-Geräte benötigen Sie Stecker und Crimpkontakte der Firma MOLEX, die in verschiedenen Konfektionierungen im Continental-Portfolio, bei Ihrem Elektronikhändler oder auf www.molex.com erhältlich sind. Schematische Zeichnungen der Zubehörkabel erhalten Sie über Ihren ►VDO-Partner.

#### Vorkonfektionierte Kabel:

- Anschlusskabel "SingleViu 8 pin cable": Teilenummer 2910000484200
- Anschlusskabel "SingleViu 12 pin cable": Teilenummer 2910000484300
- Adapterkabel "SingleViu 8Pin 250 Ohm": Teilenummer 2801000020301

#### Bausätze aus Steckern und entsprechenden Crimpkontakten:

- 52mm-Geräte: "SingleViu 8Pin connector": Teilenummer 2910000954200
- 80- oder 100mm-Geräte: "SingleViu 8Pin\_12Pin connector": Teilenummer 2910000954300

#### Programmierkabel für die Konfiguration per ConfigTool:

- Programmierkabel "SingleViu Programming/Test cable": Teilenummer 2910000401700

#### Adapterkabel für die elektrische Kontaktierung beim Austausch von Geräten der Vorgängerprojekte:

- Adapterkabel "SingleViu Adapter cable Viewline 8pin": Teilenummer 2910000301300
- Adapterkabel "SingleViu Adapter cable Viewline 14pin": Teilenummer 2910000301400
- Adapterkabel "SingleViu Adapter cable WWG": Teilenummer 2910000301500
- Adapterkabel "SingleViu Adapter cable CANcockpit": Teilenummer 2910000301600

#### Artikelnummern der Einzelteile, nicht im Continental-Portfolio:

- 8-Pin-Stecker, MOLEX 334724801, für alle Geräte. Weitere Varianten, auch mit verschlossenen Pins, sind erhältlich
- 12-Pin-Stecker, MOLEX 334721201, zusätzlich f
  ür Ger
  äte mit 80 oder 100 mm Durchmesser. Weitere Varianten, auch mit verschlossenen Pins, sind erh
  ältlich
- Blindstopfen: MOLEX 34345-0001, um einzelne, unbelegte Pins abzudichten
- Blindstecker: MOLEX 33472-1258, mit allen 12 Positionen blockiert
- Crimpkontakt: Zur Auswahl stehen verschiedene Kontakte aus der MOLEX-Familie 33012, die je nach Beschichtung, Kabelstärke und Abrollrichtung ausgewählt werden

#### 13.3 SingleViu ConfigTool, Programmierdongle und CAN-Boxen

Das SingleViu ConfigTool erhalten Sie von Ihrem VDO-Partner. Produktschulungen durch Continental können auf Wunsch vereinbart werden.

Zum Voreinstellen zweier gesicherter Parameter, dem Odometer in Geschwindigkeitsanzeigen und der Betriebsstundenzahl in Drehzahlanzeigen, wird ein Dongle A2C5951525 benötigt. Eine Nutzerlizenz muss vor dem Erwerb abgeschlossen werden, bitte wenden Sie sich dazu an Ihren > VDO-Partner.

Für CAN-Boxen der Firmen Vector oder Peak System und CAN-Abschlusswiderstände kontaktieren Sie bitte den jeweiligen Hersteller oder dessen Vertriebspartner, siehe die Internetseiten www.vector.com bzw. www.peak-system.com.

Für die Konfiguration per ConfigTool kann das Programmierkabel verwendet werden.

- Programmierkabel "SingleViu Programming/Test cable": Teilenummer 2910000401700

# Glossar

#### Anschlusskabel

Vorkonfektioniertes Kabel zum Anschließen eines Geräts.

#### Bauartgenehmigung

Urkunde über die Bauartgenehmigung nach UN-ECE R10. Das Dokument kann über Ihren VDO-Partner bezogen werden.

#### Betriebsmenü

Menü mit verschiedenen Informationen während des Fahrzeugbetriebs.

#### CAN-Bus

Fahrzeugbussystem, z.B. mit Netzwerkprotokoll SAE J1939

#### ConfigTool

Das SingleViu ConfigTool erhalten Sie von Ihrem VDO-Partner.

#### Dongle

USB-Stick mit Schreiblizenz für gesicherte Parameter.

#### Druckknopf

Interner oder externer Druckknopf.

#### IMDS

Internationale Material-Datenbank der Automobilindustrie, in der alle verwendeten Materialien der SingleViu-Geräte gelistet sind. Der Auszug ist über Ihren VDO-Partner erhältlich.

#### Konfiguration, Konfigurationsmenü

Die Geräte können per ConfigTool, oder per Taster im Konfigurationsmenü konfiguriert werden.

#### Konformitätserklärung

Herstellererklärung zur Konformität mit EU-Regulierung. Das Dokument kann über Ihren VDO-Partner bezogen werden.

#### Kontrollleuchten

Im Gerät integrierte Kontrollleuchten.

#### RGB

Farbraum mit den drei Grundfarben rot, grün und blau.

#### Sensorkennlinie

Voreingestellte und änderbare Kennlinie für die analogen Sensordaten.

#### Stecker

Steckverbinder am Fahrzeug-Kabelbaum, an den die SingleViu-Geräte angeschlossen werden.

#### UBat

Batteriespannung, tatsächliche Versorgungsspannung VDC.

#### Variantenübersicht

Liste aller SingleViu-Varianten.

#### VDC

Gleichspannung (Voltage - direct current).

#### VDO-Partner

Regionaler Vertriebspartner von Continental für SingleViu. Eine Liste der VDO-Partner finden Sie auf www.vdo-partner.com.

#### Warnschwellen

Aktivierungsschwellen für die Kontrollleuchte 1.

#### Zubehör

Außer den Geräten und Befestigungsmuttern verwendbare Artikel.

#### **Continental Aftermarket & Services GmbH**

Sodener Strasse 9 65824 Schwalbach/Ts. Germany Tel: +49 (0) 6196 87-0 Fax: +49 (0) 6196 865 71 www.continental-aftermarket.com

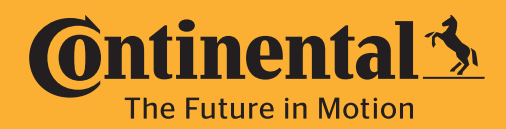

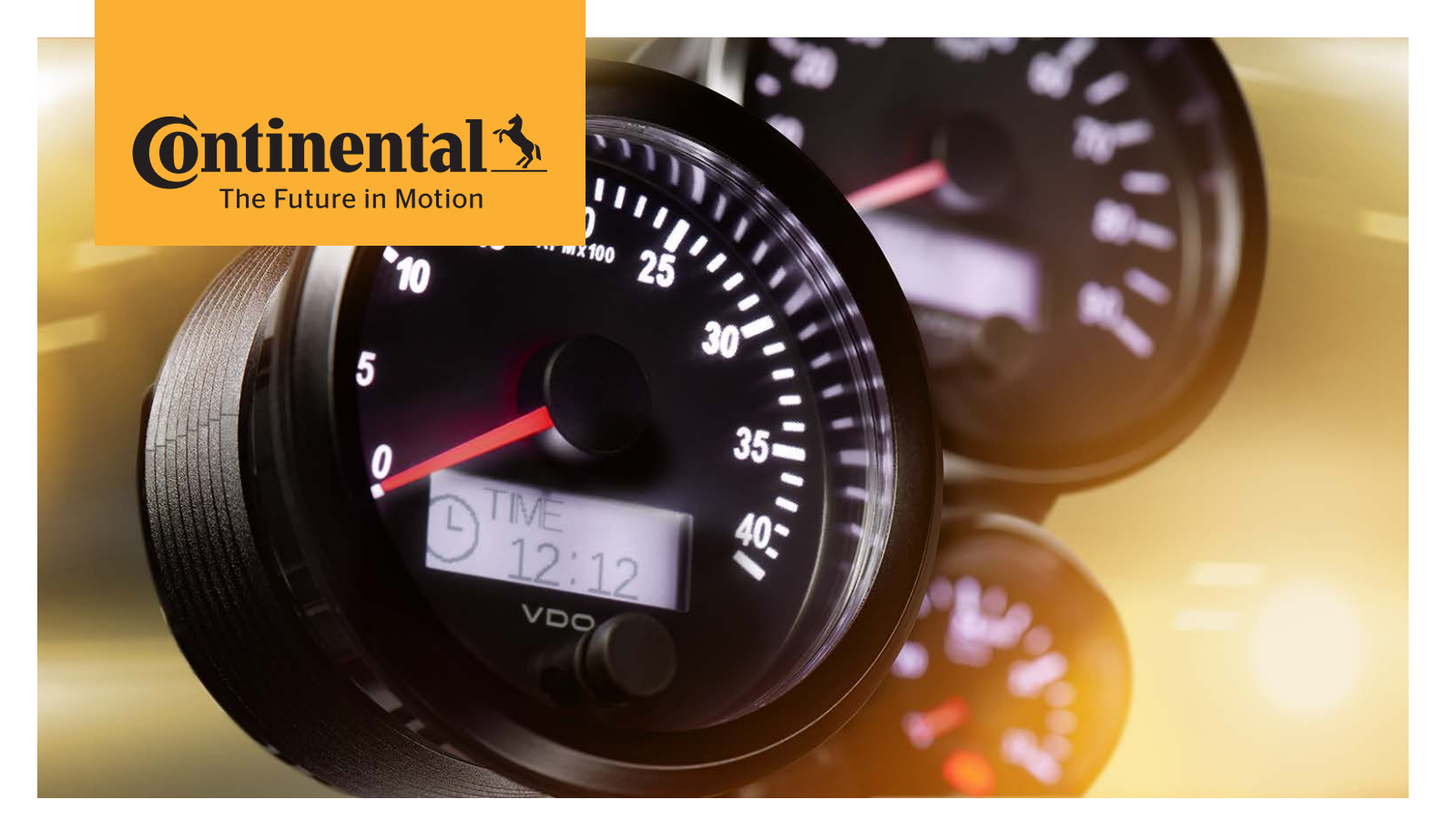

# SingleViu™

Betriebsanleitung Anhang A; Variantenübersicht

# 1 Anhang A

## 1.1 Varianten 52 mm

Endung Artikelnummer:

- xx = Logistik Nr.
- 01 = Einzelverpackung (1 Stk.)
- 02 = Einzelverpackung (1 Stk.) CAN Eingang
- 25 = Großverpackung (25 Stk.)
- 30 = Blisterverpackung (1 Stk.)
- 32 = Blisterverpackung (1 Stk.) rote Beleuchtung

#### Amperemeter

| Artikelnummer | Zifferblatt |                 | Analogsignal             | Kennlinie<br>Anhang B | CAN-Eingang          |
|---------------|-------------|-----------------|--------------------------|-----------------------|----------------------|
| A2C38330900xx | ISO 0247    | -30 - +30 AMP   | Spannung<br>-60 – +60 mV | 1.4                   | PGN 65271<br>SPN 114 |
| A2C38330800xx | ISO 0247    | -60 - +60 AMP   | Spannung<br>-60 – +60 mV | 1.3                   | PGN 65271<br>SPN 114 |
| A2C38330700xx | ISO 0247    | -100 - +100 AMP | Spannung<br>-60 – +60 mV | 1.2                   | PGN 65271<br>SPN 114 |
| A2C38330600xx | ISO 0247    | -150 - +150 AMP | Spannung<br>-60 – +60 mV | 1.1                   | PGN 65271<br>SPN 114 |

#### Konzentration

| Artikelnummer | Zifferblatt                     |           | Analogsignal | Kennlinie<br>Anhang B | CAN-Eingang           |
|---------------|---------------------------------|-----------|--------------|-----------------------|-----------------------|
| A2C38327600xx | DEF/AdBlue®<br>ISO 2946 + "DEF" | 0 - 100 % |              |                       | PGN 64923<br>SPN 3516 |

#### Tankfüllstand

| Artikelnummer | Zifferblatt                     |       | Analogsignal               | Kennlinie<br>Anhang B | CAN-Eingang           |
|---------------|---------------------------------|-------|----------------------------|-----------------------|-----------------------|
| A2C38335500xx | DEF/AdBlue®<br>ISO 2946 + "DEF" | 0 - 1 | Widerstand<br>3 – 180 Ω    | 2.1                   | PGN 65276<br>SPN 1761 |
| A2C38327500xx | DEF/AdBlue®<br>ISO 0245 + "DEF" | E - F | Widerstand<br>240 - 33,5 Ω | 2.2                   | PGN 65276<br>SPN 1761 |
| A2C38331000xx | DEF/AdBlue®<br>ISO 0245 + "DEF" | 0 - 1 | Widerstand<br>3 – 180 Ω    | 2.1                   | PGN 65276<br>SPN 96   |
| A2C38331100xx | Treibstoff<br>ISO 0245 🗗        | 0 - 1 | Widerstand<br>75 – 3 Ω     | 2.3                   | PGN 65276<br>SPN 96   |

| Artikelnummer | Zifferblatt              |       | Analogsignal               | Kennlinie<br>Anhang B | <b>CAN-Eingang</b>  |
|---------------|--------------------------|-------|----------------------------|-----------------------|---------------------|
| A2C38331200xx | Treibstoff<br>ISO 0245 🗗 | E-F   | Widerstand<br>3 – 180 Ω    | 2.1                   | PGN 65276<br>SPN 96 |
| A2C38331300xx | Treibstoff<br>ISO 0245 🗗 | E - F | Widerstand<br>240 - 33,5 Ω | 2.2                   | PGN 65276<br>SPN 96 |
| A2C38331400xx | Treibstoff<br>ISO 0245 🗗 | E - F | Widerstand<br>0 – 90 Ω     | 2.4                   | PGN 65276<br>SPN 96 |
| A2C38331500xx | Treibstoff<br>ISO 0245 🗗 | E - F | Widerstand<br>75 - 3 Ω     | 2.4                   | PGN 65276<br>SPN 96 |
| A2C39163000xx | Treibstoff<br>ISO 0245 🗗 | E - F | Spannung<br>0 - 5 V        | 2.5                   | PGN 65276<br>SPN 96 |

#### Druck

| Artikelnummer | Zifferblatt              |             | Analogsignal             | Kennlinie<br>Anhang B | CAN-Eingang          |
|---------------|--------------------------|-------------|--------------------------|-----------------------|----------------------|
| A2C38334400xx | Luft<br>"AIR"            | 0 - 150 psi | Widerstand<br>10 - 184 Ω | 3.1                   |                      |
| A2C38334500xx | Bremse<br>ISO 1402 🚱     | 0 - 10 bar  | Widerstand<br>10 - 184 Ω | 3.2                   | PGN 65274<br>SPN 117 |
| A2C38327100xx | Bremse<br>ISO 1402 🚱     | 0 - 16 bar  | Spannung<br>0,5 - 4,5 V  | 3.3                   | PGN 65274<br>SPN 117 |
| A2C38334800xx | Bremse<br>ISO 1402 🚱     | 0 - 150 psi | Widerstand<br>10 - 184 Ω | 3.1                   | PGN 65274<br>SPN 117 |
| A2C38327300xx | Bremse<br>ISO 1402 🚱     | 0 - 250 psi | Spannung<br>0,5 - 4,5 V  | 3.4                   | PGN 65274<br>SPN 117 |
| A2C18003100xx | Bremse<br>ISO 1405 🛈     | 0 - 10 bar  | Spannung<br>0 - 5 V      | 3.16                  | PGN 65274<br>SPN 117 |
| A2C18003300xx | Bremse<br>ISO 1406 ወ     | 0 - 10 bar  | Spannung<br>0 - 5 V      | 3.16                  | PGN 65274<br>SPN 117 |
| A2C1800340001 | Bremse<br>ISO 0238 (P)   | 0 - 10 bar  | Spannung<br>0 - 5 V      | 3.16                  | PGN 65274<br>SPN 117 |
| A2C38334600xx | Getriebeöl<br>ISO 1167 🍄 | 0 - 25 bar  | Widerstand<br>10 - 184 Ω | 3.5                   | PGN 65272<br>SPN 127 |
| A2C38327200xx | Getriebeöl<br>ISO 1167 敬 | 0 - 30 bar  | Spannung<br>0,5 - 4,5 V  | 3.6                   | PGN 65272<br>SPN 127 |
| A2C38335000xx | Getriebeöl<br>ISO 1167 🍄 | 0 - 400 psi | Widerstand<br>10 - 184 Ω | 3.7                   | PGN 65272<br>SPN 127 |
| A2C38327400xx | Getriebeöl<br>ISO 1167 🍄 | 0 - 500 psi | Spannung<br>0,5 - 4,5 V  | 3.8                   | PGN 65272<br>SPN 127 |
| A2C38331600xx | Motoröl<br>ISO 0248      | 0 - 5 bar   | Widerstand<br>10 - 184 Ω | 3.11                  | PGN 65263<br>SPN 100 |
| A2C38331700xx | Motoröl<br>ISO 0248      | 0 - 10 bar  | Widerstand<br>10 - 184 Ω | 3.2                   | PGN 65263<br>SPN 100 |

| Artikelnummer | Zifferblatt         |             | Analogsignal               | Kennlinie<br>Anhang B | CAN-Eingang          |
|---------------|---------------------|-------------|----------------------------|-----------------------|----------------------|
| A2C38332300xx | Motoröl<br>ISO 0248 | 0 – 80 psi  | Widerstand<br>240 - 33,5 Ω | 3.12                  | PGN 65263<br>SPN 100 |
| A2C38331900xx | Motoröl<br>ISO 0248 | 0 – 80 psi  | Widerstand<br>10 - 184 Ω   | 3.13                  | PGN 65263<br>SPN 100 |
| A2C3832690001 | Motoröl<br>ISO 0248 | 0 - 10 bar  | Spannung<br>0,5 - 4,5 V    | 3.9                   | PGN 65263<br>SPN 100 |
| A2C38332400xx | Motoröl<br>"OIL"    | 0 – 150 psi | Widerstand<br>10 - 184 Ω   | 3.1                   | PGN 65263<br>SPN 100 |
| A2C38333000xx | Motoröl<br>ISO 0248 | 0 – 150 psi | Widerstand<br>10 - 184 Ω   | 3.1                   | PGN 65263<br>SPN 100 |
| A2C38327000xx | Motoröl<br>ISO 0248 | 0 – 150 psi | Spannung<br>0,5 - 4,5 V    | 3.10                  | PGN 65263<br>SPN 100 |
| A2C38334900xx | Turbo<br>ISO 2107 관 | 0 - 2 bar   | Widerstand<br>10 - 184 Ω   | 3.14                  | PGN 65270<br>SPN 102 |
| A2C38334700xx | Turbo<br>ISO 2107 관 | 0 – 60 psi  | Widerstand<br>10 - 184 Ω   | 3.15                  | PGN 65274<br>SPN 102 |

#### Pyrometer

| Artikelnummer | Zifferblatt                   |             | Analogsignal              | Kennlinie<br>Anhang B | <b>CAN-Eingang</b>   |
|---------------|-------------------------------|-------------|---------------------------|-----------------------|----------------------|
| A2C38330500xx | ISO 1383<br>+ "PYRO" <b>ご</b> | 0 - 1000 °C | Spannung<br>4,1 - 37,7 mV | 4.1                   | PGN 65270<br>SPN 173 |
| A2C38330400xx | ISO 1383<br>+ "PYRO" <b>ご</b> | 0 - 2000 °F | Spannung<br>4,1 - 37,7 mV | 4.2                   | PGN 65270<br>SPN 173 |

## Motordrehzahl

| Artikelnummer | Zifferblatt      | Analogsignal | Kennlinie<br>Anhang B | CAN-Eingang          |
|---------------|------------------|--------------|-----------------------|----------------------|
| A2C38330300xx | 0 - 40 RPM x 100 |              |                       | PGN 61444<br>SPN 190 |

## Temperatur

| Artikelnummer | Zifferblatt             |              | Analogsignal                 | Kennlinie<br>Anhang B | CAN-Eingang           |
|---------------|-------------------------|--------------|------------------------------|-----------------------|-----------------------|
| A2C38335200xx | Zylinder                | 60 - 200 °C  | Widerstand<br>482,5 - 14,3 Ω | 5.1                   |                       |
| A2C38335300xx | Zylinder                | 150 - 400 °F | Widerstand<br>482,5 - 14,3 Ω | 5.2                   |                       |
| A2C38335100xx | Hydrauliköl<br>ISO 1414 | 40 - 120 °C  | Widerstand<br>287,4 - 22,7 Ω | 5.3                   | PGN 65128<br>SPN 1638 |

| Artikelnummer | Zifferblatt               |              | Analogsignal                 | Kennlinie<br>Anhang B | CAN-Eingang           |
|---------------|---------------------------|--------------|------------------------------|-----------------------|-----------------------|
| A2C39163100xx | Hydrauliköl<br>ISO 1414 💧 | 0 - 250 °F   | Widerstand<br>287,4 - 22,7 Ω | 5.4                   | PGN 65128<br>SPN 1638 |
| A2C38333800xx | Motoröl<br>ISO 2426       | 50 - 150 °C  | Widerstand<br>322,8 - 18,6 Ω | 5.5                   | PGN 65262<br>SPN 175  |
| A2C38333900xx | Motoröl<br>ISO 1375 🐻     | 50 - 150 ℃   | Widerstand<br>322,8 - 18,6 Ω | 5.5                   | PGN 65262<br>SPN 175  |
| A2C38334100xx | Motoröl<br>ISO 2426       | 100 - 300 °F | Widerstand<br>322,8 - 18,6 Ω | 5.6                   | PGN 65262<br>SPN 175  |
| A2C38333200xx | Kühlwasser<br>ISO 0246 🚓  | 40 - 120 °C  | Widerstand<br>287,4 - 22,7 Ω | 5.3                   | PGN 65262<br>SPN 110  |
| A2C38333300xx | Kühlwasser<br>ISO 1380 🚭  | 40 - 120 °C  | Widerstand<br>287,4 - 22,7 Ω | 5.3                   | PGN 65262<br>SPN 110  |
| A2C38333400xx | Kühlwasser<br>ISO 0246 🙏  | 100 - 250 °F | Widerstand<br>450 - 30 Ω     | 5.7                   | PGN 65262<br>SPN 110  |
| A2C38333500xx | Kühlwasser<br>ISO 0246 🕹  | 100 - 250 °F | Widerstand<br>287,4 - 22,7Ω  | 5.8                   | PGN 65262<br>SPN 110  |

## Voltmeter

| Artikelnummer | Zifferblatt |              | Analogsignal       | Kennlinie<br>Anhang B | CAN-Eingang          |
|---------------|-------------|--------------|--------------------|-----------------------|----------------------|
| A2C38327700xx | ISO 0247    | 0 - 16 VOLT  | Klemmen<br>30 - 31 |                       | PGN 65271<br>SPN 168 |
| A2C38327800xx | ISO 0247    | 16 - 32 VOLT | Klemmen<br>30 - 31 |                       | PGN 65271<br>SPN 168 |

## 1.2 Varianten 80 mm

Endung Artikelnummer:

- xx = Logistik Nr.
- 01 = Einzelverpackung (1 Stk.)
- 10 = Großverpackung (10 Stk.)
- 30 = Blisterverpackung (1 Stk.)

#### Geschwindigkeitsanzeige

| Artikelnummer | Zifferblatt  | Analogsignal | CAN-Eingang         |
|---------------|--------------|--------------|---------------------|
| A2C38329100xx | 0 - 120 km/h | Pulse        | PGN 65265<br>SPN 84 |
| A2C38329200xx | 0 - 140 mph  | Pulse        | PGN 65265<br>SPN 84 |
| A2C38329300xx | 0 - 160 mph  | Pulse        | PGN 65265<br>SPN 84 |
| A2C38329400xx | 0 – 200 km/h | Pulse        | PGN 65265<br>SPN 84 |
| A2C38329500xx | 0 – 300 km/h | Pulse        | PGN 65265<br>SPN 84 |
| A2C38328800xx | 0 - 30 mph   | Pulse        | PGN 65265<br>SPN 84 |
| A2C38328900xx | 0 – 60 km/h  | Pulse        | PGN 65265<br>SPN 84 |
| A2C38329000xx | 0 - 90 mph   | Pulse        | PGN 65265<br>SPN 84 |

#### Motordrehzahlanzeige

| Artikelnummer | Zifferblatt      | Analogsignal | CAN-Eingang          |
|---------------|------------------|--------------|----------------------|
| A2C38329600xx | 0 - 20 RPM x 100 | Pulse        | PGN 61444<br>SPN 190 |
| A2C38329700xx | 0 - 25 RPM x 100 | Pulse        | PGN 61444<br>SPN 190 |
| A2C38329800xx | 0 - 30 RPM x 100 | Pulse        | PGN 61444<br>SPN 190 |
| A2C38329900xx | 0 - 40 RPM x 100 | Pulse        | PGN 61444<br>SPN 190 |
| A2C38330000xx | 0 - 50 RPM x 100 | Pulse        | PGN 61444<br>SPN 190 |
| A2C38330100xx | 0 - 60 RPM x 100 | Pulse        | PGN 61444<br>SPN 190 |
| A2C38330200xx | 0 - 80 RPM x 100 | Pulse        | PGN 61444<br>SPN 190 |

Der Anzeigewert ist linear zur Pulszahl bzw. Frequenz des Eingangssignals. Bei Drehzahlanzeigen kann ein Proportionalitätsfaktor zwischen 0,1 bis 999,9 Pulse bzw. Schwingungen pro Umdrehung gewählt werden. Standardmäßig ist 6 voreingestellt.

Bei Geschwindigkeitsanzeigen kann ein Proportionalitätsfaktor zwischen 1 bis 65535 Pulse bzw. Schwingungen pro Kilometer gewählt werden. Standardmäßig ist 8.000 voreingestellt.

## 1.3 Varianten 100 mm

Endung Artikelnummer:

- xx = Logistik Nr.
- 01 = Einzelverpackung (1 Stk.)
- 10 = Großverpackung (10 Stk.)
- 30 = Blisterverpackung (1 Stk.)

#### Geschwindigkeitsanzeige

| Artikelnummer | Zifferblatt  | Analogsignal | CAN-Eingang         |
|---------------|--------------|--------------|---------------------|
| A2C38328600xx | 0 - 120 km/h | Pulse        | PGN 65265<br>SPN 84 |
| A2C38328500xx | 0 - 140 mph  | Pulse        | PGN 65265<br>SPN 84 |
| A2C38328400xx | 0 - 200 km/h | Pulse        | PGN 65265<br>SPN 84 |
| A2C38328300xx | 0 - 300 km/h | Pulse        | PGN 65265<br>SPN 84 |
| A2C38328700xx | 0 - 90 mph   | Pulse        | PGN 65265<br>SPN 84 |

#### Motordrehzahlanzeige

| Artikelnummer | Zifferblatt      | Analogsignal | CAN-Eingang          |
|---------------|------------------|--------------|----------------------|
| A2C38328200xx | 0 - 25 RPM x 100 | Pulse        | PGN 61444<br>SPN 190 |
| A2C38328100xx | 0 - 30 RPM x 100 | Pulse        | PGN 61444<br>SPN 190 |
| A2C38328000xx | 0 - 40 RPM x 100 | Pulse        | PGN 61444<br>SPN 190 |
| A2C38327900xx | 0 - 50 RPM x 100 | Pulse        | PGN 61444<br>SPN 190 |

Der Anzeigewert ist linear zur Pulszahl bzw. Frequenz des Eingangssignals. Bei Drehzahlanzeigen kann ein Proportionalitätsfaktor zwischen 0,1 bis 999,9 Pulse bzw. Schwingungen pro Umdrehung gewählt werden. Standardmäßig ist 6 voreingestellt.

Bei Geschwindigkeitsanzeigen kann ein Proportionalitätsfaktor zwischen 20 bis 400.000 Pulse bzw. Schwingungen pro Kilometer gewählt werden. Standardmäßig ist 8.000 voreingestellt.

#### **Continental Aftermarket & Services GmbH**

Sodener Strasse 9 65824 Schwalbach/Ts. Germany Tel: +49 (0) 6196 87-0 Fax: +49 (0) 6196 865 71 www.continental-aftermarket.com

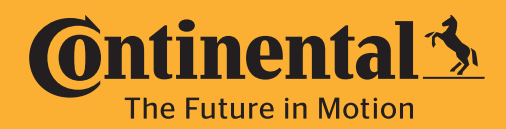

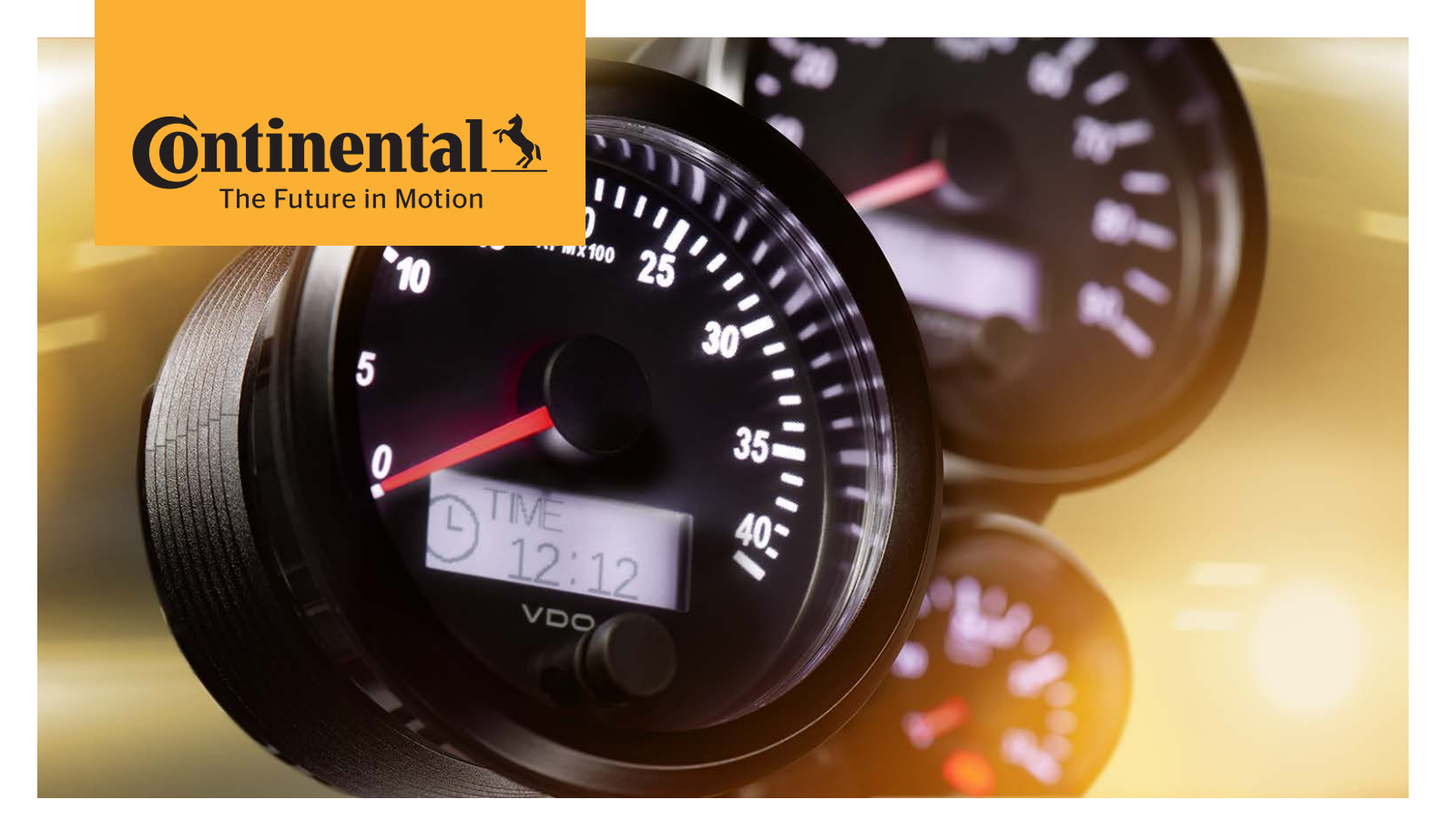

# SingleViu™

Betriebsanleitung Anhang B; Kennlinien

# Inhaltsverzeichnis

| 1          | Sensorkennlinie Amperemeter                                                   | 3        |
|------------|-------------------------------------------------------------------------------|----------|
| 1.1        | Amperemeter A2C38330600                                                       | 3        |
| 1.2        | Amperemeter A2C38330700                                                       | 3        |
| 1.3        | Amperemeter A2C38330800                                                       | 3        |
| 1.4        | Amperemeter A2C38330900                                                       | 3        |
| 2          | Sensorkennlinie Füllstandsanzeige                                             | 4        |
| 2.1        | Füllstandsanzeige A2C38335500, A2C38331000, A2C38331200                       | 4        |
| 2.2        | Füllstandsanzeige A2C38327500, A2C38331300                                    | 4        |
| 2.3        | Füllstandsanzeige A2C38331100, A2C38331500                                    | 4        |
| 2.4        | Füllstandsanzeige A2C38331400                                                 |          |
| 2.5        | Fullstandsanzeige A2C39163000                                                 |          |
| 3          | Sensorkennlinie Druckanzeige                                                  | 5        |
| 3.1        | Druckanzeige A2C38334400, A2C38334800, A2C38332400, A2C38333000               | 5        |
| 3.2        | Druckanzeige A2C38334500, A2C38331700                                         | 5        |
| 3.3        | Druckanzeige A2C38327100                                                      | b        |
| 3.4<br>2.5 | Druckanzeige A2C38327300                                                      |          |
| 3.5        | Druckanzeige A2C38327200                                                      | 5        |
| 3.7        | Druckanzeige A2C38335000                                                      | 5        |
| 3.8        | Druckanzeige A2C38327400                                                      |          |
| 3.9        | Druckanzeige A2C38326900                                                      | 6        |
| 3.10       | Druckanzeige A2C38327000                                                      | 6        |
| 3.11       | Druckanzeige A2C38331600                                                      | 6        |
| 3.12       | Druckanzeige A2C38332300                                                      | 6        |
| 3.13       | Druckanzeige A2C38331900                                                      |          |
| 3.14       | Druckanzeige A2C38334900                                                      |          |
| 3.15       | Druckalizelye A2C30334700<br>Druckanzaiga A2C18003100 A2C18003300 A2C18003400 | 6        |
| 5.10       |                                                                               |          |
| 4          | Sensorkennlinie Pyrometer                                                     | ······ 7 |
| 4.1        | Pyrometer A2C38330500                                                         |          |
| 4.2        |                                                                               |          |
| 5          |                                                                               |          |
| 5.1<br>E 0 | Temperaturanzeige A2C38335200                                                 | 8        |
| 5.Z        | Temperaturanzeige A2C38335100 A2C38333200 A2C38333200                         | 0<br>g   |
| 5.4        | Temperaturanzeige A2C39163100                                                 | 0<br>8   |
| 5.5        | Temperaturanzeige A2C38333800 A2C38333900                                     | 0<br>8   |
| 5.6        | Temperaturanzeige A2C38334100                                                 |          |
| 5.7        | Temperaturanzeige A2C38333400                                                 | 8        |
| 5.8        | Temperaturanzeige A2C38333500                                                 | 8        |

# **1** Sensorkennlinie Amperemeter

## 1.1 Amperemeter A2C38330600

| Anzeigewert [A]   | -150 | -100 | -50 | 0 | 50  | 100 |
|-------------------|------|------|-----|---|-----|-----|
| Eingangswert [mV] | -60  | -40  | -20 | 0 | +20 | +40 |

Kennlinie vordefiniert für Shunt-Widerstand A2C59514047 aus dem Continental-Portfolio.

## 1.2 Amperemeter A2C38330700

| Anzeigewert [A]   | -100 | -50 | 0 | 50  | 100 |
|-------------------|------|-----|---|-----|-----|
| Eingangswert [mV] | -60  | -30 | 0 | +30 | +60 |

Kennlinie vordefiniert für Shunt-Widerstand A2C59514045 aus dem Continental-Portfolio.

#### 1.3 Amperemeter A2C38330800

| Anzeigewert [A]   | -60 | -40 | -20 | 0 | +20 | +40 | +60 |
|-------------------|-----|-----|-----|---|-----|-----|-----|
| Eingangswert [mV] | -60 | -40 | -20 | 0 | +20 | +40 | +60 |

Kennlinie vordefiniert für Shunt-Widerstand A2C59514043 aus dem Continental-Portfolio.

## 1.4 Amperemeter A2C38330900

| Anzeigewert [A]   | -30 | -20 | -10 | 0 | +10 | +20 | +30 |
|-------------------|-----|-----|-----|---|-----|-----|-----|
| Eingangswert [mV] | -60 | -40 | -20 | 0 | +20 | +40 | +60 |

Kennlinie vordefiniert für Shunt-Widerstand A2C59514041 aus dem Continental-Portfolio.

# 2 Sensorkennlinie Füllstandsanzeige

## 2.1 Füllstandsanzeige A2C38335500, A2C38331000, A2C38331200

| Anzeigewert        | 0 & E | 1/8 | 1/4 | 3/8 | 1/2 | 5/8 | 3/4 | 7/8 | 1/1 & F |
|--------------------|-------|-----|-----|-----|-----|-----|-----|-----|---------|
| Eingangswert [Ohm] | 3     | 21  | 45  | 65  | 85  | 112 | 138 | 159 | 180     |

Kennlinie vordefiniert für Kraftstoff-Hebelgeber aus dem Continental-Portfolio.

## 2.2 Füllstandsanzeige A2C38327500, A2C38331300

| Anzeigewert        | E   | 1/8 | 1/4 | 3/8 | 1/2 | 5/8 | 3/4 | 7/8 | F  |
|--------------------|-----|-----|-----|-----|-----|-----|-----|-----|----|
| Eingangswert [Ohm] | 240 | 197 | 153 | 128 | 103 | 85  | 68  | 51  | 34 |

## 2.3 Füllstandsanzeige A2C38331100, A2C38331500

| Anzeigewert        | 0  | 1/8 | 1/4 | 3/8 | 1/2 | 5/8 | 3/4 | 7/8 | 1/1 |
|--------------------|----|-----|-----|-----|-----|-----|-----|-----|-----|
| Eingangswert [Ohm] | 75 | 66  | 57  | 48  | 39  | 30  | 21  | 12  | 3   |

Kennlinie vordefiniert für Tauchrohrgeber mit Eingangswert 75 Ohm bei Anzeigewert Null.

## 2.4 Füllstandsanzeige A2C38331400

| Anzeigewert        | Е | 1/8 | 1/4 | 3/8 | 1/2 | 5/8 | 3/4 | 7/8 | F  |
|--------------------|---|-----|-----|-----|-----|-----|-----|-----|----|
| Eingangswert [Ohm] | 0 | 11  | 23  | 34  | 45  | 56  | 68  | 79  | 90 |

Kennlinie vordefiniert für Tachrohrgeber mit Eingangswert Null Ohm bei Anzeigewert E.

## 2.5 Füllstandsanzeige A2C39163000

| Anzeigewert         | 0    | 1/8  | 1/4  | 3/8  | 1/2  | 5/8  | 3/4  | 7/8  | 1/1  |
|---------------------|------|------|------|------|------|------|------|------|------|
| Eingangswert [Volt] | 0,00 | 0,63 | 1,25 | 1,88 | 2,50 | 3,13 | 3,75 | 4,38 | 5,00 |

## **3** Sensorkennlinie Druckanzeige

## 3.1 Druckanzeige A2C38334400, A2C38334800, A2C38332400, A2C38333000

| Anzeigewert [psi]  | 0  | 20 | 30 | 50 | 70  | 80  | 100 | 120 | 130 | 150 |
|--------------------|----|----|----|----|-----|-----|-----|-----|-----|-----|
| Eingangswert [Ohm] | 10 | 39 | 53 | 79 | 104 | 116 | 139 | 160 | 170 | 188 |

Kennlinie vordefiniert für 10-bar-Drucksensoren aus dem Continental-Portfolio.

## 3.2 Druckanzeige A2C38334500, A2C38331700

| Anzeigewert [bar]  | 0  | 1  | 2  | 3  | 4  | 5   | 6   | 7   | 8   | 9   | 10  |
|--------------------|----|----|----|----|----|-----|-----|-----|-----|-----|-----|
| Eingangswert [Ohm] | 10 | 31 | 52 | 71 | 90 | 107 | 124 | 140 | 156 | 170 | 184 |

Kennlinie vordefiniert für 10-bar-Drucksensoren aus dem Continental-Portfolio.

## 3.3 Druckanzeige A2C38327100

| Anzeigewert [bar]   | 0   | 2 | 4   | 6 | 8   | 10 | 12  | 14 | 16  |
|---------------------|-----|---|-----|---|-----|----|-----|----|-----|
| Eingangswert [Volt] | 0,5 | 1 | 1,5 | 2 | 2,5 | 3  | 3,5 | 4  | 4,5 |

Kennlinie vordefiniert für 10-bar-Drucksensoren aus dem Continental-Portfolio.

## 3.4 Druckanzeige A2C38327300

| Anzeigewert [psi]   | 0   | 25  | 50  | 75  | 100 | 125 | 150 | 175 | 200 | 225 | 250 |
|---------------------|-----|-----|-----|-----|-----|-----|-----|-----|-----|-----|-----|
| Eingangswert [Volt] | 0,5 | 0,9 | 1,3 | 1,7 | 2,1 | 2,5 | 2,9 | 3,3 | 3,7 | 4,1 | 4,5 |

#### 3.5 Druckanzeige A2C38334600

| Anzeigewert [bar]  | 0  | 2,5 | 5  | 7,5 | 10 | 12,5 | 15  | 17,5 | 20  | 22,5 | 25  |
|--------------------|----|-----|----|-----|----|------|-----|------|-----|------|-----|
| Eingangswert [Ohm] | 10 | 32  | 53 | 73  | 91 | 109  | 125 | 141  | 156 | 170  | 184 |

Kennlinie vordefiniert für 25-bar-Drucksensoren aus dem Continental-Portfolio.

#### 3.6 Druckanzeige A2C38327200

| Anzeigewert [bar]   | 0   | 5    | 10  | 15  | 20  | 25   | 30  |
|---------------------|-----|------|-----|-----|-----|------|-----|
| Eingangswert [Volt] | 0,5 | 1,15 | 1,8 | 2,5 | 3,1 | 3,75 | 4,5 |

#### 3.7 Druckanzeige A2C38335000

| Anzeigewert [psi]  | 0  | 50 | 100 | 140 | 160 | 200 | 240 | 260 | 300 | 350 | 400 |
|--------------------|----|----|-----|-----|-----|-----|-----|-----|-----|-----|-----|
| Eingangswert [Ohm] | 10 | 41 | 68  | 89  | 99  | 117 | 135 | 143 | 160 | 179 | 198 |

Kennlinie vordefiniert für 28-bar-Drucksensoren aus dem Continental-Portfolio.

#### 3.8 Druckanzeige A2C38327400

| Anzeigewert [psi]   | 0   | 50  | 100 | 150 | 200 | 250 | 300 | 350 | 400 | 450 | 500 |
|---------------------|-----|-----|-----|-----|-----|-----|-----|-----|-----|-----|-----|
| Eingangswert [Volt] | 0,5 | 0,9 | 1,3 | 1,7 | 2,1 | 2,5 | 2,9 | 3,3 | 3,7 | 4,1 | 4,5 |

## 3.9 Druckanzeige A2C38326900

| Anzeigewert [psi]   | 0   | 1   | 2   | 3   | 4   | 5   | 6   | 7   | 8   | 9   | 10  |
|---------------------|-----|-----|-----|-----|-----|-----|-----|-----|-----|-----|-----|
| Eingangswert [Volt] | 0,5 | 0,9 | 1,3 | 1,7 | 2,1 | 2,5 | 2,9 | 3,3 | 3,7 | 4,1 | 4,5 |

## 3.10 Druckanzeige A2C38327000

| Anzeigewert [psi]   | 0   | 25   | 50  | 75  | 100 | 125  | 150 |
|---------------------|-----|------|-----|-----|-----|------|-----|
| Eingangswert [Volt] | 0,5 | 1,15 | 1,8 | 2,5 | 3,1 | 3,75 | 4,5 |

## 3.11 Druckanzeige A2C38331600

| Anzeigewert [bar]  | 0  | 0,5 | 1  | 1,5 | 2  | 2,5 | 3   | 3,5 | 4   | 4,5 | 5   |
|--------------------|----|-----|----|-----|----|-----|-----|-----|-----|-----|-----|
| Eingangswert [Ohm] | 11 | 29  | 47 | 65  | 82 | 100 | 117 | 134 | 151 | 167 | 184 |

Kennlinie vordefiniert für 5-bar-Drucksensoren aus dem Continental-Portfolio.

## 3.12 Druckanzeige A2C38332300

| Anzeigewert [psi]  | 0   | 10  | 20  | 25  | 30  | 35  | 40 | 60 | 80 |
|--------------------|-----|-----|-----|-----|-----|-----|----|----|----|
| Eingangswert [Ohm] | 240 | 198 | 177 | 148 | 120 | 104 | 82 | 63 | 34 |

## 3.13 Druckanzeige A2C38331900

| Anzeigewert [psi]  | 0  | 10 | 20 | 30 | 40  | 50  | 60  | 70  | 80  |
|--------------------|----|----|----|----|-----|-----|-----|-----|-----|
| Eingangswert [Ohm] | 11 | 36 | 60 | 84 | 108 | 132 | 155 | 178 | 201 |

## 3.14 Druckanzeige A2C38334900

| Anzeigewert [bar]  | 0  | 0,25 | 0,5 | 0,75 | 1   | 1,25 | 1,5 | 1,75 | 2   |
|--------------------|----|------|-----|------|-----|------|-----|------|-----|
| Eingangswert [Ohm] | 10 | 33   | 56  | 78   | 100 | 122  | 143 | 164  | 184 |

Kennlinie vordefiniert für 2-bar-Drucksensoren aus dem Continental-Portfolio.

## 3.15 Druckanzeige A2C38334700

| Anzeigewert [psi]  | 0  | 10 | 15 | 20 | 25 | 30 | 35 | 40  | 45  | 50  | 60  |
|--------------------|----|----|----|----|----|----|----|-----|-----|-----|-----|
| Eingangswert [Ohm] | 11 | 36 | 48 | 60 | 72 | 84 | 96 | 108 | 120 | 132 | 155 |

Kennlinie vordefiniert für 5-bar-Drucksensoren aus dem Continental-Portfolio.

## 3.16 Druckanzeige A2C18003100, A2C18003300, A2C18003400

| Anzeigewert [bar]   | 0 | 1   | 2 | 3   | 4 | 5   | 6 | 7   | 8 | 9   | 10 |
|---------------------|---|-----|---|-----|---|-----|---|-----|---|-----|----|
| Eingangswert [Volt] | 0 | 0,5 | 1 | 1,5 | 2 | 2,5 | 3 | 3,5 | 4 | 4,5 | 5  |

# 4 Sensorkennlinie Pyrometer

## 4.1 Pyrometer A2C38330500

| Anzeigewert [C°]  | 0 | 125 | 250 | 375 | 500 | 625 | 750 | 875 | 1000 |
|-------------------|---|-----|-----|-----|-----|-----|-----|-----|------|
| Eingangswert [mV] | 0 | 5   | 10  | 15  | 21  | 26  | 31  | 36  | 41   |

Kennlinie vordefiniert für Pyrometer N03 320 264 aus dem Continental-Portfolio.

## 4.2 Pyrometer A2C38330400

| Anzeigewert [°F]  | 0 | 250 | 500 | 750 | 1000 | 1250 | 1500 | 1750 | 2000 |
|-------------------|---|-----|-----|-----|------|------|------|------|------|
| Eingangswert [mV] | 0 | 5   | 11  | 16  | 22   | 28   | 34   | 40   | 45   |

Kennlinie vordefiniert für Pyrometer N03 320 264 aus dem Continental-Portfolio.

# 5 Sensorkennlinie Temperaturanzeige

## 5.1 Temperaturanzeige A2C38335200

| Anzeigewert [°C]   | 60  | 80  | 100 | 120 | 140 | 160 | 180 | 200 |
|--------------------|-----|-----|-----|-----|-----|-----|-----|-----|
| Eingangswert [Ohm] | 483 | 265 | 151 | 85  | 53  | 32  | 21  | 14  |

## 5.2 Temperaturanzeige A2C38335300

| Anzeigewert [°F]   | 150 | 175 | 200 | 225 | 250 | 275 | 300 | 325 | 350 | 375 | 400 |
|--------------------|-----|-----|-----|-----|-----|-----|-----|-----|-----|-----|-----|
| Eingangswert [Ohm] | 422 | 271 | 189 | 127 | 83  | 61  | 44  | 30  | 23  | 17  | 12  |

## 5.3 Temperaturanzeige A2C38335100, A2C38333200, A2C38333300

| Anzeigewert [°C]   | 40  | 50  | 60  | 70 | 80 | 90 | 100 | 110 | 120 |
|--------------------|-----|-----|-----|----|----|----|-----|-----|-----|
| Eingangswert [Ohm] | 291 | 197 | 134 | 97 | 70 | 51 | 38  | 29  | 22  |

Kennlinie vordefiniert für Heißleiter / Thermistor 92-027-004 aus dem Continental-Portfolio.

## 5.4 Temperaturanzeige A2C39163100

| Anzeigewert [°F]   | 0   | 50  | 80  | 100 | 110 | 125 | 125 | 150 | 175 | 200 | 225 |
|--------------------|-----|-----|-----|-----|-----|-----|-----|-----|-----|-----|-----|
| Eingangswert [Ohm] | 500 | 500 | 500 | 320 | 257 | 257 | 185 | 112 | 71  | 47  | 31  |

Kennlinie vordefiniert für Heißleiter / Thermistor 92-027-004 aus dem Continental-Portfolio.

## 5.5 Temperaturanzeige A2C38333800, A2C38333900

| Anzeigewert [°C]   | 50  | 60  | 75  | 90 | 100 | 110 | 125 | 140 | 150 |
|--------------------|-----|-----|-----|----|-----|-----|-----|-----|-----|
| Eingangswert [Ohm] | 322 | 221 | 131 | 83 | 62  | 47  | 32  | 23  | 19  |

Kennlinie vordefiniert für Heißleiter / Thermistor 92-027-006 aus dem Continental-Portfolio.

## 5.6 Temperaturanzeige A2C38334100

| Anzeigewert [°F]   | 100 | 125 | 150 | 175 | 200 | 225 | 250 | 275 | 300 |
|--------------------|-----|-----|-----|-----|-----|-----|-----|-----|-----|
| Eingangswert [Ohm] | 532 | 300 | 181 | 113 | 75  | 53  | 36  | 26  | 19  |

Kennlinie vordefiniert für Heißleiter / Thermistor 92-027-006 aus dem Continental-Portfolio.

## 5.7 Temperaturanzeige A2C38333400

| Anzeigewert [°F]   | 100 | 125 | 150 | 175 | 200 | 225 | 250 |
|--------------------|-----|-----|-----|-----|-----|-----|-----|
| Eingangswert [Ohm] | 450 | 205 | 140 | 99  | 62  | 41  | 30  |

## 5.8 Temperaturanzeige A2C38333500

| Anzeigewert [°F]   | 100 | 125 | 150 | 175 | 200 | 225 | 250 |
|--------------------|-----|-----|-----|-----|-----|-----|-----|
| Eingangswert [Ohm] | 320 | 185 | 112 | 71  | 47  | 31  | 22  |

Kennlinie vordefiniert für Heißleiter / Thermistor 92-027-004 aus dem Continental-Portfolio.

#### **Continental Aftermarket & Services GmbH**

Sodener Strasse 9 65824 Schwalbach/Ts. Germany Tel: +49 (0) 6196 87-0 Fax: +49 (0) 6196 865 71 www.continental-aftermarket.com

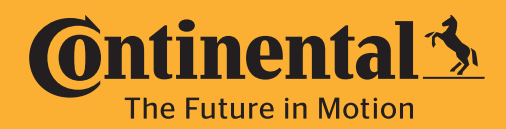

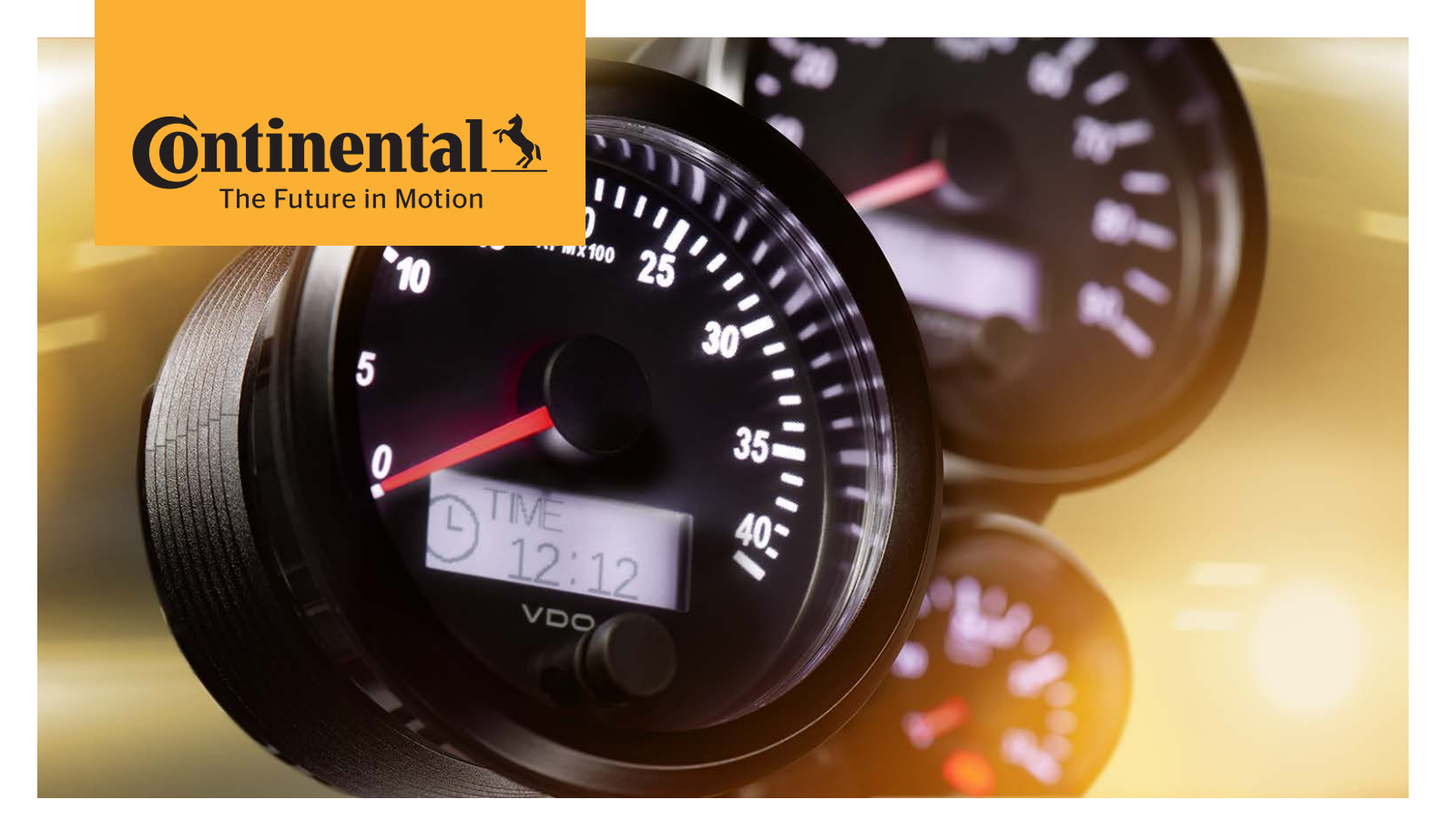

# SingleViu™

Betriebsanleitung Anlage C; Anschlussdiagramm

# Inhaltsverzeichnis

| 1                                                                | Anschlussdiagramm Shunt-Widerstände                                                                                                    | . 3                                           |
|------------------------------------------------------------------|----------------------------------------------------------------------------------------------------|-----------------------------------------------|
| <b>2</b><br>2.1<br>2.2                                           | <b>Anschlussdiagramm Füllstandsgeber</b><br>Tauchrohrgeber<br>Hebelarmgeber                                                                                                    | <b>4</b><br>4                                 |
| <b>3</b><br>3.1<br>3.2<br>3.3<br>3.4<br>3.5<br>3.6<br>3.7<br>3.8 | Anschlussdiagramm Drucksensoren<br>Einpoliger Drucksensor für Doppelanzeige<br>Einpoliger Drucksensor mit Massereferenz und Warnkontakt<br>Zweipoliger Drucksensor<br>Zweipoliger Drucksensor für Doppelanzeige<br>Dreipoliger Drucksensor mit gemeinsamer Massereferenz und Verdrehschutz<br>Drucksensor mit eigener Spannungsversorgung 5V | • <b>5</b><br>• 5<br>• 6<br>• 7<br>• 7<br>• 8 |
| 3.9<br><b>4</b>                                                  | Drucksensor mit eigener Spannungsversorgung 8 - 32 Volt                                                                                                    | . 9<br><b>10</b>                              |
| <b>5</b><br>5.1<br>5.2<br>5.3<br>5.4                             | Anschlussdiagramm Temperatursensoren<br>Einpoliger Temperaturgeber mit gemeinsamer Massereferenz<br>Einpoliger Temperaturgeber mit Warnkontakt<br>Zweipoliger Temperaturgeber<br>Zweipoliger Temperaturgeber für eine Doppelanzeige.                                                                                                    | <b>11</b><br>11<br>11<br>12<br>12             |
| <b>6</b><br>6.1<br>6.2                                           | Anschlussdiagramm Geschwindigkeitsgeber, Pulsgeber<br>Zweipolige Geschwindigkeitsgeber<br>Mehrpolige Geschwindigkeitsgebern mit separater Spannungsversorgung                                                                                                    | <b>13</b><br>13<br>14                         |

# 1 Anschlussdiagramm Shunt-Widerstände

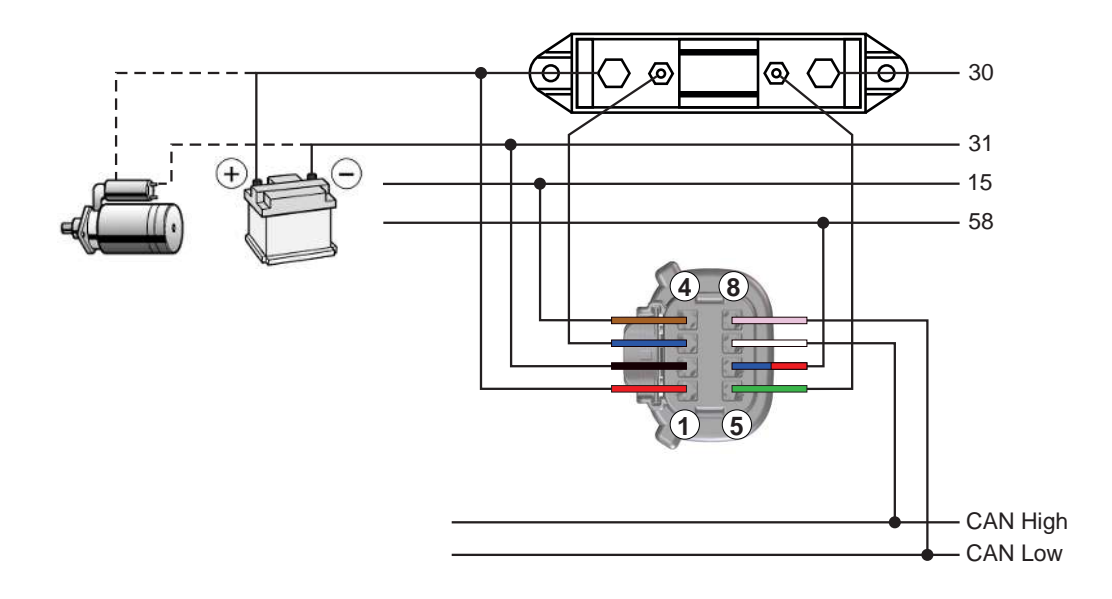

Abb. 1: Anschlussdiagramm Shunt-Widerstände

Die Lichtmaschine und der Anlasser erzeugen bzw. verbrauchen mehr Strom, als über die Shunt-Widerstände geführt werden darf und müssen deswegen direkt mit der Batterie verbunden werden.

# 2 Anschlussdiagramm Füllstandsgeber

## 2.1 Tauchrohrgeber

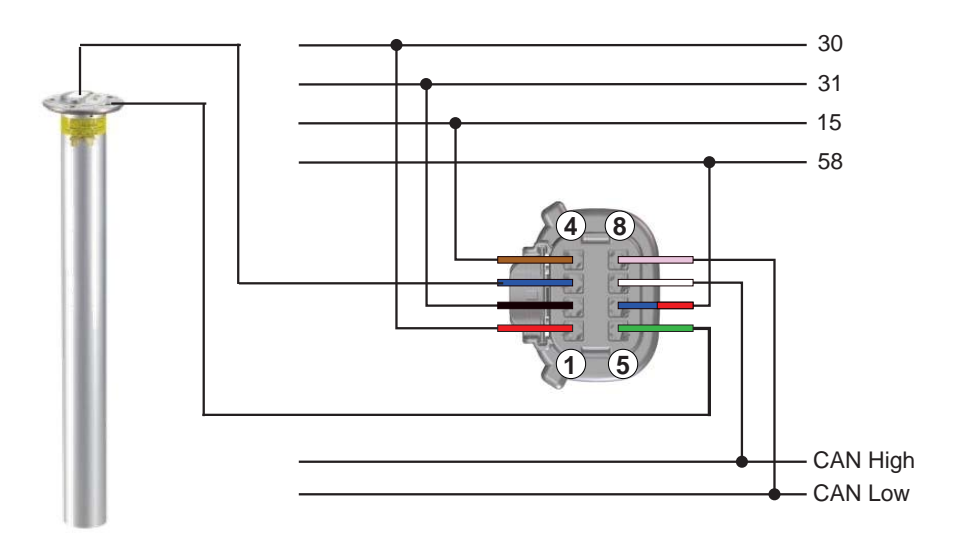

Abb. 2: Anschlussdiagramm eines Tauchrohrgebers

## 2.2 Hebelarmgeber

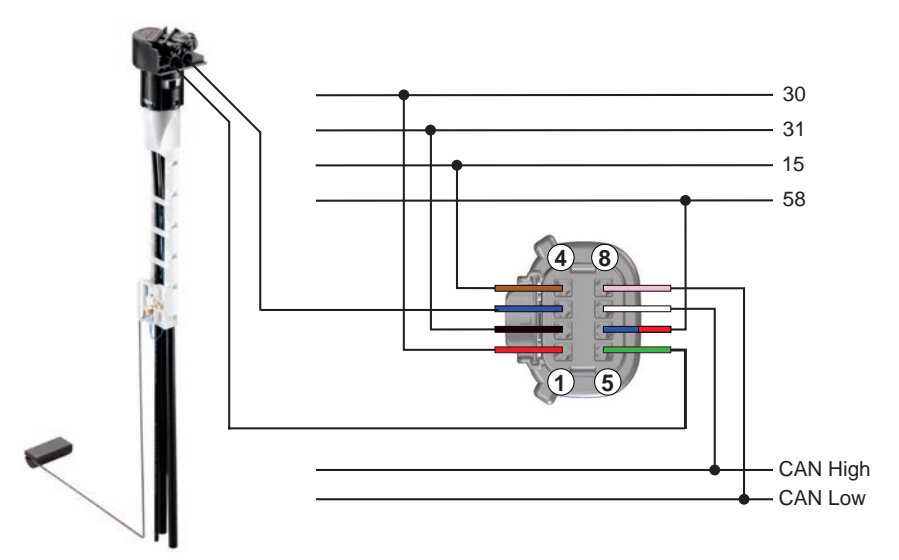

Abb. 3: Anschlussdiagramm Hebelgeber

# 3 Anschlussdiagramm Drucksensoren

## 3.1 Einpoliger Drucksensor

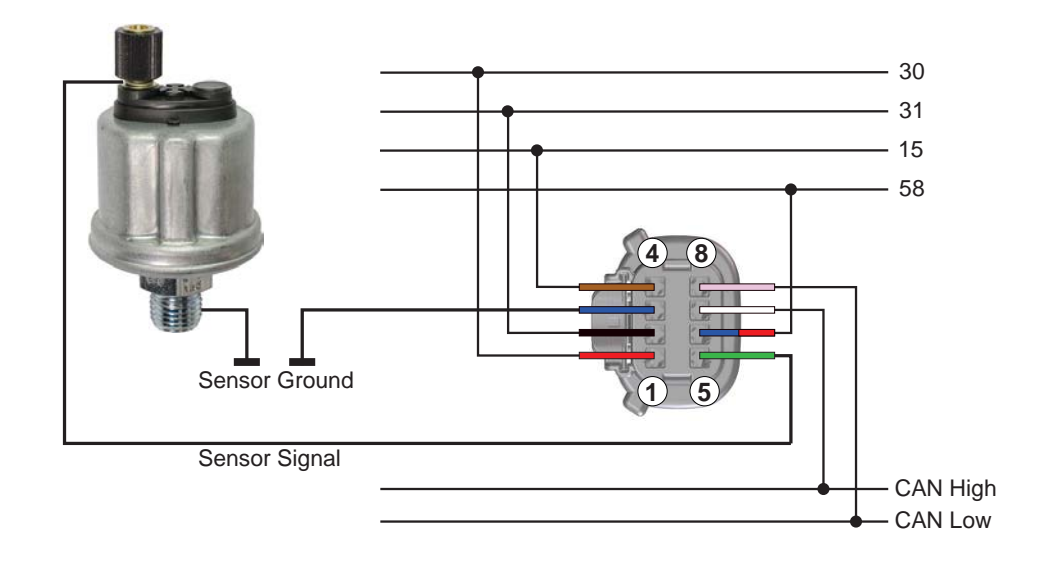

Abb. 4: Anschlussdiagramm eines einpoligen Drucksensor (gemeinsame Massereferenz)

## **3.2 Einpoliger Drucksensor für Doppelanzeige**

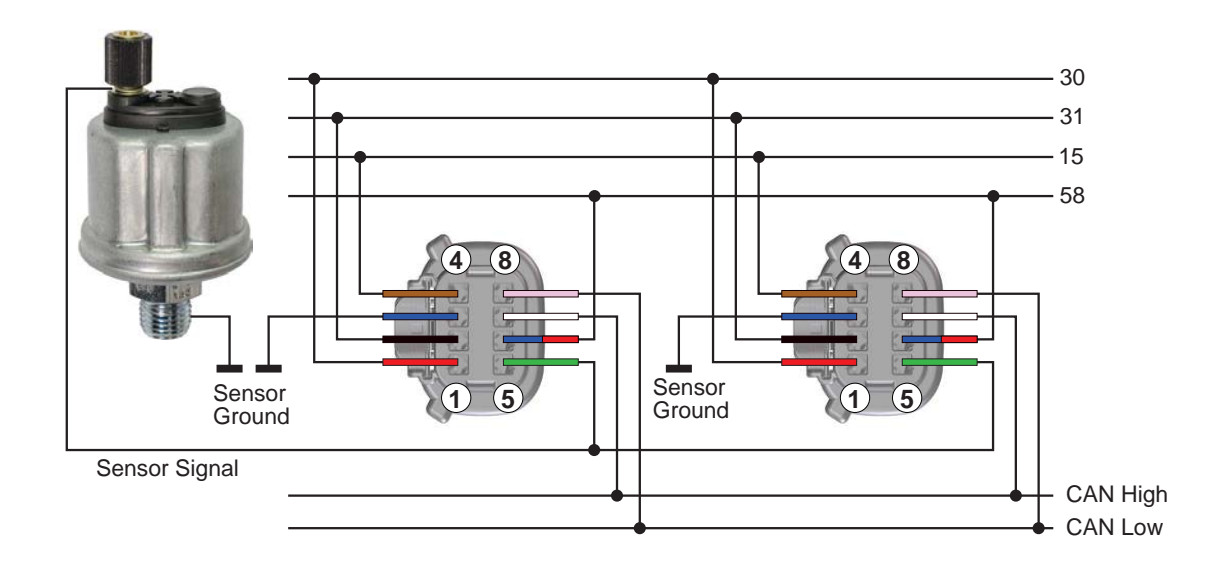

Abb. 5: Anschlussdiagramm eines einpoligen Drucksensors für eine Doppelanzeige

## 3.3 Einpoliger Drucksensor mit Massereferenz und Warnkontakt

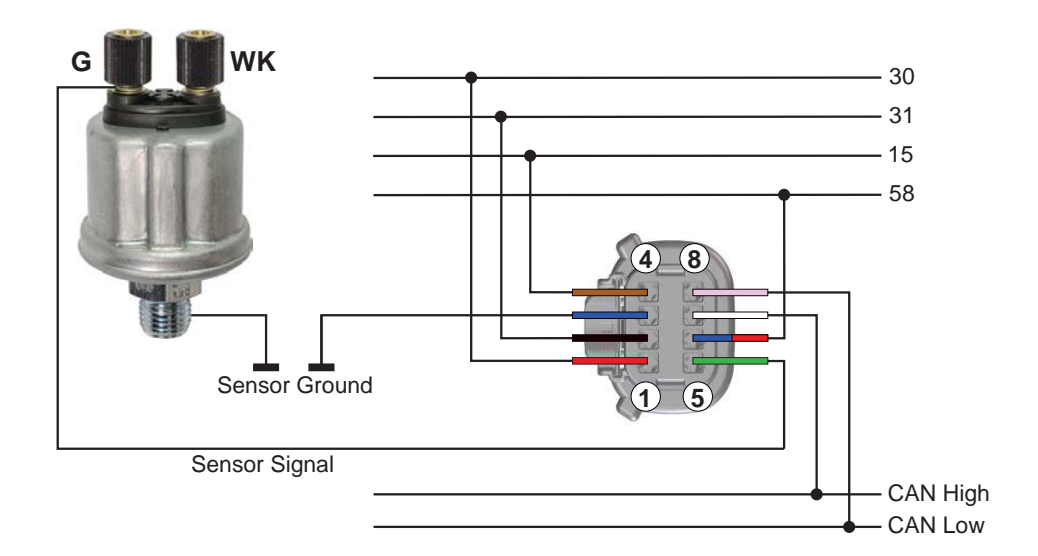

*Abb. 6:* Anschlussdiagramm eines einpoligen Drucksensors mit gemeinsamer Massereferenz und Warnkontakt. Dieser bleibt unbenutzt.

## 3.4 Zweipoliger Drucksensor

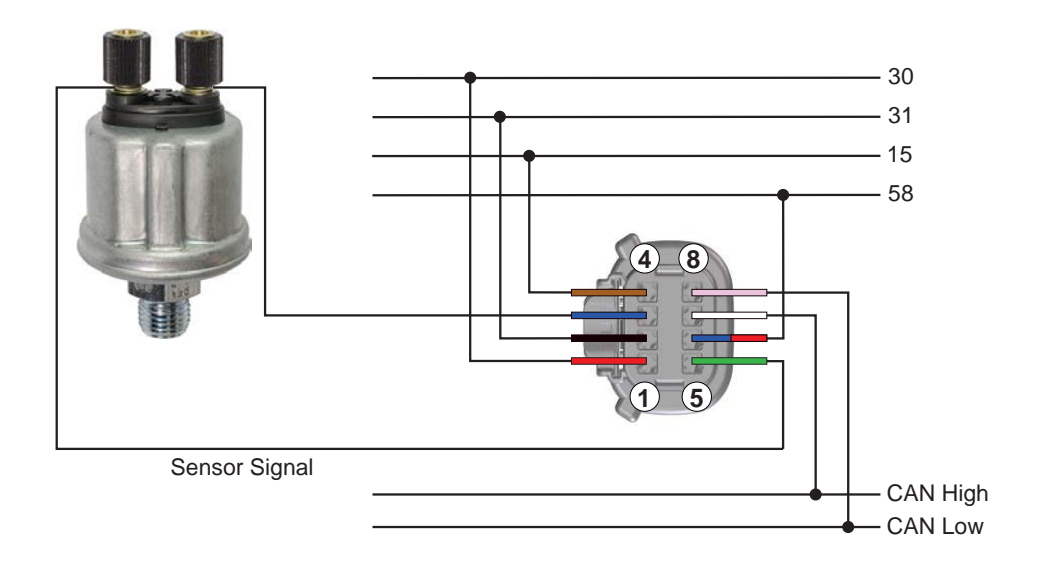

Abb. 7: Anschlussdiagramm eines zweipoligen Drucksensors
### 3.5 Zweipoliger Drucksensor für Doppelanzeige

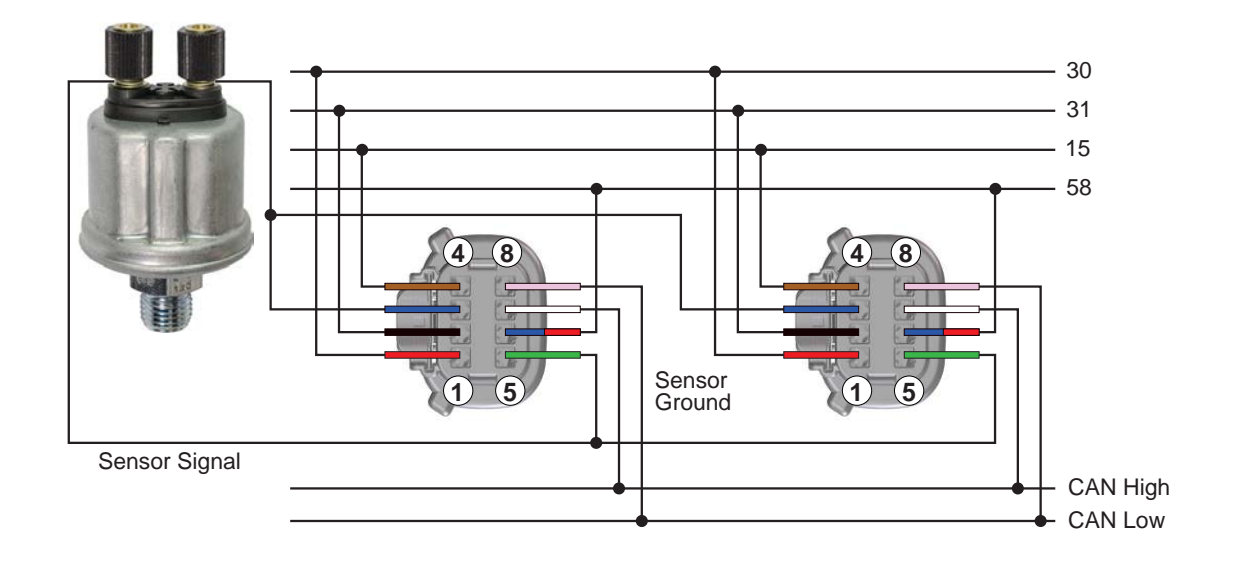

Abb. 8: Anschlussdiagramm eines zweipoligen Drucksensor für eine Doppelanzeige

#### 3.6 Dreipoliger Drucksensor

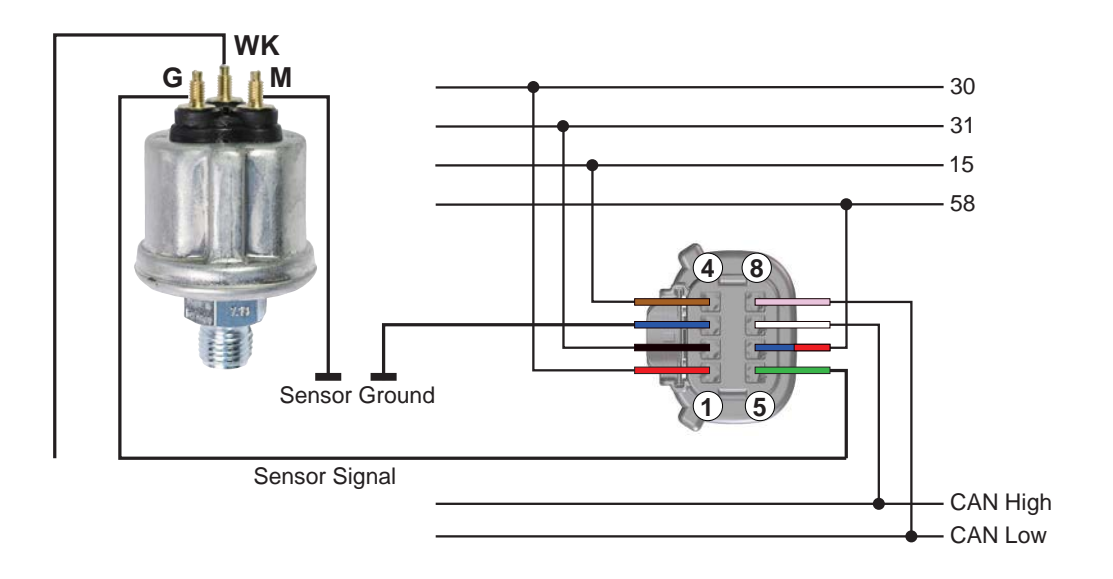

Abb. 9: Anschlussdiagramm eines 3-poligen Drucksensors

#### 3.7 Dreipoliger Drucksensor mit gemeinsamer Massereferenz und Verdrehschutz

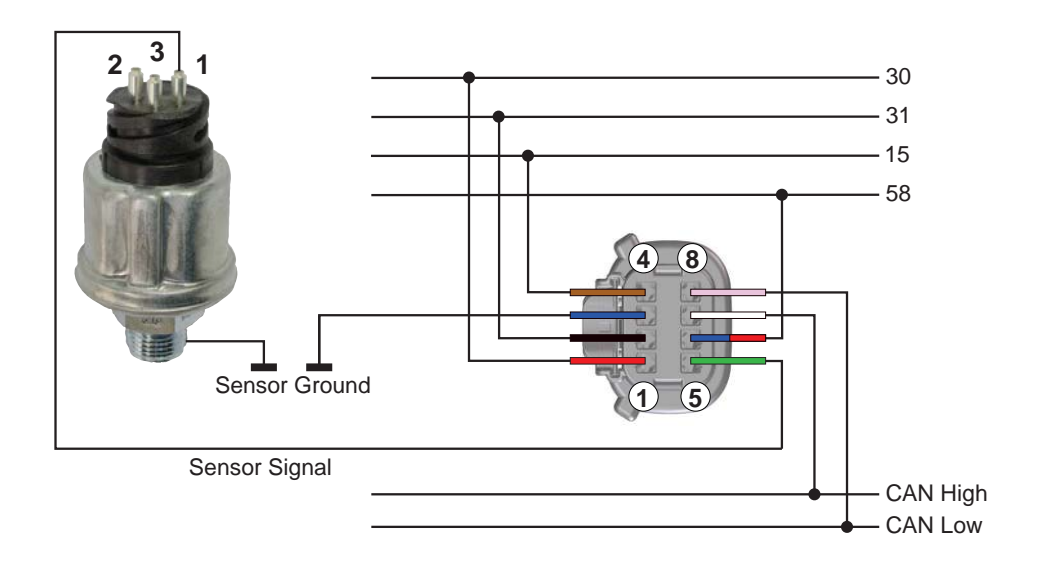

Abb. 10: Anschlussdiagramm eines 3-poligen Drucksensors mit gemeinsamer Massereferenz und Verdrehschutz

#### **3.8 Drucksensor mit eigener Spannungsversorgung 5V**

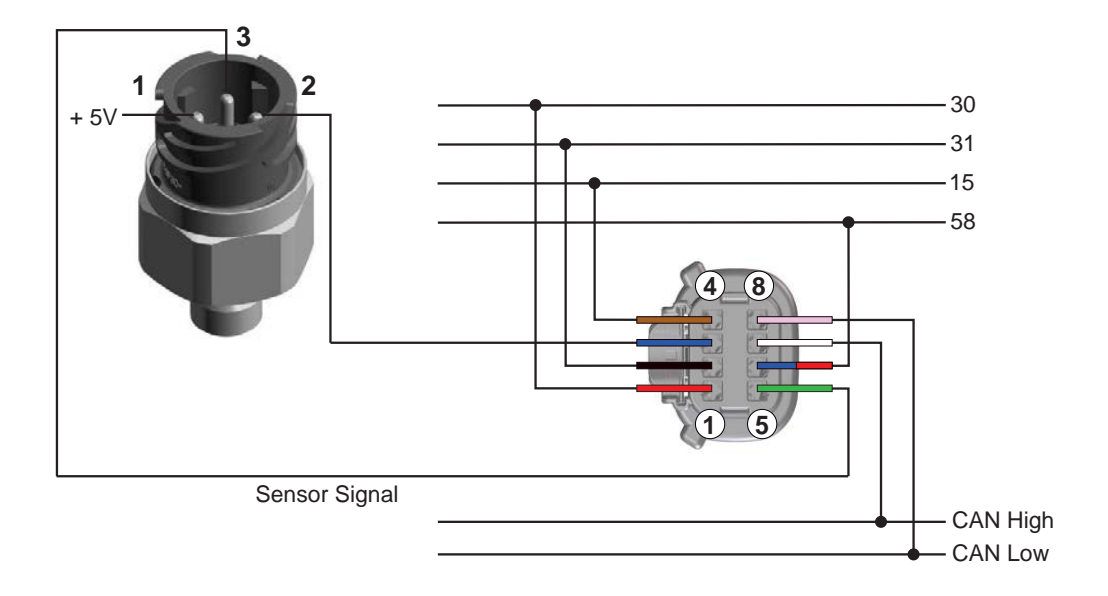

Abb. 11: Anschlussdiagramm eines Drucksensor mit eigener Spannungsversorgung 5V

# 3.9 Drucksensor mit eigener Spannungsversorgung 8 - 32 Volt

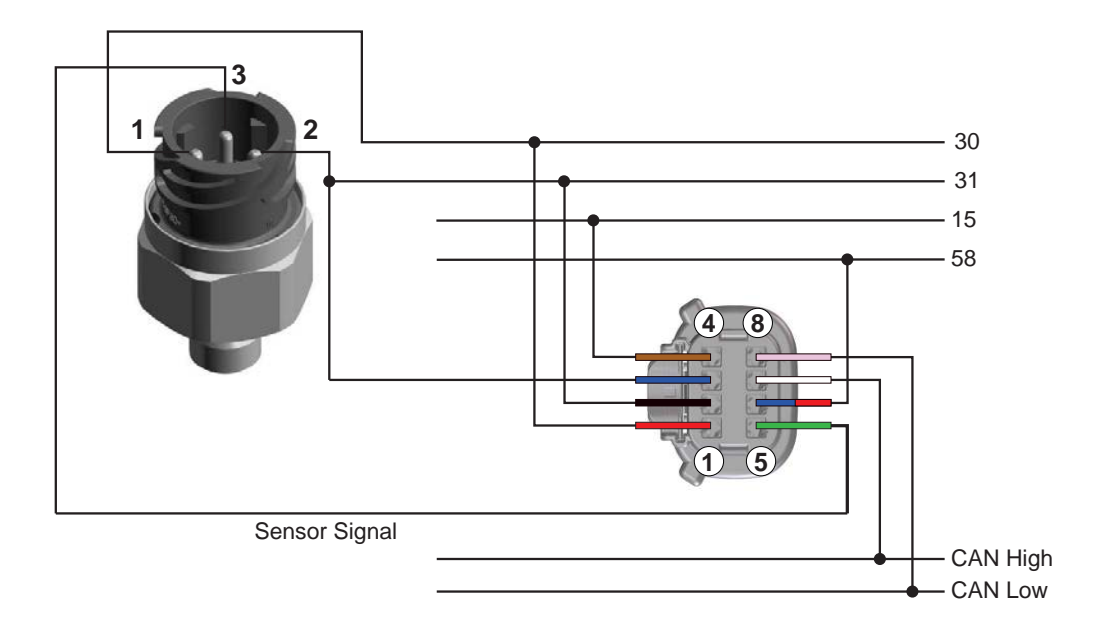

Abb. 12: Anschlussdiagramm eines Drucksensor mit eigener Spannungsversorgung 8 - 32 Volt

# 4 Anschlussdiagramm Pyrometersensor

HINWEIS! Verbindung zwischen Pins 1 und 5 beachten.

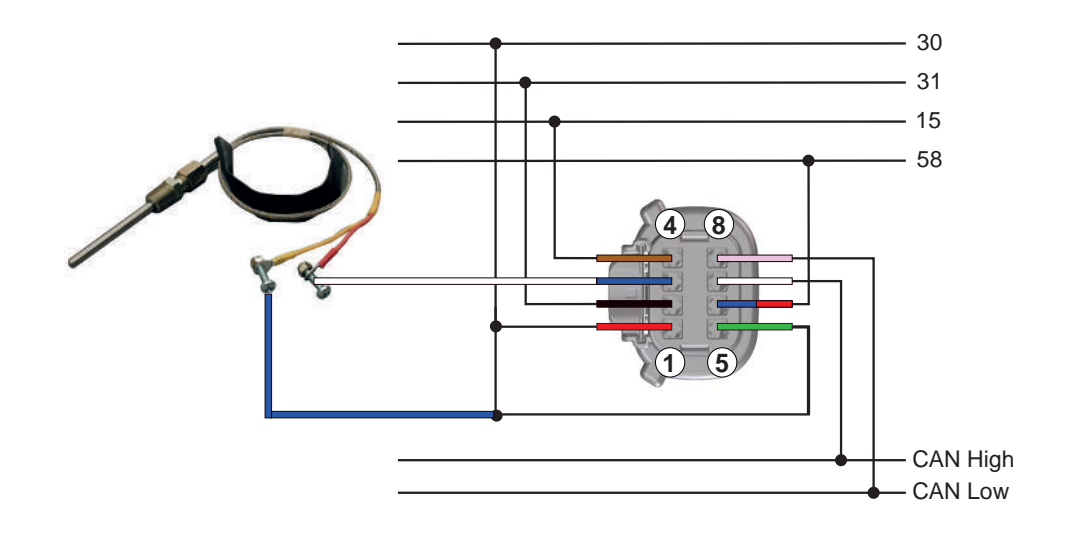

Abb. 13: Anschlussdiagramm des Pyrometersensors N03-320-264

# 5 Anschlussdiagramm Temperatursensoren

#### 5.1 Einpoliger Temperaturgeber mit gemeinsamer Massereferenz

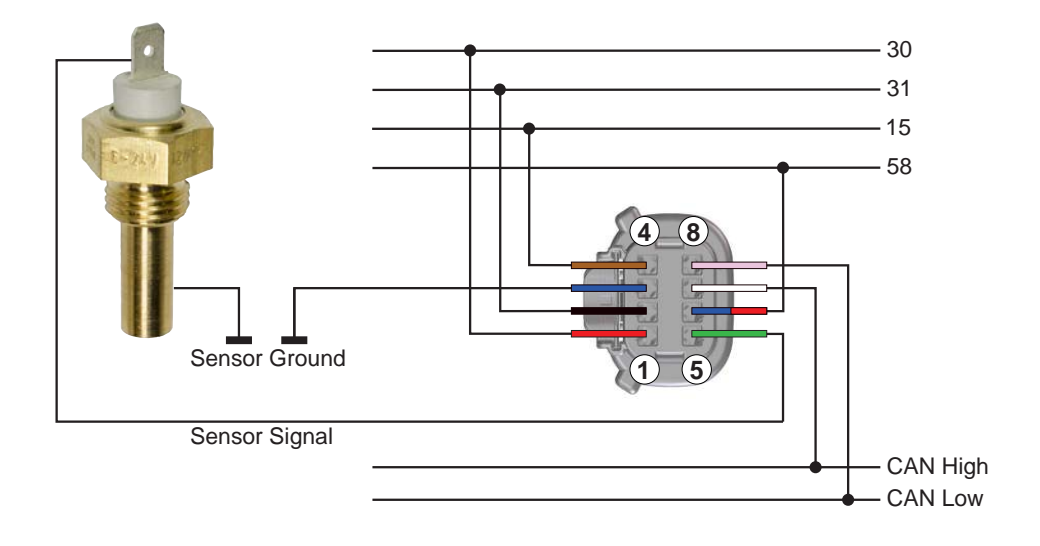

Abb. 14: Anschlussdiagramm eines einpoligen Temperaturgebers mit gemeinsamer Massereferenz

### 5.2 Einpoliger Temperaturgeber mit Warnkontakt

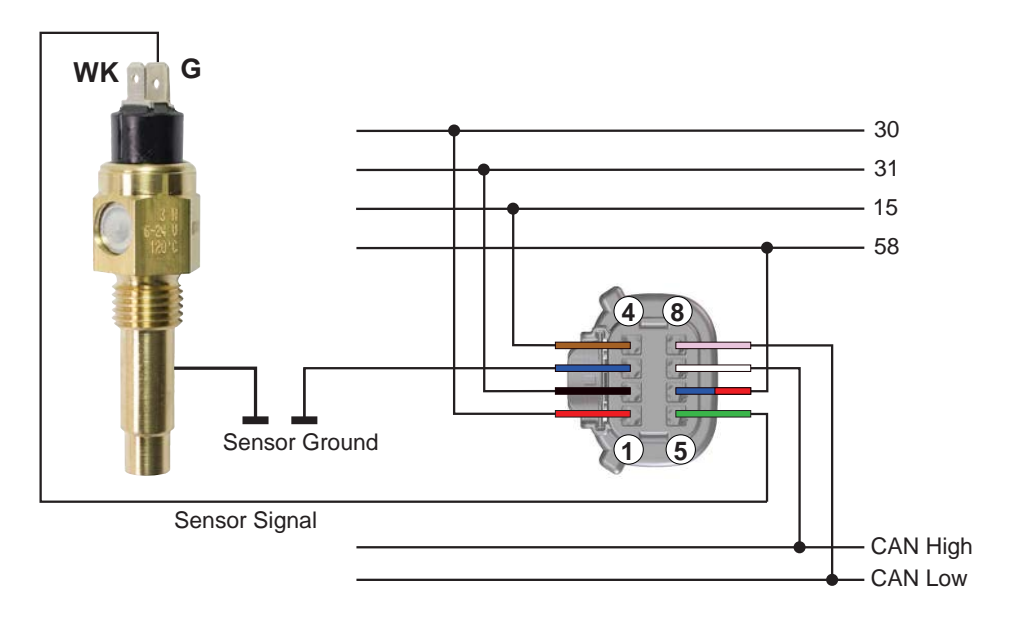

Abb. 15: Anschlussdiagramm eines einpoligen Temperaturgebers mit Warnkontakt. Dieser bleibt unbenutzt.

#### 5.3 Zweipoliger Temperaturgeber

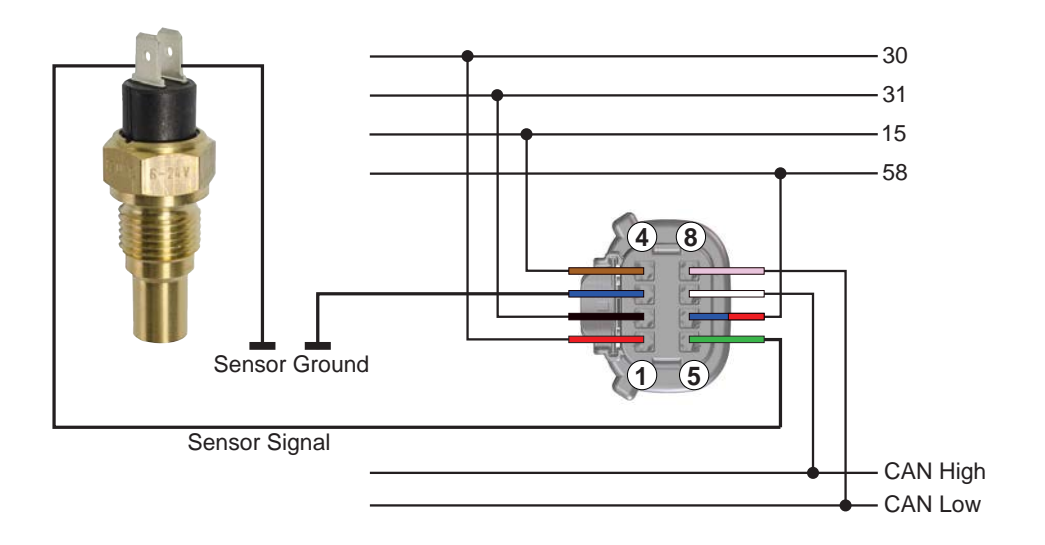

Abb. 16: Anschlussdiagramm eines zweipoligen Temperaturgebers

### 5.4 Zweipoliger Temperaturgeber für eine Doppelanzeige

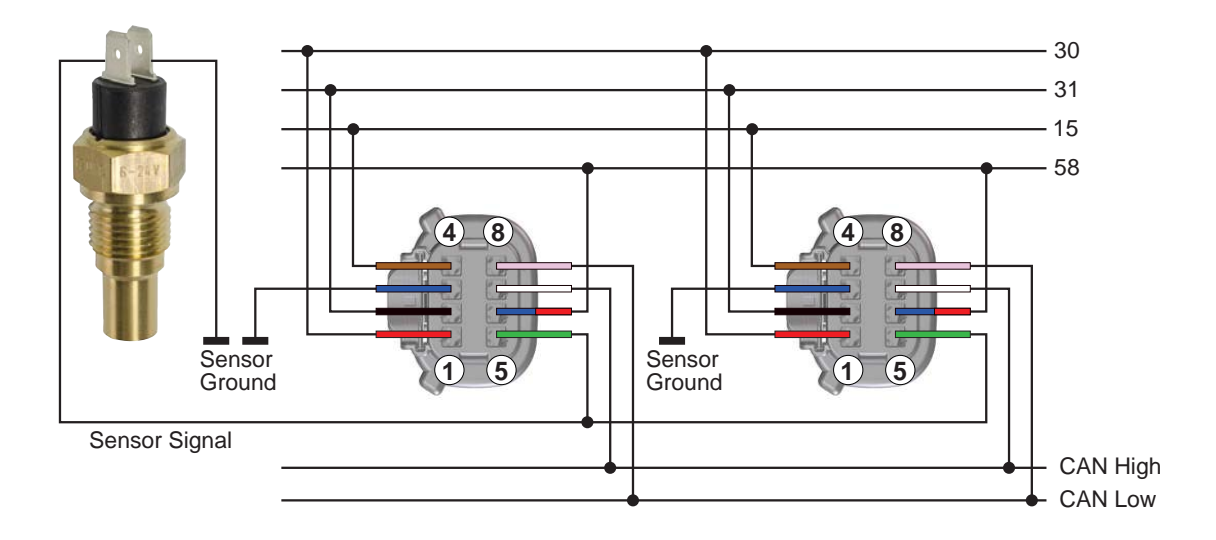

Abb. 17: Anschlussdiagramm eines zweipoligen Temperaturgebers für eine Doppelanzeige

# 6 Anschlussdiagramm Geschwindigkeitsgeber, Pulsgeber

### 6.1 Zweipolige Geschwindigkeitsgeber

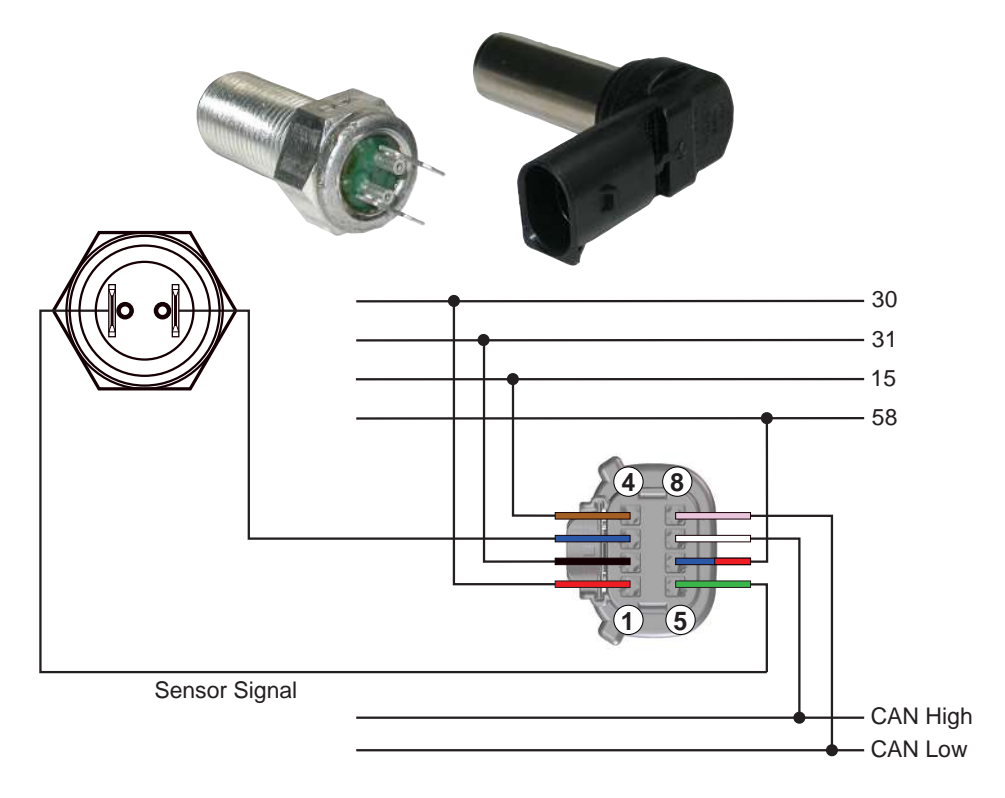

Abb. 18: Anschlussdiagramm verschiedener Arten von zweipoligen Geschwindigkeitsgebern

## 6.2 Mehrpolige Geschwindigkeitsgebern mit separater Spannungsversorgung

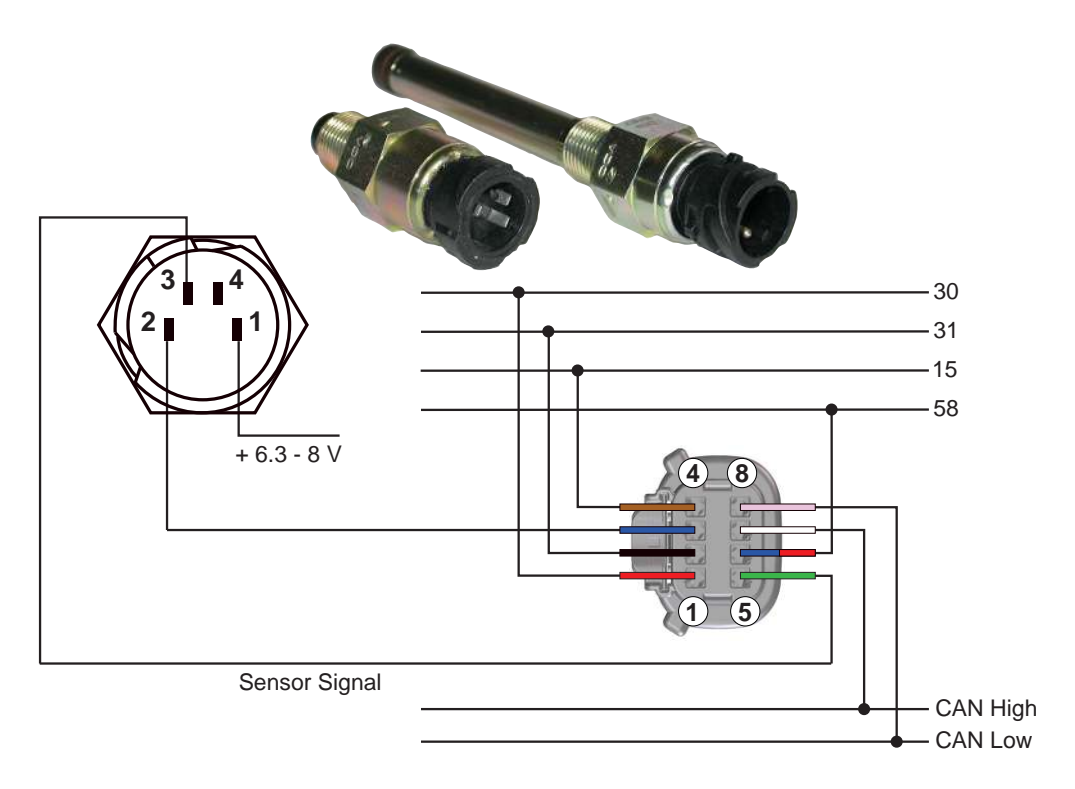

Abb. 19: Anschlussdiagramm von verschiedenen mehrpoligen Geschwindigkeitsgebern mit separater Spannungsversorgung

#### **Continental Aftermarket & Services GmbH**

Sodener Strasse 9 65824 Schwalbach/Ts. Germany Tel: +49 (0) 6196 87-0 Fax: +49 (0) 6196 865 71 www.continental-aftermarket.com

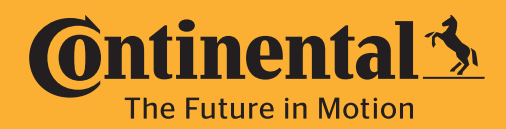